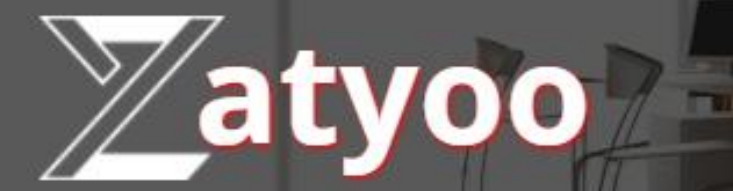

# Documentation Paramétrage d'imprimantes, de tiroir-caisse et d'afficheur

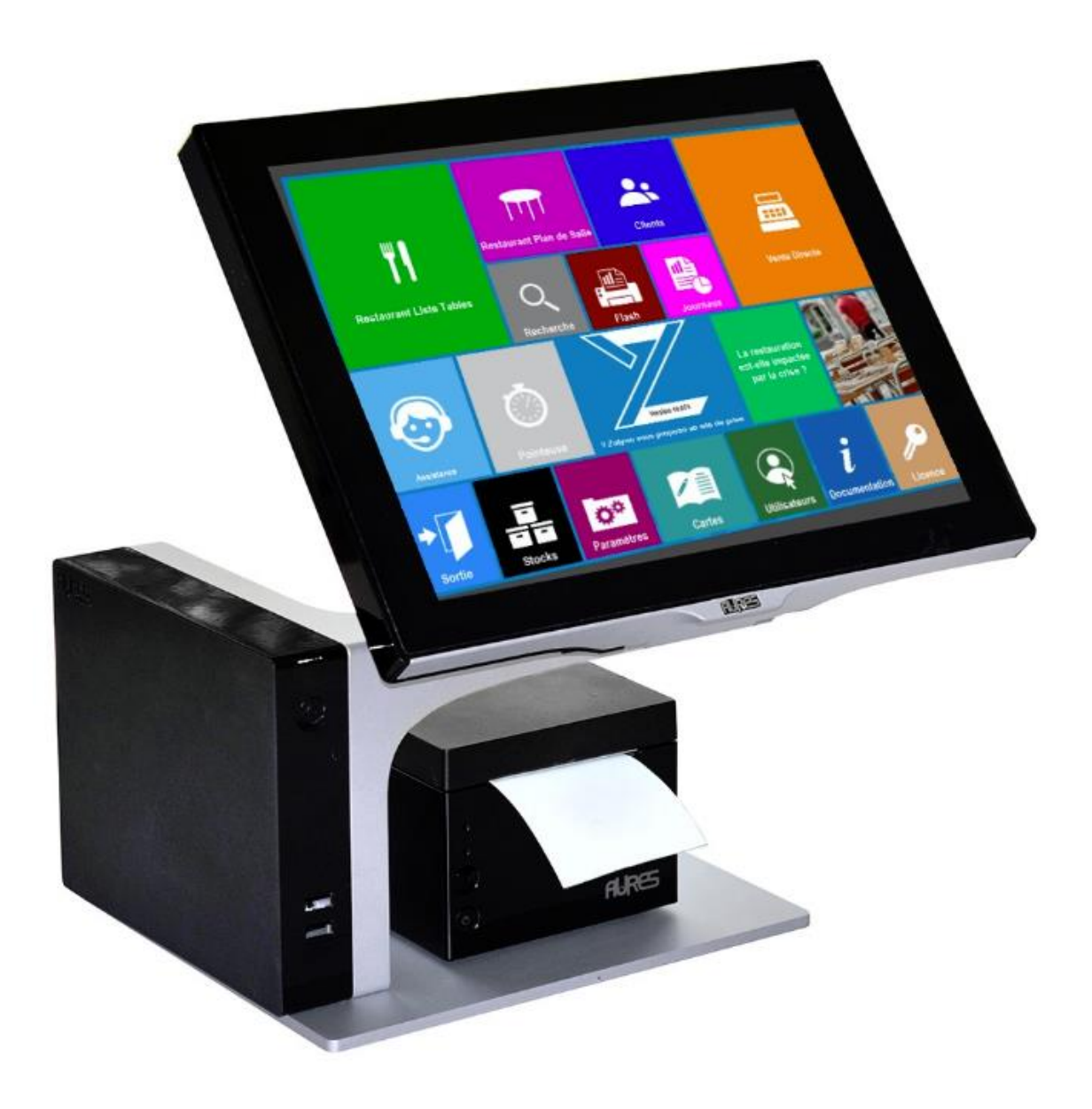

## Sommaire

| • | Paramétrer une imprimante ticket sans driver en direct avec un port COM (série) | 1  |
|---|---------------------------------------------------------------------------------|----|
| • | Paramétrer un tiroir caisse sans driver                                         | 4  |
| • | Paramétrer une imprimante ticket avec driver                                    | 6  |
| • | Paramétrer un tiroir-caisse avec driver                                         | 18 |
| • | Affecter une imprimante                                                         | 29 |
| • | Paramétrer un ticket de caisse                                                  | 30 |
| • | Paramétrer une facturette                                                       | 34 |
| • | Paramétrer une imprimante cuisine                                               | 39 |
| • | Paramétrer un afficheur                                                         | 46 |
|   | Afficheur 2 lignes                                                              | 46 |
|   | Afficheur type écran                                                            | 47 |
| • | Changer le nom d'une imprimante ticket et/ou du tiroir caisse                   | 50 |
| • | Annexes                                                                         | 58 |
|   | Annexe 1 : Vérifier que le port soit accessible                                 | 58 |
|   | Annexe 2 : Synchroniser le baudrate de l'imprimante et celui du port COM        | 59 |
|   | Annexe 3 : Plus d'impression en connexion USB                                   | 61 |
|   | Annexe 4 : L'imprimante est hors connexion                                      | 62 |

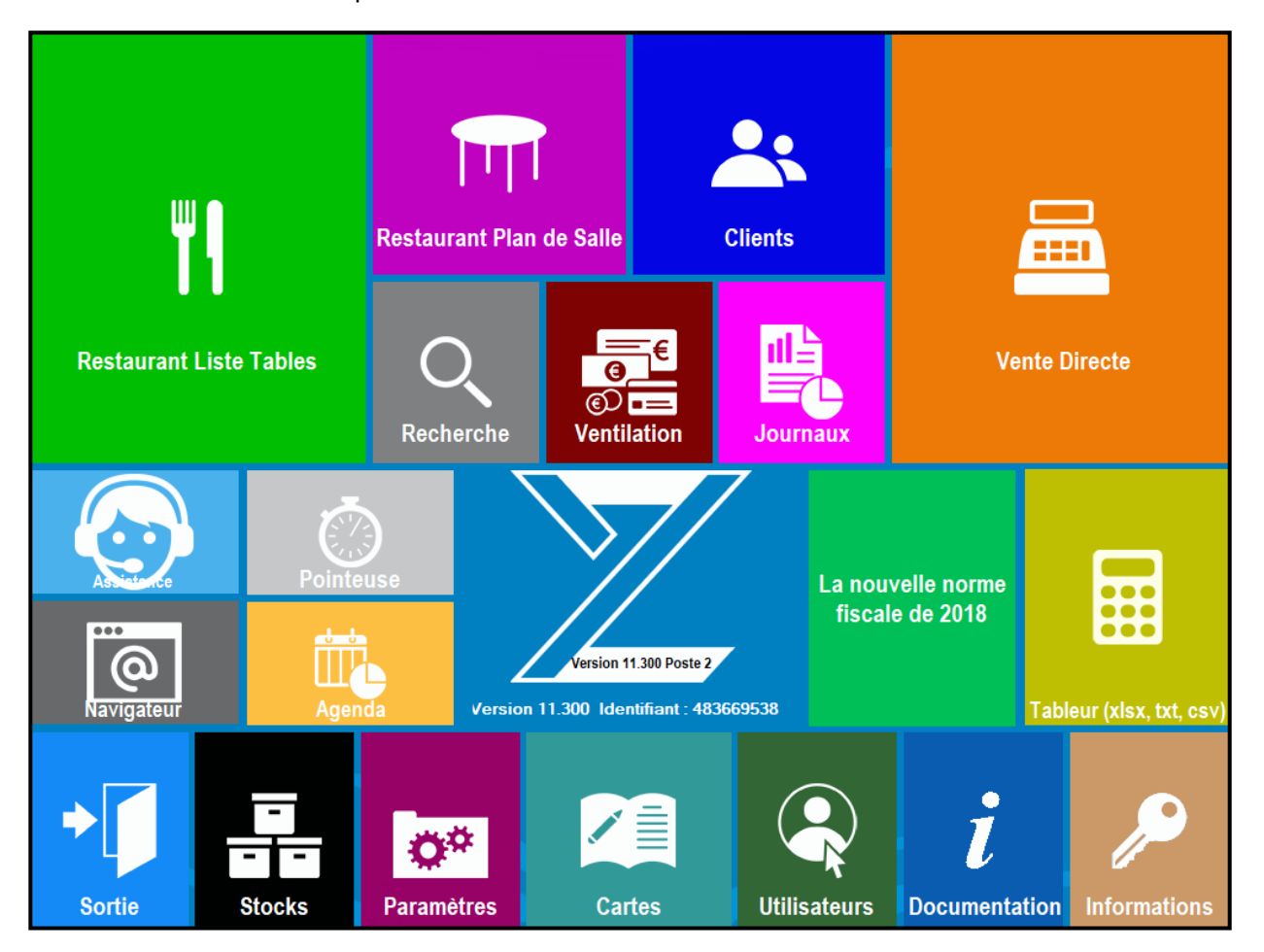

## Paramétrer une imprimante ticket sans driver en direct avec un port COM (série)

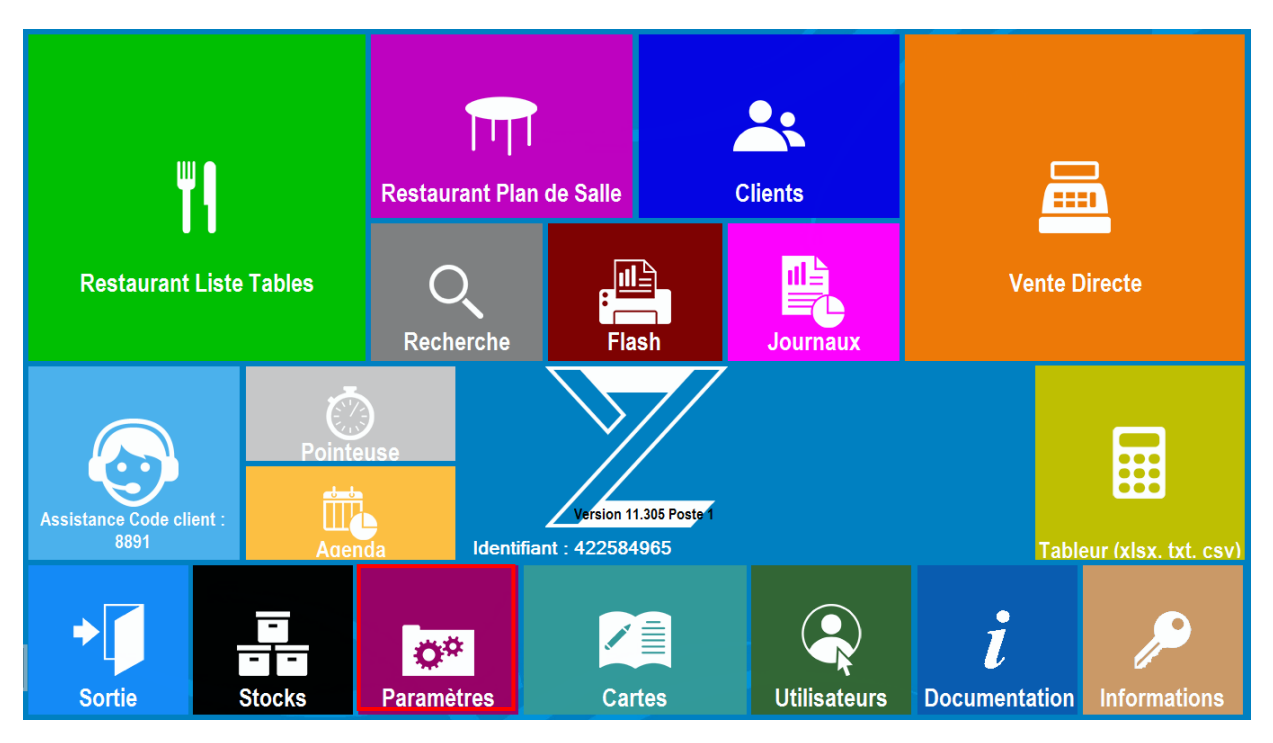

1. Lancer le logiciel Zatyoo et cliquez sur « Paramètres ».

2. Dans les paramètres, cliquez sur « Imprimantes ».

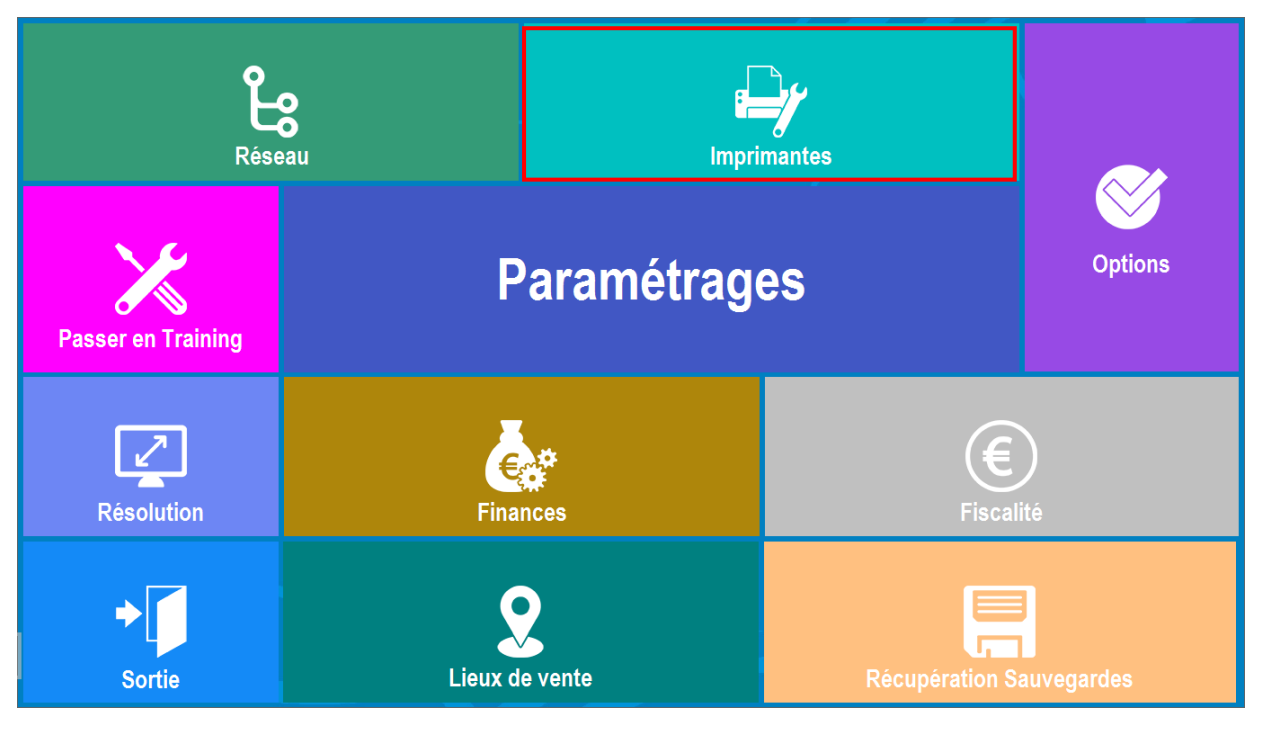

3. Dans impressions, cliquez sur « Select Imp » (Sélection imprimante).

|             | Ticket        | Cuisine |       |           |  |  |  |
|-------------|---------------|---------|-------|-----------|--|--|--|
| E,          | Impres        | sions   |       | Afficheur |  |  |  |
| Select Imp. | Imp. Directes |         | Tiroi | r Direct  |  |  |  |
| ◆ Sortie    | Imp. Windows  |         | Tiroi | r Wind.   |  |  |  |

4. Sélectionnez l'imprimante branchée en local.

Nous prendrons dans notre exemple une imprimante branchée sur le port COM 1 (appelé aussi port série).

A l'aide de la flèche pour sélectionnez « Imprimante Ticket sur COM1 » pour les imprimantes :

- Imprimante restaurant.
- Imprimante directe (Bar ...).

| Abandon        | Sélection des imprimantes                      |                                                 |  |  |  |
|----------------|------------------------------------------------|-------------------------------------------------|--|--|--|
|                | A FAIRE SUR C                                  | HAQUE POSTE !                                   |  |  |  |
|                |                                                | Imprimante Cuisine nº 1<br>ECRAN <mark>·</mark> |  |  |  |
|                |                                                | Imprimante Cuisine nº 2<br>ECRAN <mark>·</mark> |  |  |  |
| Impri<br>Impri | imante restaurant<br>mante Ticket sur COM1 ·   | Imprimante Cuisine nº 3<br>ECRAN <mark>·</mark> |  |  |  |
| Impri<br>Impri | imante directe (Bar )<br>mante Ticket sur COM1 | Imprimante Cuisine nº 4<br>ECRAN <mark>*</mark> |  |  |  |
|                |                                                | Imprimante Cuisine nº 5<br>ECRAN <mark>·</mark> |  |  |  |
|                |                                                | Imprimante Cuisine nº 6<br>ECRAN                |  |  |  |
|                |                                                |                                                 |  |  |  |

Puis validez sur la touche « OK ».

| ••• • /.               |                        | 1 1.000 1.7           |                      |             |
|------------------------|------------------------|-----------------------|----------------------|-------------|
| Malgre ce parametrage  | vous nouvez renconfrer | auelaues difficultes. | voici les problèmes/ | solutions : |
| maigie de parametrage, | rous pource remoonance | queiques unneurces,   |                      | Jonations 1 |

| Problèmes              | Solutions                                                                                                    |
|------------------------|----------------------------------------------------------------------------------------------------|
| Rien ne s'imprime      | Vérifiez que :                                                                                                    |
|                        | L'imprimante soit branchée,                                                                                                    |
|                        | L'imprimante soit allumée,                                                                                                    |
|                        | L'imprimante ait du papier,                                                                                                    |
|                        | <ul> <li>L'imprimante ne soit pas en défaut (voyant rouge),</li> </ul>                                                                                                    |
|                        | L'imprimante fonctionne :                                                                                                    |
|                        | <ol> <li>Eteignez l'imprimante</li> <li>Appuyez sur le bouton FEED</li> <li>Restez appuyer sur le bouton FEED et allumez l'imprimante</li> <li>Lâchez le bouton FEED au bout de 3 secondes</li> <li>Une page de test sort</li> </ol>        |
|                        | Si toutes ces étapes ont été validées, vérifiez que le port indiqué dans Zatyoo corresponde bien au branchement. Puis vérifiez que le port soit accessible.<br>( <u>Annexe 1</u> : Vérifier que le port soit accessible)<br>Pour ce faire : |
|                        | 1. Panneau de configuration > Périphériques et imprimantes,                                                                                                    |
|                        | 2. Faire un clic droit sur n'importe quelles imprimantes,                                                                                                    |
|                        | <ol> <li>Propriété de l'imprimante &gt; Port,</li> </ol>                                                                                                    |
|                        | 4. Vérifiez qu'il n'y ait rien en face du port utilisé (Dans notre exemple :                                                                                                    |
| Sur le ticket il n'v a | (Annexe 2 : Synchroniser le baudrate de l'imprimante et celui du port COM)                                                                                                    |
| aue des                | 1. Sortir une page de test interne de l'imprimante :                                                                                                    |
| hiéroglyphes.          | 1. Eteignez l'imprimante et appuyez sur le bouton FEED                                                                                                    |
| => Cela signifie qu'il | 2. Restez appuyer sur le bouton FEED et allumez l'imprimante                                                                                                    |
| y a une                | 3. Lâchez le bouton FEED au bout de 3 secondes                                                                                                    |
| désynchronisation      | 4. Une page de test sort                                                                                                    |
| entre le baudrate de   | 5. Vérifiez le baud rate indiqué (9600, 19200, )                                                                                                    |
| l'imprimante et celui  |                                                                                                    |
| du port COM de         | 2. Panneau de configuration > Gestionnaire de périphérique :                                                                                                    |
| l'ordinateur (ou       | 1. Cliquez sur « Ports (COM et LPT) »,                                                                                                    |
| caisse)                | <ol><li>Double cliquez sur « Communications Port (COM1) »,</li></ol>                                                                                                    |
|                        | 3. Dans l'onglet « Paramètres du port »,                                                                                                    |
|                        | 1. Changez le « Bits par seconde » et mettre celui correspondant à la                                                                                                    |
| La papier cort mais    | page de test. (9000, 19200, ).                                                                                                    |
| il n'v a rien          | Astuce : grattez la surface du papier avec votre ongle s'il poirci alors c'est                                                                                                    |
| d'imprimé dessus       | hien du nanier thermique                                                                                                    |
|                        |                                                                                                    |
|                        | 2 <sup>nd</sup> solution : le papier est mal installé dans l'imprimante.                                                                                                    |
|                        | Le rouleau est thermique que sur une face, vérifiez que le rouleau soit dans le                                                                                                    |
|                        | bon sens.                                                                                                    |

## Paramétrer un tiroir caisse sans driver

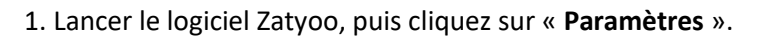

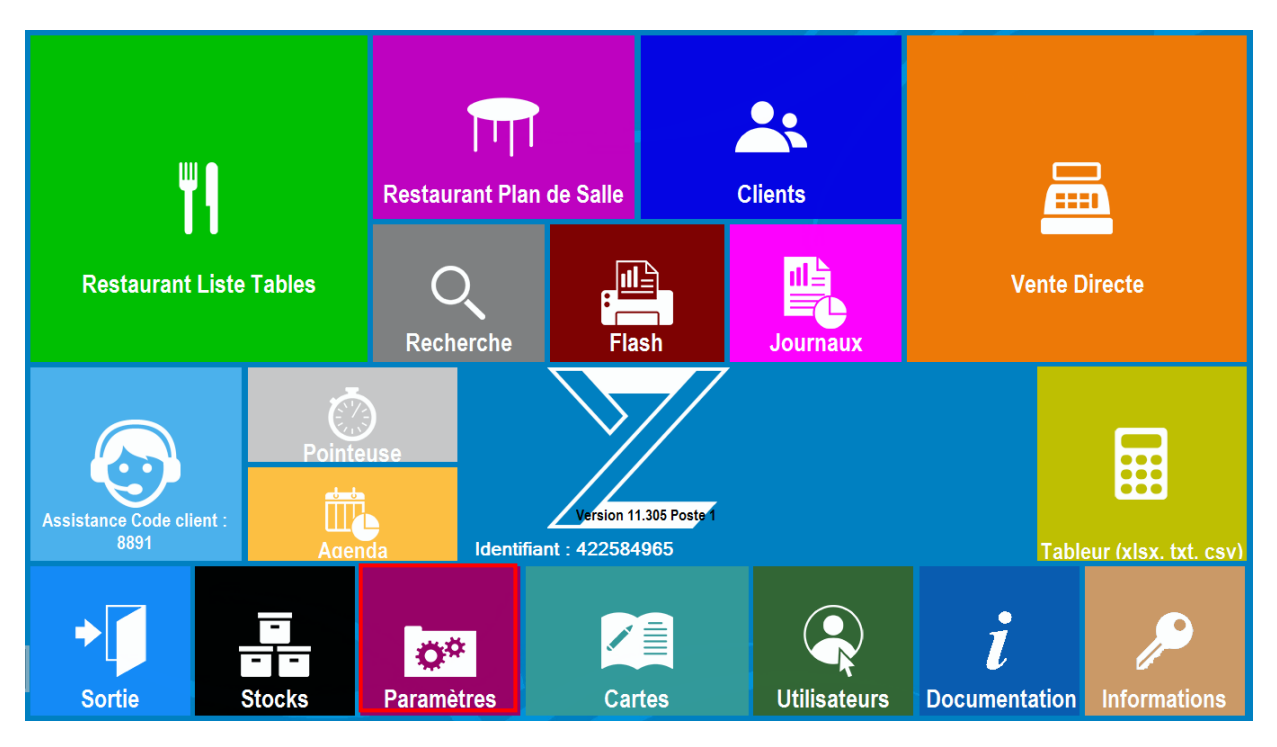

2. Dans les paramètres, cliquez sur « Imprimantes ».

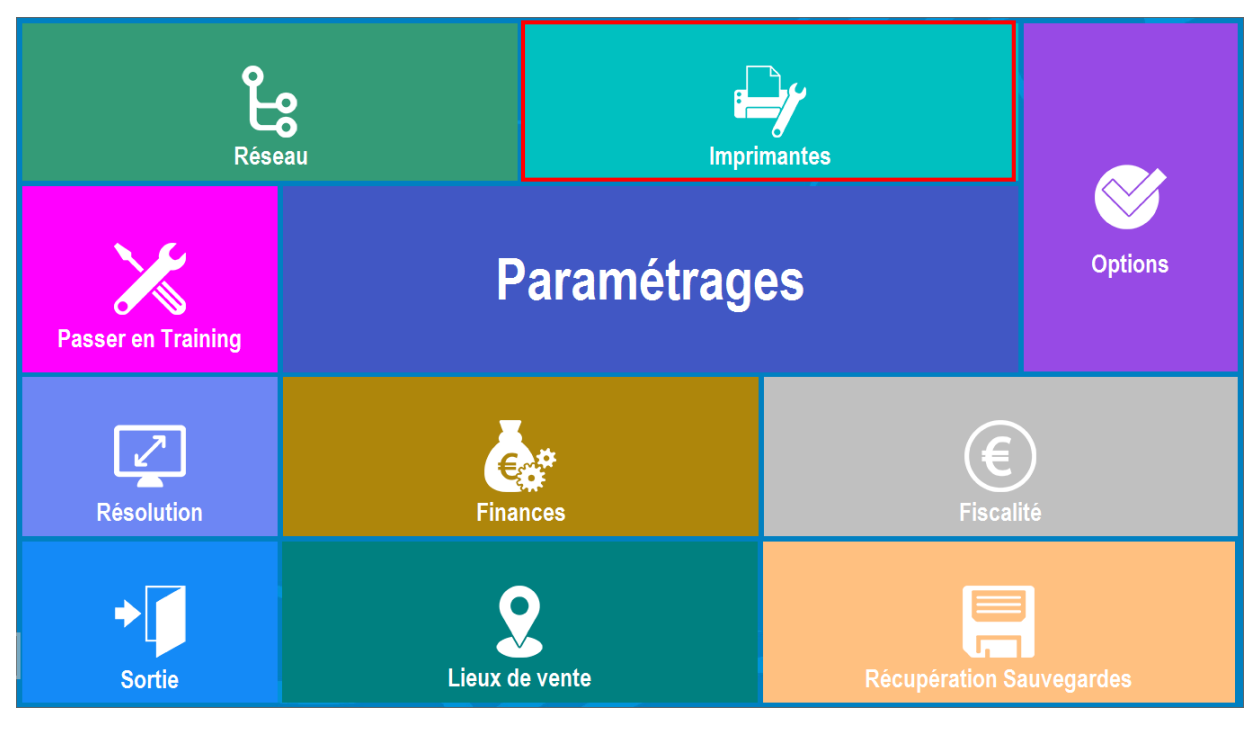

3. Dans Impressions, cliquez sur « Tiroir Direct ».

|             | Ticket        |       | Cuisine       |                                       |
|-------------|---------------|-------|---------------|---------------------------------------|
|             | Impres        | sions | Affic         | n n n n n n n n n n n n n n n n n n n |
| Select Imp. | Imp. Directes |       | Tiroir Direct |                                       |
| → Sortie    | Imp. Windows  |       | Tiroir Wind.  |                                       |

4. Paramétrez le tiroir-caisse.

Nous reprendrons dans notre exemple une imprimante branchée sur le port COM 1.

- Dans Port de communication, sélectionnez le port.
- Séquence d'ouverture : soit 27/112/0/50/50 pour les imprimante compatible EPSON, soit 7 pour STAR.

| Port de communication              |                                                                                          |     |   |    |    |         |        |        |        |       |   |   |   |   |  |
|------------------------------------|------------------------------------------------------------------------------------------|-----|---|----|----|---------|--------|--------|--------|-------|---|---|---|---|--|
| O Parallèle LPT1                   |                                                                                          |     |   |    |    | Séc     | luenc  | e d'oı | ıvertu | ire : |   |   |   |   |  |
| <ul> <li>Parallèle LPT2</li> </ul> | 97                                                                                       | 110 | 0 | FO | 50 | 0       | 0      | 0      | 0      | 0     | 0 | 0 | 0 | 0 |  |
| ⊙ Série COM1                       | 21                                                                                       | 112 | U | 50 | 80 | U       | 0      | U      | 0      | U     | U | U | U | 0 |  |
| Série COM2                         |                                                                                          |     |   |    |    | A expri | mer en | nombr  | es déc | imaux | : |   |   |   |  |
| Série COM3                         | voir dans la documentation du tiroir<br>(EPSON : entrez 27 112 0 50 50 - STAR entrez 7 ) |     |   |    |    |         |        |        |        |       |   |   |   |   |  |
| ○ Série COM4                       |                                                                                          |     |   |    |    |         |        |        |        |       |   |   |   |   |  |

## Paramétrer une imprimante ticket avec driver

#### Etape 1. Installer le driver de l'imprimante.

Le nom du modèle utilisé est généralement inscrit en dessous de l'imprimante, vous pouvez alors retrouver le driver sur le site du constructeur de l'imprimante ou vous servir d'un CD d'installation fournit avec le matériel.

Vous pouvez également retrouver des drivers compatibles sur <u>www.zatyoo.fr</u> > rubrique Assistance > Utilitaires et pdf.

Nous prendrons l'exemple de l'installation d'une imprimante AURES modèle ODP333. 1. Téléchargez le driver et retrouvez le dans vos « Téléchargements ».

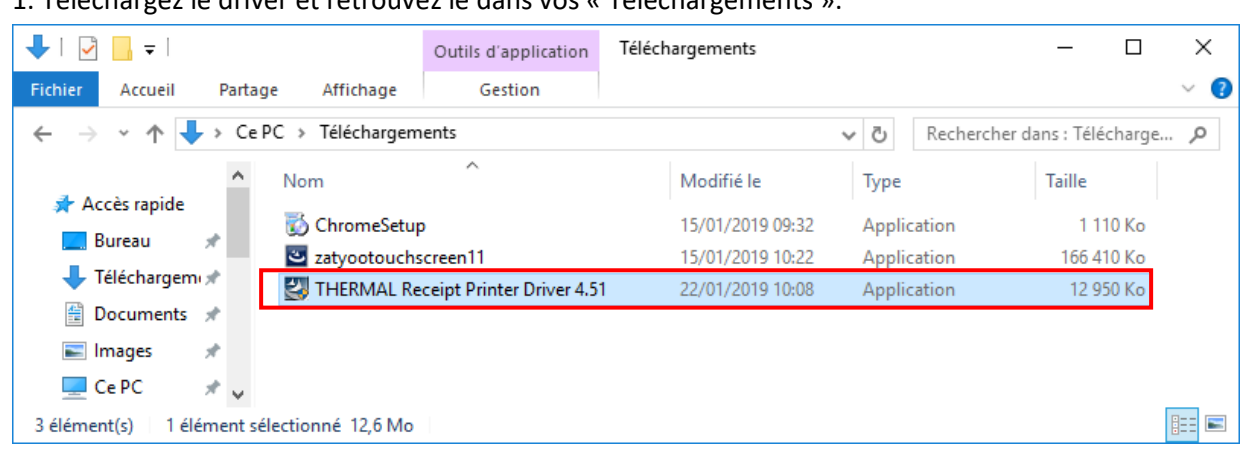

2. Faites un clic droit sur l'exécutable du driver puis sélectionnez « Exécuter en tant qu'administrateur ».

| 🖊   🛃 📙 🖵                                                                                                    |                                                 | Outils d'application                                | Téléchargements                                                                                                    | >                              | ×                                     |   |
|----------------------------------------------------------------------------------------------------|-------------------------------------------------|-----------------------------------------------------|----------------------------------------------------------------------------------------------------|--------------------------------|---------------------------------------|---|
| Fichier Accueil Parta                                                                                                    | ge Affichage                                    | Gestion                                             |                                                                                                    |                                | ~                                     | ? |
| ← → ~ ↑ 🕹 > Ce                                                                                                    | PC > Téléchargem                                | ents                                                |                                                                                                    | ✓ Ö Recherche                  | r dans : Télécharge 🔎                 | C |
| Accès rapide                                                                                                    | Nom                                             | ^                                                   | Modifié le                                                                                                    | Туре                           | Taille                                |   |
| Acces rapide     Bureau     Téléchargement: *                                                                                                    | 👸 ChromeSetup<br>📴 zatyootouchs<br>🛃 THERMAL Re | o<br>creen11<br>ceipt Printer <mark>Priver 4</mark> | 15/01/2019 09:32<br>15/01/2019 10:22                                                                                           | Application<br>Application     | 1 110 Ko<br>166 410 Ko<br>1 12 950 Ko |   |
| 🔮 Documents 🖈                                                                                                    |                                                 | 0                                                   | uvrir                                                                                                    |                                |                                       |   |
| Ce PC                                                                                                    |                                                 | R<br>É<br>A                                         | ecuter en tant qu'administrat<br>ésoudre les problèmes de com<br>pingler à l'écran de démarrage<br>nalyser avec Windows Defend | eur<br>npatibilité<br>e<br>ler |                                       |   |
| Ce PC                                                                                                    |                                                 | É<br>R                                              | ntager avec<br>vingler à la barre des tâches<br>estaurer les versions précéden                                                 | tes                            |                                       |   |
| <ul> <li>KINGSTON (D:)</li> <li>Imprimante_driver</li> <li>Imprimante_sans_d</li> <li>Installation</li> <li>Nouveau dossier</li> <li>Réseau</li> </ul> |                                                 |                                                     | ivoyer vers<br>ouper<br>opier<br>réer un raccourci<br>upprimer<br>enommer                                                      | ><br>                          |                                       |   |
| 3 élément(s) 1 élément s                                                                                                    | électionné 12,6 Mo                              |                                                     | opricies                                                                                                    |                                |                                       |   |

#### 3. Suivez les instructions d'installation.

| THERMAL Receipt Printer Driver 4.52 - InstallShield Wizard X                                                                                                    | THERMAL Receipt Printer Driver 4.52 Setup - 🗆 🗙                                                                                                    |
|----------------------------------------------------------------------------------------------------|----------------------------------------------------------------------------------------------------|
| Extracting Files<br>The contents of this package are being extracted.                                                                                                 | Preparing Setup<br>Please wait while the InstallShield Wizard prepares the setup.                                                                            |
| Please wait while the InstallShield Wizard extracts the files needed to install THERMAL<br>Receipt Printer Driver 4.52 on your computer. This may take a few moments. | THERMAL Receipt Printer Driver 4.52 Setup is preparing the InstallShield Wizard, which will<br>guide you through the rest of the setup process. Please wait. |
| Extracting setup.boot                                                                                                    |                                                                                                    |
| InstallShield                                                                                                    | InstallShieldCancel                                                                                                    |

| THERMAL Receipt Printer Driver 4.52                                                                                                    |  |
|----------------------------------------------------------------------------------------------------|--|
|                                                                                                    |  |
|                                                                                                    |  |
|                                                                                                    |  |
|                                                                                                    |  |
|                                                                                                    |  |
|                                                                                                    |  |
|                                                                                                    |  |
| Installing<br>CA. WereStructure all                                                                                                    |  |
| State (1996) State (1996) Stat |  |
| Cancel                                                                                                    |  |
|                                                                                                    |  |
|                                                                                                    |  |
|                                                                                                    |  |
|                                                                                                    |  |
|                                                                                                    |  |
|                                                                                                    |  |

#### 4. Cochez « THERMAL Receipt #1 »

Vous pouvez cloner l'imprimante, en cochant « Clone Printer Driver » et indiquer le nombre à cloner. Cela vous permet de l'installer tout de suite en x fois (pour un tiroir-caisse ou les imprimantes en cuisine par exemple).

Puis vous cliquez sur « Installation (I) ».

5. Renseignez deux champs :

- <u>OS Information</u> : le système d'exploitation de la caisse. (Votre Windows) Par défaut il se coche sur le bon Windows utilisé par la caisse.
- Code Page : « Multilingual Latin I + Euro(858) ».
- <u>Printer Port</u> : le nom du port sur lequel est branchée l'imprimante.

Puis vous cliquez sur « OK ».

| ø  | THERAML Receipt Printer Driver la | nstallation Program                 | × |
|----|-----------------------------------|-------------------------------------|---|
|    |                                   |                                     |   |
|    | Model Information                 |                                     |   |
|    |                                   | RECEIPT PRINTER                     |   |
|    | Installer Version : 4.51          |                                     |   |
|    | Driver Version : 4.52             |                                     |   |
|    | THERMAL Receipt #1                | Printer Driver Cloning Option       |   |
|    |                                   | Clone Printer Driver                |   |
|    |                                   | Number of Printer Driver to install |   |
|    |                                   | 1 Copy [ 1 ~ 200 ]                  |   |
|    |                                   |                                     |   |
|    | Progress Status :                 |                                     |   |
|    |                                   |                                     |   |
|    |                                   |                                     |   |
|    | Installation(I)                   | Exit(E)                             |   |
|    |                                   |                                     |   |
| Se | lect OS Information Dialog        |                                     |   |
|    |                                   |                                     |   |
|    | OS Information                    |                                     |   |
|    | O Windows NT 3.51                 | ○ Windows XP                        |   |
|    | ◯ Windows 95                      | O Windows 2003                      |   |
|    | Windows 98                        | O Windows Viste                     |   |
|    |                                   |                                     |   |
|    | ○ Windows ME                      | O Windows 2008                      |   |
|    | ◯ Windows NT 4.0                  | ⊖ Windows 7                         |   |
|    | ⊖ Windows 2000                    | ● Windows 8.x or 10                 |   |
|    |                                   | ⊖ Windows 2012                      |   |
|    |                                   |                                     |   |
|    | Processor : 64-Bit C              | )S v                                |   |
|    | Code Page : Multilin              | gual Latin I + Euro(858) 🛛 🗸        |   |
|    | Printer Port : COM1               | ~                                   |   |
|    |                                   |                                     |   |
|    | OK                                | Evit                                |   |
|    | OK                                | EXIC                                |   |
|    |                                   |                                     |   |

- 6. Finalisation de l'installation
  - L'installateur propose de mettre l'imprimante ticket par défaut.
     Décochez l'option « Do you want to set default Printer » et validez.

<u>NB</u>: Certains journaux sont en format A4 (exemple : le journalier, déclaration fiscale), afin de pouvoir les « lire », il est <u>impératif</u> que l'imprimante par défaut soit une imprimante en format A4.

Exemple d'imprimante par défaut : « Microsoft XPS Document Writer ».

• L'installateur propose de redémarrer la caisse.

Si vous ne souhaitez pas redémarrer la caisse, il faut décocher « Rebooting » et cliquer sur « OK »

| ÷ | THERAML Receipt Prir | nter Driver Installation Program | $\times$ |
|---|----------------------|----------------------------------|----------|
|   |                      |                                  |          |
|   | Model Information    |                                  |          |
|   | Model Name :         | THERMAL RECEIPT PRINTER          |          |
|   | Installer Version :  | 4.51                             |          |
|   | Driver Version :     | 4.52                             |          |
|   | Set Default Printer  | Information Dialog               |          |
|   |                      |                                  |          |
|   | 🗌 Do ya              | u want to Set Default Printer    |          |
|   |                      | ОК                               |          |
|   | 4                    |                                  |          |
|   | Pro                  |                                  |          |
|   |                      |                                  |          |
|   |                      |                                  |          |
|   | Installation(I)      | E.S(E)                           |          |
|   | mstallation(i)       | EXICE                            |          |
|   |                      |                                  |          |
|   |                      |                                  |          |

| Installation Con | Installation Complete!!!                                                             |  |  |  |  |  |  |  |  |
|------------------|--------------------------------------------------------------------------------------|--|--|--|--|--|--|--|--|
|                  |                                                                                      |  |  |  |  |  |  |  |  |
| Resta<br>Pleas   | rt can take effect to computer.<br>e restart computer to finish installation wizard. |  |  |  |  |  |  |  |  |
| Rebo             | oting                                                                                |  |  |  |  |  |  |  |  |
|                  |                                                                                      |  |  |  |  |  |  |  |  |

7. L'imprimante installée s'affiche dans la liste des périphériques et imprimantes.

| Dans « Panneau de co                                                               | nfiguration » >                                                                                                    | Désinhériques et imprimentes                                                                       |                                                                         | - <b>-</b> ×                        |
|------------------------------------------------------------------------------------|----------------------------------------------------------------------------------------------------|----------------------------------------------------------------------------------------------------|-------------------------------------------------------------------------|-------------------------------------|
| « Périnhériques et imprir                                                          | mantes » votre                                                                                                    | renprienques et imprimantes                                                                        | at an a Dárinh árinn at immrina attac                                   | Bucharakan daran Béinhéina - D      |
| imprimente s'effiche co                                                            | us la nom da                                                                                                    | C                                                                                                  | crau                                                                    | Kechercher dans : Penphenqu 2       |
| imprimante s'aniche so                                                             | us le nom de                                                                                                    | Ajouter un périphérique Ajou                                                                       | uter une imprimante                                                     | ► <b>▼</b> 🕑                        |
| « THERMAL Receipt #1 ».<br>NB: Vous pouvez modif                                   | ier le nom de                                                                                                    | V Imprimantes (4)                                                                                  |                                                                         |                                     |
| imprimante (voir <u>change</u><br>imprimante).                                     | <u>er le nom a une</u>                                                                                                    | Fax Microsoft P<br>PDF                                                                             | Print to Microsoft XPS THERMAL<br>Document Writer Receipt #1            |                                     |
| 8 Sortez une nage de test                                                          |                                                                                                    |                                                                                                    | 🐼 Propriétés de THERMAL Receipt #1                                      | ×                                   |
| <ul> <li>Faites un clic dro<br/>Receipt #1.</li> <li>Sélectionnez « Pro</li> </ul> | oit sur l'imprimai<br>priétés de l'imprin                                                                                                    | nte THERMAL<br>nante ».                                                                            | Général Partage Ports Avancé Gestio                                     | n des couleurs Sécurité             |
| <ul> <li>Cliquez sur</li> </ul>                                                    | THERMAL Receipt #2                                                                                                    | ×                                                                                                  | Modèle : THERMAL Receipt #1                                             |                                     |
| « Imprimer une page de test ».                                                     | Une page de test a é<br>l'imprimante                                                                                                    | té envoyée à                                                                                       | Fonctionnalités<br>Couleur : Non<br>Recto verso : Non<br>Agrafane : Non | Papier disponible :<br>80 x 3275 mm |
| NB: Une page de test<br>doit sortir, si ce n'est<br>pas le cas voir Page 17        | du texte et des graphiques<br>techniques sur l'impriman<br>dépannage de l'imprimant<br>imprime pas correctement<br>Obtenir de l'aide sur l'impr | , et fournit des informations<br>te. Utilisez le programme de<br>te si la page de test ne s'<br>t. | Vitesse : Inconnu(e)<br>Résolution maximale : 180 ppp                   | es Imprimer une page de test        |
|                                                                                    |                                                                                                    | Fermer                                                                                             |                                                                         | OK Annuler Appliquer                |

9. Dans l'onglet « **Préférences...** » ou Clic droit > **Options d'impressions.** 

- 1. Dans l'onglet « Printer Commands ».
- 2. Décochez tous les « **Open Cash Drawer #...** » (Begin Document et End Document).

<u>NB</u>: Si vous laissez les cases cochées, alors à chaque « impression » comme un simple envoie d'une simple impression d'un ticket le tiroir-caisse s'ouvrira.

| Logo Phhung  | WaterMark                      | Coupon                                  | Text Switching | ControlA | Version | Logo Printing | WaterMark                                                                                                    | Coupon                                                               | Text Switching                                                                                           | ControlA | V  |
|--------------|--------------------------------|-----------------------------------------|----------------|----------|---------|---------------|----------------------------------------------------------------------------------------------------|----------------------------------------------------------------------|----------------------------------------------------------------------------------------------------|----------|----|
| Disposition  | Printer Commands               | Main                                    | Paper          | Barcode  | 2D Code | Disposition   | Printer Commands                                                                                                    | Main                                                                 | Paper                                                                                                    | Barcode  | 2D |
| Orientation: | nière<br>2<br>2 1<br>Doordures | <ul><li>✓</li><li>✓</li><li>✓</li></ul> |                |          |         | Emuli         | Begi<br>ation Commands[<br>een Cash Drawer #<br>een Cash Drawer #<br>ation Commands[<br>End I<br>Nur<br>en Cash Drawer #<br>en Cash Drawer #<br>sing Information<br>ep Use | n Document<br>Example:x1bi<br>11 12 12 12 12 12 12 12 12 12 12 12 12 | x70x00]<br>50 C [ms]<br>50 C [ms]<br>x70x00]<br>Teeds[0 - 99]<br>0 C [ms]<br>0 C [ms]<br>paper<br>teed V |          |    |
|              |                                |                                         |                | ,        | Avancé  |               |                                                                                                    |                                                                      |                                                                                                    |          |    |

## Etape 2. Installer l'imprimante dans Zatyoo.

1. Lancez le logiciel Zatyoo, puis cliquez sur « Paramètres ».

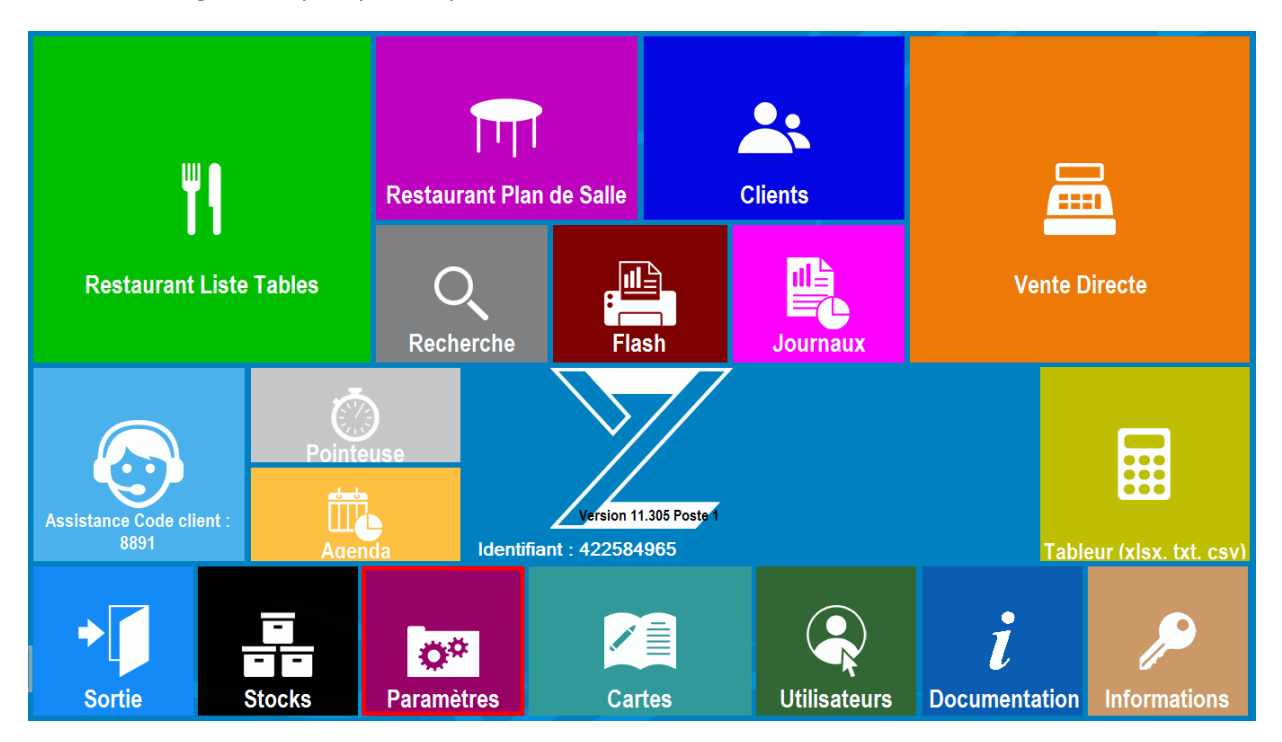

2. Dans les paramètres, cliquez sur « Imprimantes ».

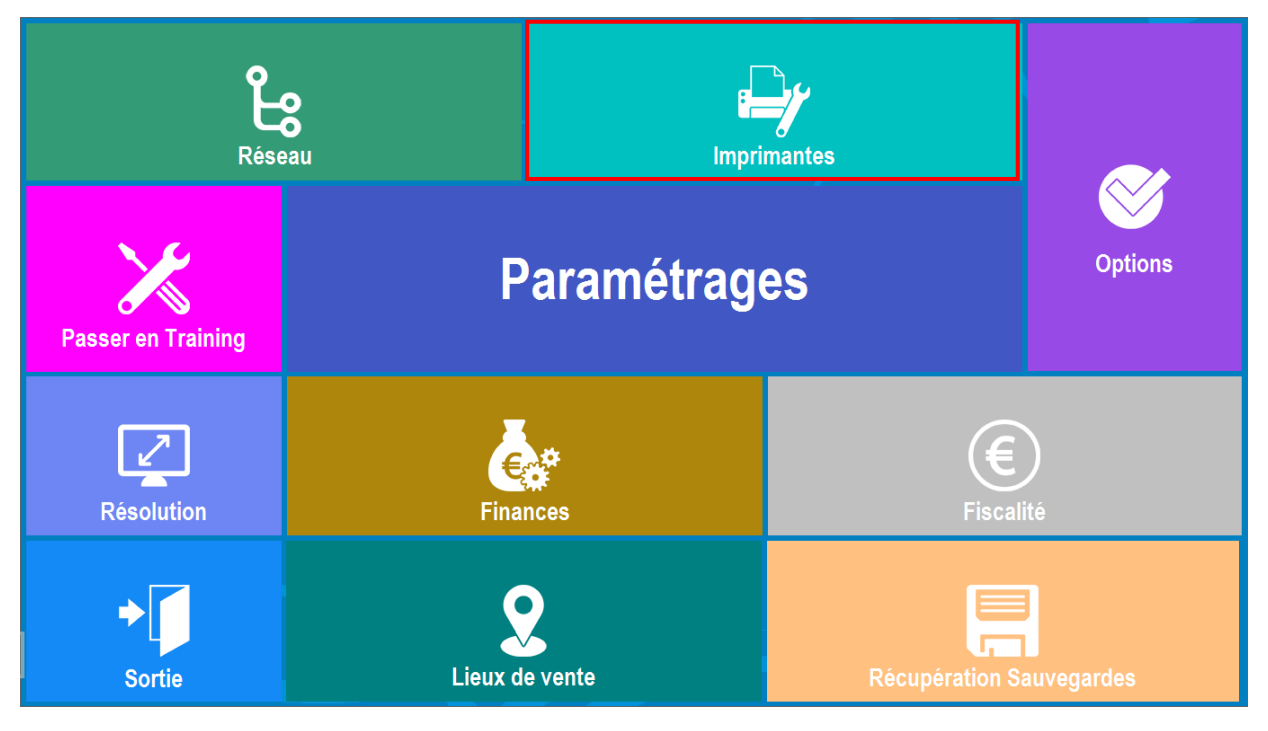

3. Dans Impressions, cliquez sur « Imp. Windows».

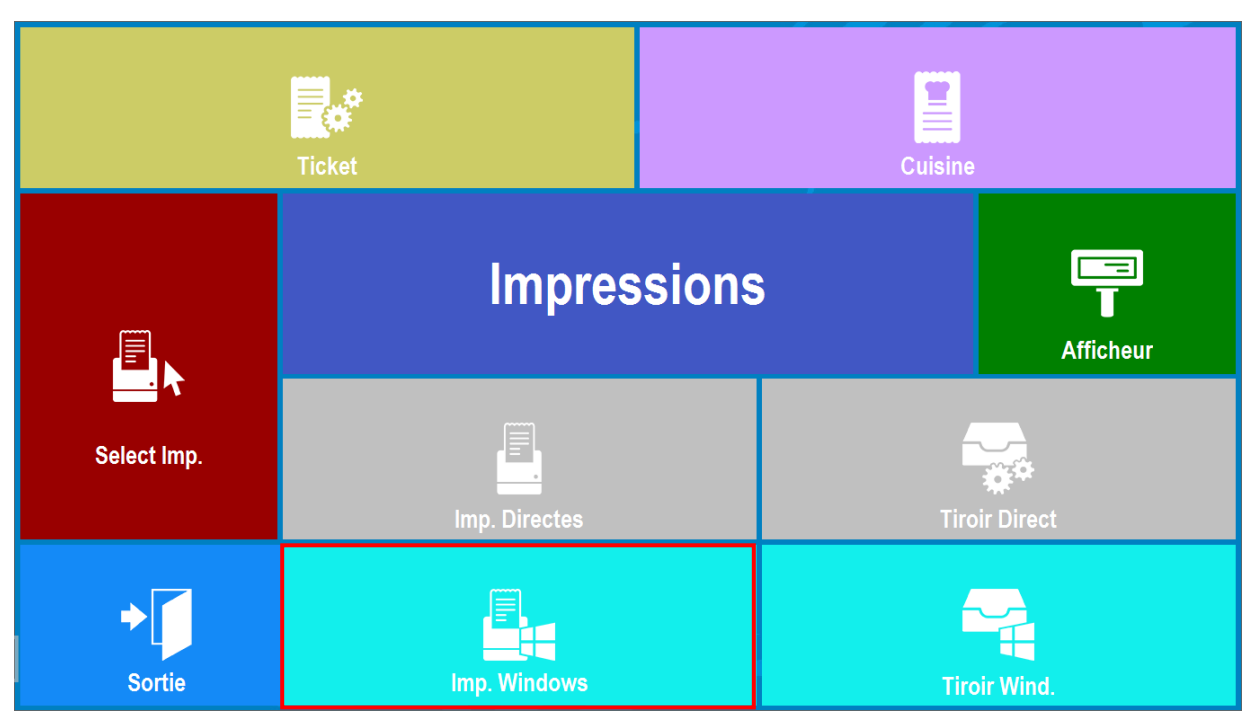

4. Dans la Gestion des Imprimantes Windows, vous avez la liste des imprimantes Windows que vous pouvez par la suite affecter à un poste (imprimante restaurant, bar, cuisine ...).

Pour ajouter une imprimante vous cliquez sur « Ajouter ».

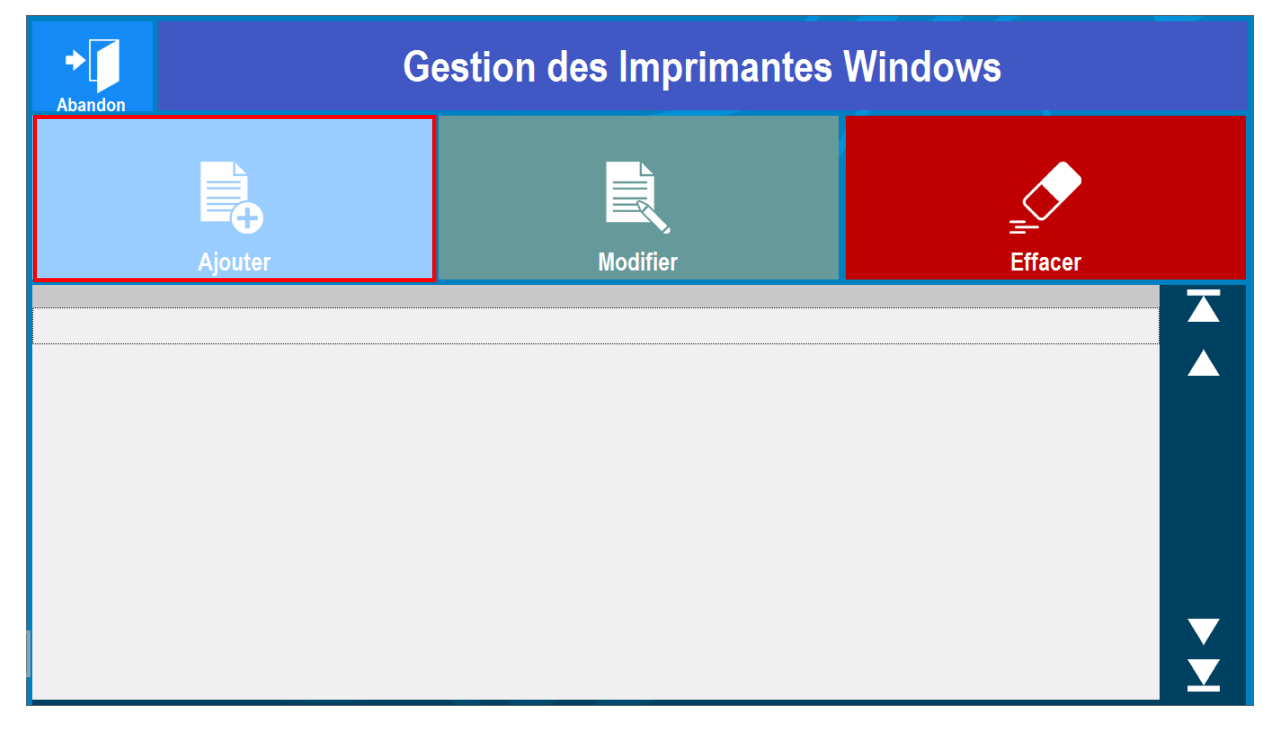

5. Cliquez sur la petite icône de l'imprimante.

| <b>X</b><br>Abandon |                                                                                                    | Imprim                 | Imprimante utilisant un driver Windows |                 |                   |          |    |                                                                  |   | ĺ                                                     |         | ОК                                                                  |   |   |   |   |   |   |
|---------------------|----------------------------------------------------------------------------------------------------|------------------------|----------------------------------------|-----------------|-------------------|----------|----|------------------------------------------------------------------|---|-------------------------------------------------------|---------|---------------------------------------------------------------------|---|---|---|---|---|---|
|                     | Nom                                                                                                    |                        |                                        |                 |                   | imante : |    |                                                                  |   |                                                       |         |                                                                     |   |   |   |   |   |   |
|                     |                                                                                                    |                        |                                        |                 |                   | l - D    | 00 |                                                                  |   |                                                       |         |                                                                     |   |   |   |   |   |   |
|                     | Pour voir les noms, cliquez sur l'icône ci-dessous :<br>Si vous lisez : Lacortot HP 4 sur l PT1:<br>Entrez le nom : LaserJet HP 4<br>Pour plus d'informations, téléchargez<br>La documentation en lines sur les immimantes |                        |                                        |                 |                   |          |    |                                                                  |   |                                                       |         |                                                                     |   |   |   |   |   |   |
|                     | 🗆 : 🛛 İm                                                                                                    | primante feuille à feu | ille                                   | Marg            | je Hau            | te**:    |    |                                                                  | ) | ** A exprimer en nombre<br>de caractères ou de lignes |         |                                                                     |   |   |   |   |   |   |
|                     | Nombre d                                                                                                    | e lignes :             | 6                                      | Marge Basse** : |                   |          | C  | le corps du ticket vers la droite.<br>Pour décaler les en-têtes, |   |                                                       |         |                                                                     |   |   |   |   |   |   |
|                     | 🗆 : 🛛 Imj                                                                                                    | pression double fact   | ure                                    | Marg            | Marge Gauche*** : |          |    | 0 p                                                              |   |                                                       | a<br>pa | augmentez leur largeur dans le<br>paramétrage des tickets (ex : 10) |   |   |   |   |   |   |
| Séquenc             | e début é                                                                                                    | dition :               | 0                                      | 0               | 0                 |          | 0  | 0                                                                | 0 | 0                                                     | 0       | 0                                                                   | 0 | 0 | 0 | 0 | 0 | 0 |
| Rupture             | feuille à f                                                                                                    | euille :               | 0                                      | 0               | 0                 |          | 0  | 0                                                                | 0 | 0                                                     | 0       | 0                                                                   | 0 | 0 | 0 | 0 | 0 | 0 |
| Séquenc             | Séquence bas de ticket : 0                                                                                                    |                        |                                        | 0               | 0                 |          | 0  | 0                                                                | 0 | 0                                                     | 0       | 0                                                                   | 0 | 0 | 0 | 0 | 0 | 0 |
|                     | A exprimer en nombres décimaux : voir dans la documentation de l'imprimante<br>Codes utiles :<br>Séquence début de ticket pour IMPRESSION LOGO (voir aide avec icone '?') :<br>EPSON : 71 - STAR : 27-28-112-1-0-1         |                        |                                        |                 |                   |          |    |                                                                  |   |                                                       |         |                                                                     |   |   |   |   |   |   |

6. Choisissez l'imprimante que vous souhaitez paramétrer.

Nous reprenons l'exemple de l'imprimante « **THERMAL Receipt #1** » installée en étape 1.

- 1. Sélectionnez l'imprimante (la ligne doit devenir bleutée).
  - 2. Validez.

|   | Choix de l'imprimante         |   |
|---|-------------------------------|---|
|   | THERMAL Receipt #1            |   |
|   | Microsoft XPS Document Writer |   |
|   | Microsoft Print to PDF        |   |
|   | Fax                           |   |
| × |                               | ~ |

| Abandon |                                                                                                    | Imprimante utilisant un driver Windows |       |    |                                                     |                      |                      |                        |                                                         | 1                                                                   |        | ОК |   |   |   |   |   |   |
|---------|----------------------------------------------------------------------------------------------------|----------------------------------------|-------|----|-----------------------------------------------------|----------------------|----------------------|------------------------|---------------------------------------------------------|---------------------------------------------------------------------|--------|----|---|---|---|---|---|---|
|         | Nom Imprimante :                                                                                                    |                                        |       |    |                                                     |                      |                      |                        |                                                         |                                                                     |        |    |   |   |   |   |   |   |
|         |                                                                                                    |                                        |       |    |                                                     | THERMAL Receipt #1   |                      |                        |                                                         |                                                                     |        |    |   |   |   |   |   |   |
|         |                                                                                                    |                                        |       |    |                                                     | Mode                 | DOS                  |                        |                                                         |                                                                     |        |    |   |   |   |   |   |   |
|         |                                                                                                    |                                        |       |    | Pour v                                              | oir les i<br>Si vous | noms, c<br>lisez : l | liquez su<br>Laser let | IF l'icô<br>HP 4                                        | ne ci-des<br>sur l PT1                                              | sous : |    |   |   |   |   |   |   |
|         | Entrez le nom : LaserJet HP 4<br>Pour plus d'informations, téléchargez<br>la documentation en ligne sur les imprimentes                                                                                           |                                        |       |    |                                                     |                      |                      |                        |                                                         |                                                                     |        |    |   |   |   |   |   |   |
|         | 🗆 : 🛛 İm                                                                                                    | primante feuille à feu                 | uille |    | Marge H                                             | laute**:             |                      | (                      | 0 ** A exprimer en nombre<br>de caractères ou de lignes |                                                                     |        |    |   |   |   |   |   |   |
|         | Nombre o                                                                                                    | le lignes :                            | (     | 60 | 0 Marge Basse** : 0 le corps du ticket vers la droi |                      |                      | écaler<br>oite.        |                                                         |                                                                     |        |    |   |   |   |   |   |   |
|         | 🗆 : 🛛 Im                                                                                                    | pression double fact                   | ure   |    | Marge Gauche*** :                                   |                      |                      | 0                      |                                                         | augmentez leur largeur dans le<br>paramétrage des tickets (ex : 10) |        |    |   |   |   |   |   |   |
| Séquenc | e début é                                                                                                    | dition :                               | 0     |    | 0                                                   | 0                    | 0                    | 0                      | 0                                                       | 0                                                                   | 0      | 0  | 0 | 0 | 0 | 0 | 0 | 0 |
| Rupture | feuille à f                                                                                                    | euille :                               | 0     |    | 0                                                   | 0                    | 0                    | 0                      | 0                                                       | 0                                                                   | 0      | 0  | 0 | 0 | 0 | 0 | 0 | 0 |
| Séquenc | Séquence bas de ticket : 0                                                                                                    |                                        |       |    | 0                                                   | 0                    | 0                    | 0                      | 0                                                       | 0                                                                   | 0      | 0  | 0 | 0 | 0 | 0 | 0 | 0 |
|         | A exprimer en nombres décimaux : voir dans la documentation de l'imprimante<br>Codes utiles :<br>Séquence début de ticket pour IMPRESSION LOGO (voir aide avec icone '?') :<br>EPSON : 71 - STAR : 27 28 112 1 01 |                                        |       |    |                                                     |                      |                      |                        |                                                         |                                                                     |        |    |   |   |   |   |   |   |

## 7. Le nom de l'imprimante s'affiche, validez en cliquant sur « OK ».

## 8. L'imprimante apparaît dans la liste.

| Abandon |            | Gestion des Imprimantes Windows |          |             |        |  |  |  |  |
|---------|------------|---------------------------------|----------|-------------|--------|--|--|--|--|
|         | Ajouter    |                                 | Modifier | <br>Effacer |        |  |  |  |  |
| THERMAL | Receipt #1 |                                 |          |             |        |  |  |  |  |
|         |            |                                 |          |             |        |  |  |  |  |
|         |            |                                 |          |             |        |  |  |  |  |
|         |            |                                 |          |             |        |  |  |  |  |
|         |            |                                 |          |             | V<br>V |  |  |  |  |

## Etape 3. Affecter l'imprimante à un poste.

1. Dans les paramètres, cliquez sur « Imprimantes ».

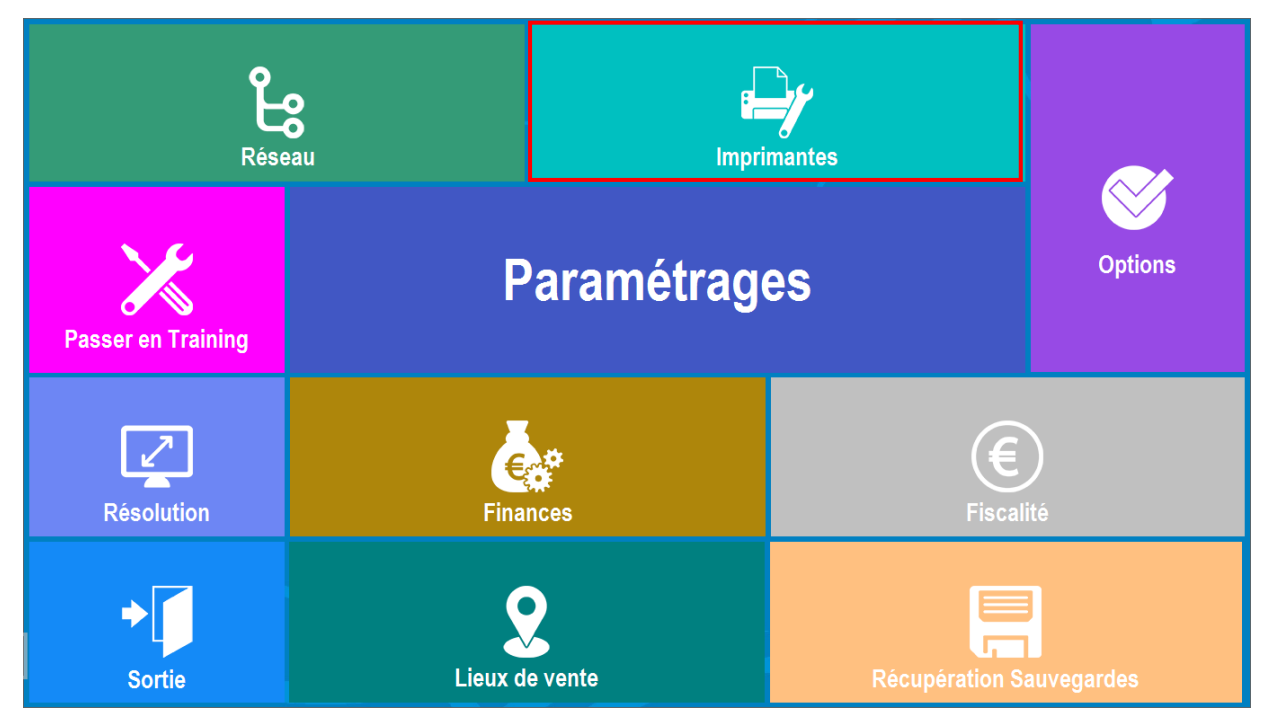

#### 2. Dans Impressions, cliquez sur « Select Imp.».

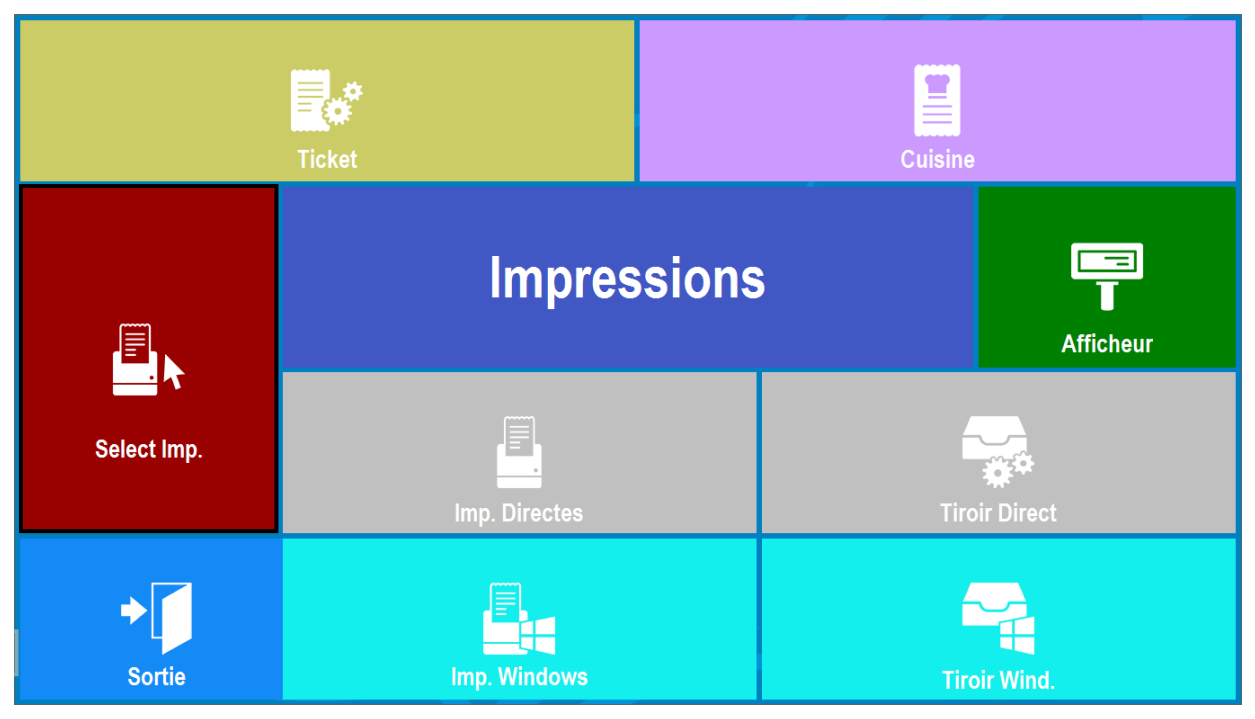

3. Sélectionnez l'imprimante à l'aide de la flèche pour sélectionnez « **THERMAL Receipt #1** » pour les imprimantes :

- Imprimante restaurant.
- Imprimante directe (Bar ...).

| <b>X</b><br>Abandon | Sélection des imprimantes               |                                    |  |  |  |  |  |  |  |
|---------------------|-----------------------------------------|------------------------------------|--|--|--|--|--|--|--|
|                     | A FAIRE SUR C                           | HAQUE POSTE !                      |  |  |  |  |  |  |  |
|                     |                                         | Imprimante Cuisine nº 1<br>ECRAN - |  |  |  |  |  |  |  |
|                     |                                         | Imprimante Cuisine nº 2<br>ECRAN r |  |  |  |  |  |  |  |
| Impri<br>THEF       | mante restaurant<br>RMAL Receipt #1 Y   | Imprimante Cuisine nº 3<br>ECRAN   |  |  |  |  |  |  |  |
| Impri<br>THEF       | mante directe (Bar )<br>RMAL Receipt #1 | Imprimante Cuisine nº 4<br>ECRAN * |  |  |  |  |  |  |  |
|                     |                                         | Imprimante Cuisine nº 5<br>ECRAN   |  |  |  |  |  |  |  |
|                     |                                         | Imprimante Cuisine nº 6<br>ECRAN   |  |  |  |  |  |  |  |

Malgré ce paramétrage, vous pouvez rencontrer quelques difficultés, voici une liste non exhaustive des problèmes/solutions :

| Problèmes                | Solutions                                                                          |
|--------------------------|------------------------------------------------------------------------------------|
| Sur le ticket il n'y a   | ( <u>Annexe 2</u> : Synchroniser le baudrate de l'imprimante et celui du port COM) |
| que des hiéroglyphes.    | 1. Sortir une page de test interne de l'imprimante :                               |
| => Cela signifie qu'il y | 6. Eteignez l'imprimante et appuyez sur le bouton FEED                             |
| a une                    | 7. Restez appuyer sur le bouton FEED et allumez l'imprimante                       |
| désynchronisation        | 8. Lâchez le bouton FEED au bout de 3 secondes                                     |
| entre le baudrate de     | 9. Une page de test sort                                                           |
| l'imprimante et celui    | 10. Vérifiez le baud rate indiqué (9600, 19200,)                                   |
| du port COM de           |                                                                                    |
| l'ordinateur (ou         | 2. Panneau de configuration > Gestionnaire de périphérique :                       |
| caisse)                  | 4. Cliquez sur « Ports (COM et LPT) »,                                             |
|                          | 5. Double cliquez sur « Communications Port (COM1) »,                              |
|                          | 6. Dans l'onglet « Paramètres du port »,                                           |
|                          | 7. Changez le « Bits par seconde » et mettre celui correspondant à la              |
|                          | page de test. (9600, 19200, ).                                                     |
| En USB : l'imprimante    | (Annexe 3 : Plus d'impression en connexion USB)                                    |
| arrête d'imprimer.       | Panneau de configuration > Gestionnaire de périphérique :                          |
| => Cela est du au        | 1. Double cliquez sur « Contrôleurs de bus USB »,                                  |
| branchement propre       | 2. Faites un clic droit sur « Concentrateur USB Racine » > Propriétés,             |
| de l'USB.                | 3. Dans l'onglet « Gestion de l'alimentation »,                                    |
| En éteignant et          | 4. Décochez « Autoriser l'ordinateur à éteindre ce périphérique pour               |
| rallumant                | économiser de l'énergie »,                                                         |
| l'imprimante cela        | 5. Validez « OK » et sortez en validant.                                           |
| permet de résoudre       |                                                                                    |
| temporairement le        | -> Si cela ne résout pas le problème alors changez le type de branchement de       |
| problème                 | l'imprimante (ex : mettre en Port COM1) ou changez de port.                        |
| En RJ45 :                | Le problème vient du fait que l'imprimante réseau à une adresse IP en              |
| L'imprimante arrête      | interne. Il arrive que la box internet (ou le point d'accès) donne la même         |
| d'imprimer.              | adresse à un autre élément sur le réseau. Il faut impérativement exclure de        |
|                          | la plage d'adressage DHCP l'adresse IP de l'imprimante.                            |
| L'imprimante est hors    | ( <u>Annexe 4</u> : L'imprimante est hors connexion)                               |
| connexion                | <ol> <li>Panneau de configuration &gt; Périphériques et imprimantes,</li> </ol>    |
|                          | 2. Faites un clic droit sur l'imprimante caisse,                                   |
|                          | 3. Sélectionnez « Afficher les travaux d'impression en cours »,                    |
|                          | 4. Dans l'onglet « Imprimante »,                                                   |
|                          | 5. « Utiliser l'imprimante hors connexion » ne doit pas être coché.                |
|                          | Si l'imprimante est branchée en USB                                                |
|                          | Débranchez le câble et rebranchez-le au même endroit.                              |
|                          | Si cela ne fonctionne pas, il faut réinstaller l'imprimante.                       |
|                          |                                                                                    |
|                          | Si l'imprimante est branchée en RJ45                                               |
|                          | 1. Sortez une page de test interne et vérifiez l'adresse IP inscrite,              |
|                          | 2. Sur la caisse, appuyez sur « Démarrer »,                                        |
|                          | 3. Dans le champ de recherche, tapez « cmd » et faites soit « Entrer »             |
|                          | sur le clavier ou sélectionnez « Invite de commandes »,                            |
|                          | <ol><li>Ecrivez « ping [adresse ip] &gt; faites entrer avec le clavier,</li></ol>  |
|                          | 5. Si le délai d'attente de réponse dépassé c'est que l'imprimante n'est           |
|                          | plus sur le réseau. (Voir le responsable administrateur)                           |

## Paramétrer un tiroir-caisse avec driver

#### Etape 1. Réinstaller le driver de l'imprimante.

Nous reprendrons l'exemple de l'installation d'une imprimante AURES modèle ODP333.

| ➡   🕑 📙 =                                                             |                  | Outils d'application     | Téléchargements  |             | - 0        | ×   |  |  |  |  |
|-----------------------------------------------------------------------|------------------|--------------------------|------------------|-------------|------------|-----|--|--|--|--|
| Fichier Accueil Partage                                               | e Affichage      | Gestion                  |                  |             |            | ~ ? |  |  |  |  |
| ← → * ↑ ↓ > Ce PC > Téléchargements ▼ 20 Rechercher dans : Télécharge |                  |                          |                  |             |            |     |  |  |  |  |
| ^                                                                     | Nom              | ^                        | Modifié le       | Туре        | Taille     |     |  |  |  |  |
| Accès rapide                                                          | 🐻 ChromeSetu     | þ                        | 15/01/2019 09:32 | Application | 1 110 Ko   |     |  |  |  |  |
| Bureau 🖈                                                              | zatyootouchs     | creen11                  | 15/01/2019 10:22 | Application | 166 410 Ko |     |  |  |  |  |
| 🕂 Téléchargem 🖈                                                       | 🛃 THERMAL Re     | ceipt Printer Driver 4.5 | 22/01/2019 10:08 | Application | 12 950 Ko  |     |  |  |  |  |
| 🖆 Documents 🖈                                                         |                  |                          |                  |             |            |     |  |  |  |  |
| 📰 Images 🛛 🖈                                                          |                  |                          |                  |             |            |     |  |  |  |  |
| 💻 Ce PC 🛛 🖈 🗸                                                         |                  |                          |                  |             |            |     |  |  |  |  |
| 3 élément(s) 1 élément sél                                            | ectionné 12,6 Mo |                          |                  |             |            |     |  |  |  |  |

1. Téléchargez le driver et retrouvez le dans vos « Téléchargements ».

2. Faites un clic droit sur l'exécutable du driver puis sélectionnez « Exécuter en tant qu'administrateur ».

| 🖊   🛃 🖬 🖛                                 | Outils d'application       | Téléchargements                       |             | - 🗆                 | $\times$ |
|-------------------------------------------|----------------------------|---------------------------------------|-------------|---------------------|----------|
| Fichier Accueil Partage Affichage         | Gestion                    |                                       |             |                     | ~ 🕐      |
| ← → ∽ ↑ 🕹 > Ce PC > Télécharge            | ments                      | · · · · · · · · · · · · · · · · · · · | Rechercher  | r dans : Télécharge | Q        |
| Nom                                       | ^                          | Modifié le                            | Туре        | Taille              |          |
| Burgery 🔂 ChromeSet                       | up                         | 15/01/2019 09:32                      | Application | 1 110 Ko            |          |
| zatyootouc                                | hscreen11                  | 15/01/2019 10:22                      | Application | 166 410 Ko          |          |
| Ielechargement:      THERMAL              | Receipt Printer Driver 4 9 | 1 22/01/2010 10-08                    | Application | 12 950 Ko           |          |
| 🖆 Documents 🖈                             | Οι                         | ıvrir                                 |             |                     |          |
| 📰 Images 🛛 🖈                              | Ex Ex                      | écuter en tant qu'administrateur      | r           |                     |          |
| 💻 Ce PC 🛛 🖈                               | Ré                         | soudre les problèmes de compa         | tibilité    |                     |          |
| _Zatyoo                                   | Ép                         | ingler à l'écran de démarrage         |             |                     |          |
| Glory                                     | 🕂 Ar                       | alyser avec Windows Defender          |             | 1                   |          |
| Imprimante_driver                         | Pa                         | rtager avec                           | >           | 1                   |          |
|                                           | Ép                         | ingler à la barre des tâches          |             |                     |          |
| Ce PC                                     | Re                         | staurer les versions précédentes      |             | 1                   |          |
| KINGSTON (D:)                             | En                         | vover vers                            | >           | 1                   |          |
| Imprimante_driver                         |                            |                                       |             |                     |          |
| Imprimante_sans_d                         | Ca                         | ouper                                 |             |                     |          |
| Installation                              | Cc                         | pier                                  |             |                     |          |
| Nouveau dossier                           | Cr                         | éer un raccourci                      |             |                     |          |
|                                           | Su                         | pprimer                               |             | 1                   |          |
| 💣 Réseau                                  | Re                         | nommer                                |             |                     |          |
|                                           | Pro                        | opriétés                              |             | Ι.                  | _        |
| 3 élément(s) 1 élément sélectionné 12,6 M | D                          |                                       |             |                     |          |

#### 3. Suivez les instructions d'installation.

| THERMAL Receipt Printer Driver 4.52 - InstallShield Wizard × Extracting Files The contents of this package are being extracted.                                       | THERMAL Receipt Printer Driver 4.52 Setup     -     ×       Preparing Setup     Please wait while the InstallShield Wizard prepares the setup.     >          |
|----------------------------------------------------------------------------------------------------|----------------------------------------------------------------------------------------------------|
| Please wait while the InstallShield Wizard extracts the files needed to install THERMAL<br>Receipt Printer Driver 4.52 on your computer. This may take a few moments. | THERIMAL Receipt Printer Driver 4.52 Setup is preparing the InstallShield Wizard, which will<br>guide you through the rest of the setup process. Please wait. |
| Extracting setup.boot                                                                                                    |                                                                                                    |
| InstallShield                                                                                                    | InstallShieldCancel                                                                                                    |

| THERMAL Receipt Printer Driver 4.52          | - |  |
|----------------------------------------------|---|--|
| THERMAL Receipt Printer Driver 4.52          |   |  |
|                                              |   |  |
|                                              |   |  |
|                                              |   |  |
| Installing<br>C:\\WrieSweidrwä.dll<br>Cencel |   |  |
|                                              |   |  |
|                                              |   |  |
|                                              |   |  |
|                                              |   |  |

4. Cochez « THERMAL Receipt #2 »

Vous pouvez cloner l'imprimante, en cochant « Clone Printer Driver » et indiquer le nombre à cloner.

Puis vous cliquez sur « Installation (I) ».

5. Renseignez deux champs :

- <u>OS</u> Information : le système d'exploitation de la caisse. (Votre Windows) Par défaut il se coche sur le bon Windows utilisé par la caisse.
- Code Page : « Multilingual Latin I + Euro(858) ».
- <u>Printer Port</u>: le nom du port sur lequel est branchée l'imprimante. Mais au lieu de mettre le Port COM1 vous renseignez le Port COM2.

Puis vous cliquez sur « OK ».

|          | THEPAMI Passint Drinter Driver I  | artallation Drogram                 |
|----------|-----------------------------------|-------------------------------------|
| æ        | THERAML Receipt Printer Driver in | nstallation Program X               |
|          | Model Information                 |                                     |
|          | Model Name : THERMAL              | RECEIPT PRINTER                     |
|          | Installer Version : 4.51          |                                     |
|          | Driver Version : 4.52             |                                     |
|          | THERMAL Receipt #1                | Printer Driver Cloning Option       |
|          | THERMAL Receipt #2                | Clone Printer Driver                |
|          |                                   | Number of Printer Driver to install |
|          |                                   | 2 Copy [ 1 ~ 200 ]                  |
|          |                                   |                                     |
|          | Progress Status :                 |                                     |
|          |                                   |                                     |
|          |                                   |                                     |
|          | Installation(I)                   | Exit(E)                             |
|          |                                   |                                     |
| <b>c</b> |                                   |                                     |
| Se       | lect OS Infomation Dialog         |                                     |
|          | OS Information                    |                                     |
|          | O Windows NT 3.51                 | O Windows XP                        |
|          | ◯ Windows 95                      | ⊖ Windows 2003                      |
|          | O Windows 98                      | O Windows Vista                     |
|          |                                   |                                     |
|          | O Windows ME                      | O Windows 2008                      |
|          | O Windows NT 4.0                  | O Windows 7                         |
|          | ◯ Windows 2000                    | ● Windows 8.x or 10                 |
|          |                                   | ⊖ Windows 2012                      |
|          |                                   |                                     |
|          | Processor : 64-Bit C              | )S 🗸 🗸                              |
|          | Code Page : Multilin              | qual Latin I + Euro(858) 🛛 🗸        |
|          |                                   | 2 ( )                               |
|          | Printer Port : COM2               | ~                                   |
|          |                                   |                                     |
|          | ОК                                | Exit                                |
|          |                                   |                                     |

#### 6. Finalisation de l'installation

L'installateur propose de mettre l'imprimante ticket par défaut.

Si vous cochez la ligne + « OK » il faudra changer par la suite d'imprimante par défaut.

NB : Certains journaux sont en format A4 (exemple : le journalier, déclaration fiscale), afin de pouvoir les « lire », il est <u>impératif</u> que l'imprimante par défaut soit une imprimante en format A4.

Exemple d'imprimante par défaut : « Microsoft XPS Document Writer ».

L'installateur propose de redémarrer la caisse.

Si vous ne souhaitez pas redémarrer la caisse, il faut décocher « Rebooting » et cliquer sur « OK »

| 🐗 THERAML Receipt Prin             | nter Driver Installation Program | $\times$ |  |  |  |  |  |  |  |
|------------------------------------|----------------------------------|----------|--|--|--|--|--|--|--|
|                                    |                                  |          |  |  |  |  |  |  |  |
| Model Information                  |                                  |          |  |  |  |  |  |  |  |
| Model Name :                       | THERMAL RECEIPT PRINTER          |          |  |  |  |  |  |  |  |
| Installer Version :                | 4.51                             |          |  |  |  |  |  |  |  |
| Driver Version :                   | 4.52                             |          |  |  |  |  |  |  |  |
| Set Default Printer                | Information Dialog               |          |  |  |  |  |  |  |  |
|                                    |                                  |          |  |  |  |  |  |  |  |
| Do you want to Set Default Printer |                                  |          |  |  |  |  |  |  |  |
|                                    |                                  |          |  |  |  |  |  |  |  |
|                                    | OK                               |          |  |  |  |  |  |  |  |
|                                    | <u>un</u>                        |          |  |  |  |  |  |  |  |
| Pro                                |                                  |          |  |  |  |  |  |  |  |
|                                    |                                  |          |  |  |  |  |  |  |  |
|                                    |                                  |          |  |  |  |  |  |  |  |
|                                    |                                  |          |  |  |  |  |  |  |  |
| Installation(I)                    |                                  | Exit(E)  |  |  |  |  |  |  |  |
|                                    |                                  |          |  |  |  |  |  |  |  |
|                                    |                                  |          |  |  |  |  |  |  |  |
|                                    |                                  |          |  |  |  |  |  |  |  |

| Installation Complete!!!                                                                       |
|------------------------------------------------------------------------------------------------|
|                                                                                                |
| Restart can take effect to computer.<br>Please restart computer to finish installation wizard. |
| Rebooting                                                                                      |
| OK                                                                                             |

7. L'imprimante installée s'affiche dans la liste des périphériques et imprimantes.

Dans « Panneau de configuration » > « Périphériques et imprimantes »

| Votre imprimante s'affich                                                                                | ne sous le nom                                                                                                    | R Périphériques et imprimantes >                                                                               |                                          |                                                                                  |                                               |  |  |
|----------------------------------------------------------------------------------------------------|----------------------------------------------------------------------------------------------------|----------------------------------------------------------------------------------------------------|------------------------------------------|----------------------------------------------------------------------------------|-----------------------------------------------|--|--|
| de « THERMAL Receipt #1                                                                                  | . ».                                                                                                    | ← → × ↑ 🛱                                                                                                    | « Matériel et audi                       | io > Périphériques et imprimantes                                                | V 👌 Rechercher dans : Périphériqu 🔎           |  |  |
| •                                                                                                    |                                                                                                    | Ajouter un périphériq                                                                                          | que Ajouter ur                           | ne imprimante                                                                    | ■ - ()                                        |  |  |
| NB : Vous pouvez modi<br>l'imprimante (voir <u>Change</u><br><u>imprimante</u> ).                        | fier le nom de<br><u>er le nom d'une</u>                                                                                                    | <ul> <li>Imprimantes (5)</li> <li>Fax</li> </ul>                                                               | Microsoft Print to<br>PDF                | Microsoft XPS<br>Document Writer THERMAL<br>Receipt #1                           | THERMAL<br>Receipt #2                         |  |  |
| 8. Sortez une page de test                                                                               | :                                                                                                    |                                                                                                    | [                                        | 🔊 Propriétés de THERMAL Receip                                                   | ut #1 ×                                       |  |  |
| <ul> <li>Faites un clic dro<br/>Receipt #1.</li> <li>Sélectionnez « Prop</li> <li>Cliquez sur</li> </ul> | it sur l'imprimar<br>riétés de l'imprima                                                                                                    | nte THER                                                                                                    | MAL                                      | Général Partage Ports Avancé                                                     | Gestion des couleurs Sécurité                 |  |  |
| « Imprimer une<br>page de test ».                                                                        | THERMAL Receipt #2                                                                                                    | té envoyée à                                                                                                   | ×                                        | Modèle : THERMAL Receip<br>Fonctionnalités<br>Couleur : Non<br>Recto verso : Non | t #1<br>Papier disponible :<br>80 x 3275 mm ∧ |  |  |
| NB : Une page de test<br>doit sortir, si ce n'est<br>pas le cas, voir page 17.                           | Cette page de test résume<br>du texte et des graphiques,<br>techniques sur l'imprimant<br>dépannage de l'imprimant<br>imprime pas correctement<br><u>Obtenir de l'aide sur l'impr</u> | les capacités d'imp<br>et fournit des infor<br>e. Utilisez le progra<br>e si la page de test<br>e <u>ssion</u> | rression<br>rmations<br>amme de<br>ne s' | Agrafage : Non<br>Vitesse : Inconnu(e)<br>Résolution maximale : 180 ppp<br>Pr    | p                                             |  |  |
|                                                                                                    |                                                                                                    | F                                                                                                    | ermer                                    |                                                                                  | OK Annuler Appliquer                          |  |  |

9. Allez dans l'onglet « **Préférences...** » ou faites un clic droit > **Options d'impressions >** onglet « **Printer Commands** » :

- 1. Décochez tous les « Open Cash Drawer # ... » (Begin Document et End Document).
- 2. Dans Cut the paper : cocher « No feed » (signifiant pas d'avance papier avant une impression).

<u>NB</u>: Si vous laissez les cases cochées, alors à chaque « impression » comme un simple envoie d'une simple impression d'un ticket le tiroir-caisse s'ouvrira.

| Logo Printing                                                                                            | WaterMark                      | Coupon      | Text Switching | ControlA | Version | Logo Printing | WaterMark                                                                                                    | Coupon                                                                                            | Text Switching                                                                                                    | ControlA | Vers  |
|----------------------------------------------------------------------------------------------------|--------------------------------|-------------|----------------|----------|---------|---------------|----------------------------------------------------------------------------------------------------|---------------------------------------------------------------------------------------------------|----------------------------------------------------------------------------------------------------|----------|-------|
| Disposition                                                                                              | Printer Commands               | Main        | Paper          | Barcode  | 2D Code | Disposition   | Printer Commands                                                                                                    | Main                                                                                              | Paper                                                                                                    | Barcode  | 2D Co |
| Orientation:   Portrait  Ordre des page  Première à der  Format de page  Pages par feuili  Traçage des l | s:<br>nière<br>e 1<br>bordures | ·<br>·<br>· |                |          | Avancé  | Emuli         | Begi<br>ation Commands[t<br>en Cash Drawer #<br>en Cash Drawer #<br>End I<br>tion Commands[t<br>en Cash Drawer #<br>en Cash Drawer #<br>en Cash Drawer #<br>sing Information<br>ep Use | n Document<br>xample:v1bi<br>11 11<br>12 11<br>12 11<br>13<br>14<br>15<br>2 15<br>Cut the<br>No F | x70vx00]<br>0 0 [ms]<br>0 0 [ms]<br>x70vx00]<br>0 0 [ms]<br>0 0 [ms]<br>0 0 [ms]<br>0 0 [ms]<br>0 0 0 [ms]<br>0 0 0 [ms] |          |       |
|                                                                                                    |                                |             |                |          |         |               |                                                                                                    |                                                                                                   |                                                                                                    |          |       |

#### Etape 2. Installer le tiroir caisse dans Zatyoo

1. Lancez le logiciel Zatyoo puis cliquez sur « Paramètres ».

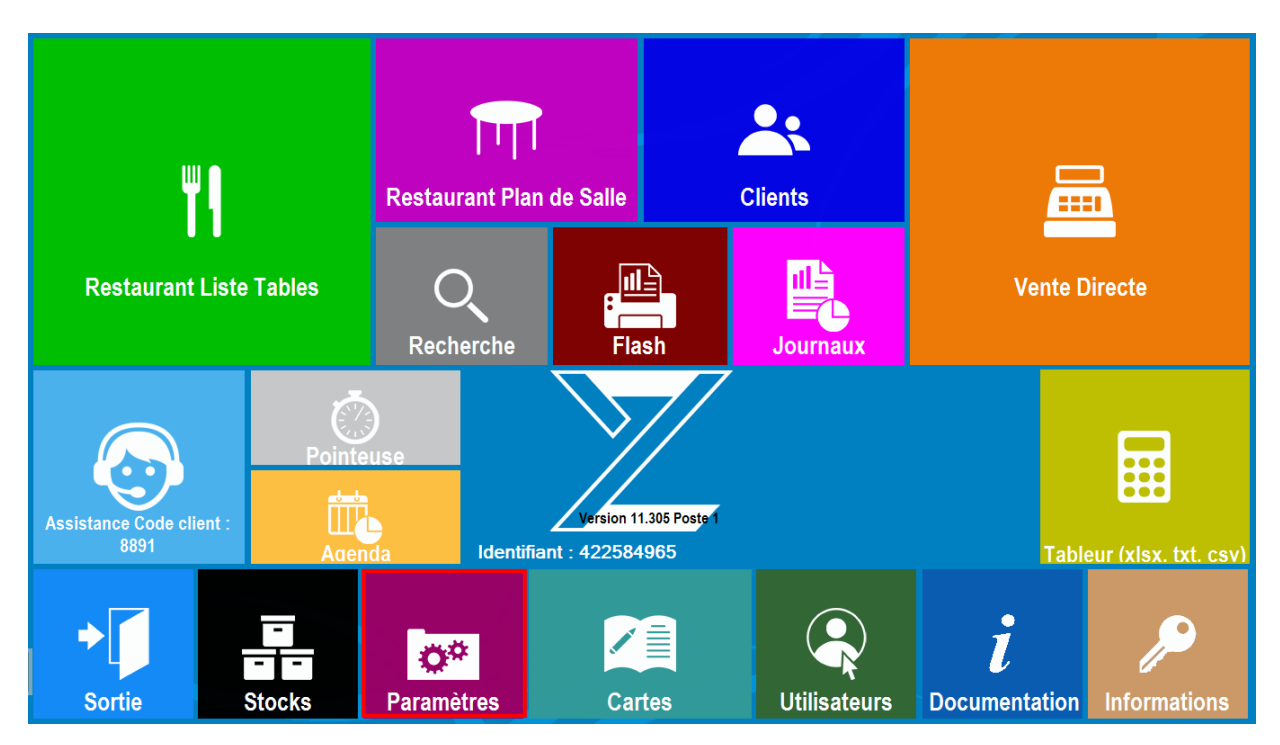

2. Dans les paramètres, cliquez sur « Imprimantes ».

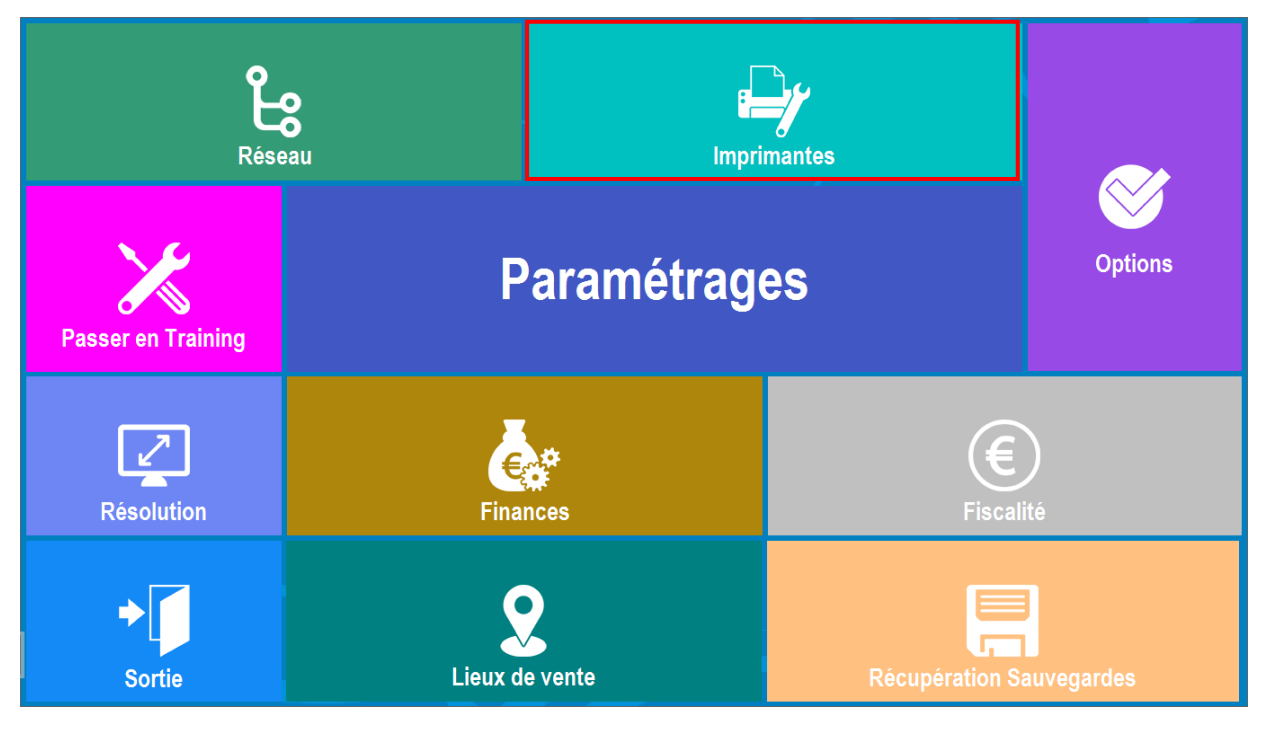

3. Dans Impressions, cliquez sur « Imp. Windows».

|             | Ticket        | Cuisine |          |                |  |  |
|-------------|---------------|---------|----------|----------------|--|--|
| E.          | Impres        | sions   |          | T<br>Afficheur |  |  |
| Select Imp. | Imp. Directes |         | Tiroir I | Ž.             |  |  |
| Sortie      | Imp. Windows  |         |          | Wind.          |  |  |

4. Dans la gestion des Imprimantes Windows, vous avez la liste des imprimantes Windows que vous pouvez par la suite affecter à un poste (imprimante restaurant, bar, cuisine ...).

Pour ajouter une imprimante vous cliquez sur « Ajouter ».

| Abandon | G          | estion des Imprimantes | Windows     |        |
|---------|------------|------------------------|-------------|--------|
|         | Ajouter    | Modifier               | <br>Effacer |        |
| THERMAL | Receipt #1 |                        |             |        |
|         |            |                        |             |        |
|         |            |                        |             | V<br>V |

5. Cliquez sur la petite icône de l'imprimante.

| <b>X</b><br>Abandon |                                                                                                    | Imprima                    | Imprimante utilisant un driver Windows |                |                  |       |   |                                                                      |                                                       |         |                       | ĺ                       |                        | ОК                 |   |   |   |
|---------------------|----------------------------------------------------------------------------------------------------|----------------------------|----------------------------------------|----------------|------------------|-------|---|----------------------------------------------------------------------|-------------------------------------------------------|---------|-----------------------|-------------------------|------------------------|--------------------|---|---|---|
|                     | Nom Imprimante :                                                                                                    |                            |                                        |                |                  |       |   |                                                                      |                                                       |         |                       |                         |                        |                    |   |   |   |
|                     |                                                                                                    |                            |                                        |                |                  |       |   |                                                                      |                                                       |         |                       |                         |                        |                    |   |   |   |
|                     |                                                                                                    |                            |                                        |                | Mode             | DOS   |   |                                                                      |                                                       |         |                       |                         |                        |                    |   |   |   |
|                     | Entrez le nom : LaserJet HP 4<br>Pour plus d'informations, téléchargez<br>La decumentation en linne sur les imprimentes                                                                                            |                            |                                        |                |                  |       |   |                                                                      |                                                       |         |                       |                         |                        |                    |   |   |   |
|                     | 🗆 : 🛛 In                                                                                                    | primante feuille à feuille | •                                      | Marge Haute**: |                  |       |   | 0                                                                    | ** A exprimer en nombre<br>de caractères ou de lignes |         |                       |                         |                        | s                  |   |   |   |
|                     | Nombre                                                                                                    | de lignes :                | 60                                     | Marge          | e Basse** : 0 le |       |   | La marge gauche sert à décaler<br>le corps du ticket vers la droite. |                                                       |         |                       |                         |                        |                    |   |   |   |
|                     | 🗆 : 🛛 Im                                                                                                    | pression double facture    | ,                                      | Marge          | Gauche           | *** : |   | 0                                                                    |                                                       | a<br>pa | ugmentez<br>aramétrag | z leur lar<br>je des ti | geur dan:<br>ckets (ex | ;<br>s le<br>: 10) |   |   |   |
| Séquenc             | e début                                                                                                    | édition :                  | 0                                      | 0              | 0                | 0     | 0 | 0                                                                    | 0                                                     | 0       | 0                     | 0                       | 0                      | 0                  | 0 | 0 | 0 |
| Rupture             | feuille à                                                                                                    | feuille :                  | 0                                      | 0              | 0                | 0     | 0 | 0                                                                    | 0                                                     | 0       | 0                     | 0                       | 0                      | 0                  | 0 | 0 | 0 |
| Séquenc             | e bas de                                                                                                    | ticket :                   | 0                                      | 0              | 0                | 0     | 0 | 0                                                                    | 0                                                     | 0       | 0                     | 0                       | 0                      | 0                  | 0 | 0 | 0 |
|                     | A exprimer en nombres décimaux : voir dans la documentation de l'imprimante<br>Codes utiles :<br>Séquence début de ticket pour IMPRESSION LOGO (voir aide avec icone '?') :<br>EPSON : 71 - STAR : 27 28 112 1 0 1 |                            |                                        |                |                  |       |   |                                                                      |                                                       |         |                       |                         |                        |                    |   |   |   |

6. Choisissez l'imprimante que vous souhaitez paramétrer.

Nous reprenons l'exemple de l'imprimante « THERMAL Receipt #2 » installée en étape 1.

- 1. Sélectionnez l'imprimante (la ligne doit devenir bleutée).
  - 2. Validez.

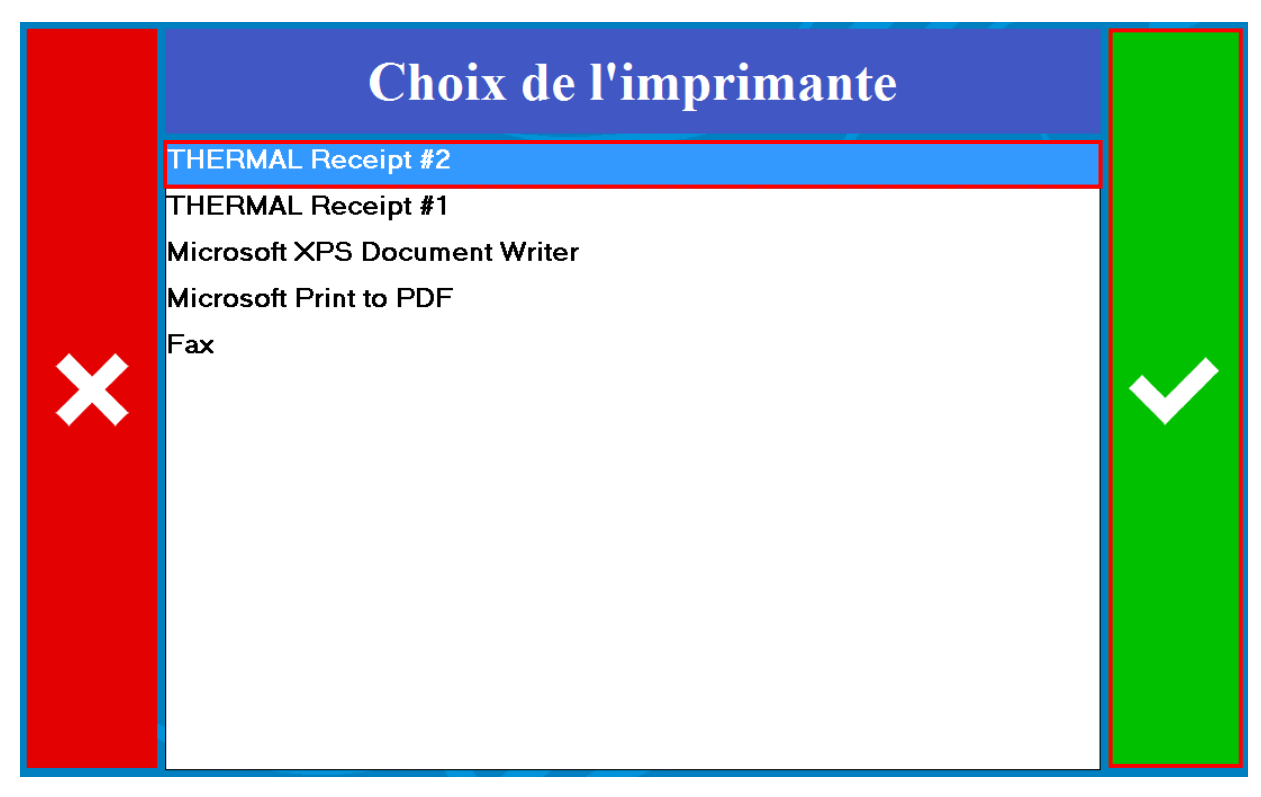

| Abandon |                                                                                                    | Imprima                    | Imprimante utilisant un driver Windows |                    |         |     |   |                                             |                                                                  |    |          | Į,                          | ОК       |                  |   |   |   |
|---------|----------------------------------------------------------------------------------------------------|----------------------------|----------------------------------------|--------------------|---------|-----|---|---------------------------------------------|------------------------------------------------------------------|----|----------|-----------------------------|----------|------------------|---|---|---|
|         | Nom Imprimante :                                                                                                    |                            |                                        |                    |         |     |   |                                             |                                                                  |    |          |                             |          |                  |   |   |   |
|         | THERMAL Receipt #2                                                                                                    |                            |                                        |                    |         |     |   |                                             |                                                                  |    |          |                             |          |                  |   |   |   |
|         |                                                                                                    |                            |                                        |                    | Mode    | DOS |   |                                             |                                                                  |    |          |                             |          |                  |   |   |   |
|         | Pour voir les noms, cliquez sur l'icône ci-dessous :<br>Si vous lisez : LaserJet HP 4 sur I PT1:<br>Exp<br>Entrez le nom : LaserJet HP 4<br>Pour plus d'informations, téléchargez<br>La documentation en ligne sur les imprimentes |                            |                                        |                    |         |     |   |                                             |                                                                  |    |          |                             |          |                  |   |   |   |
|         | <b>.</b> .                                                                                                    | Imprimante teuille a teuil | e                                      | Marge Haute**: 0   |         |     |   | 2                                           | de caractères ou de lignes<br>*** La marge gauche sert à décaler |    |          |                             |          |                  |   |   |   |
|         | Nomb                                                                                                    | re de lignes :             | 60                                     | 60 Marge Basse** : |         |     | C | 0 le corps du ticket ve<br>Pour décaler les |                                                                  |    |          | ers la droite.<br>en-têtes, |          |                  |   |   |   |
|         | □:                                                                                                    | Impression double factur   | e                                      | Marge G            | àauche' |     | 0 |                                             |                                                                  | pa | ramétrag | e des tic                   | ckets (e | ns ie<br>x : 10) |   |   |   |
| Séquenc | e débu                                                                                                    | ut édition :               | 0                                      | 0                  | 0       | 0   | 0 | 0                                           | 0                                                                | 0  | 0        | 0                           | 0        | 0                | 0 | 0 | 0 |
| Rupture | feuille                                                                                                    | à feuille :                | 0                                      | 0                  | 0       | 0   | 0 | 0                                           | 0                                                                | 0  | 0        | 0                           | 0        | 0                | 0 | 0 | 0 |
| Séquenc | e bas                                                                                                    | de ticket :                | 0                                      | 0                  | 0       | 0   | 0 | 0                                           | 0                                                                | 0  | 0        | 0                           | 0        | 0                | 0 | 0 | 0 |
|         | A exprimer en nombres décimaux : voir dans la documentation de l'imprimante<br>Codes utiles :<br>Séquence début de ticket pour IMPRESSION LOGO (voir aide avec icone '?') :<br>EPSON : 71 - STAR : 27 28 112 1 0 1                 |                            |                                        |                    |         |     |   |                                             |                                                                  |    |          |                             |          |                  |   |   |   |

7. Le nom de l'imprimante s'affiche, faites valider en cliquant sur « OK ».

8. L'imprimante apparaît dans la liste.

| Abandon            | Gestion des Imprimantes Windows |          |          |             |   |  |  |  |  |  |
|--------------------|---------------------------------|----------|----------|-------------|---|--|--|--|--|--|
|                    | Ajouter                         |          | Modifier | <br>Effacer |   |  |  |  |  |  |
| THERMAL<br>THERMAL | Receipt<br>Receipt              | #1<br>#2 |          |             |   |  |  |  |  |  |
|                    |                                 |          |          |             | Y |  |  |  |  |  |

#### Etape 3 : Paramétrer le tiroir-caisse.

1. Lancez le logiciel Zatyoo puis cliquez sur « Paramètres ».

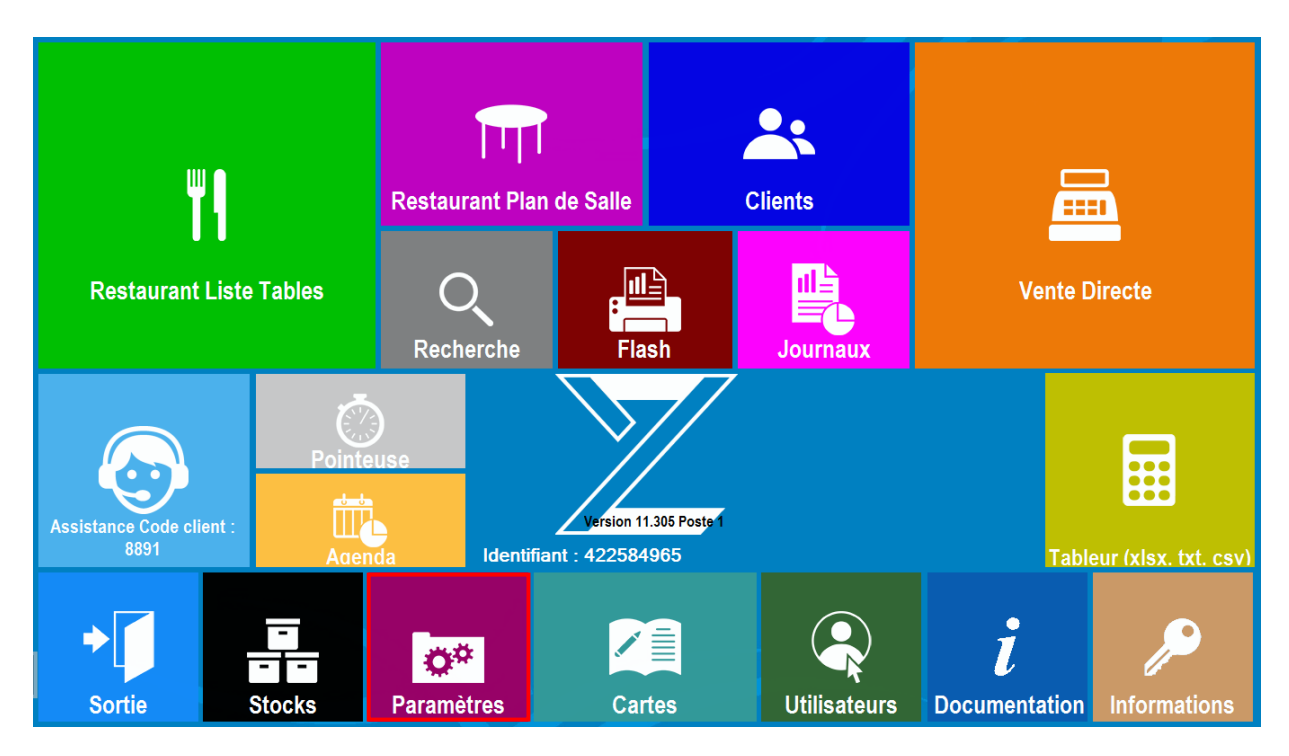

2. Dans les paramètres, cliquez sur « Imprimantes ».

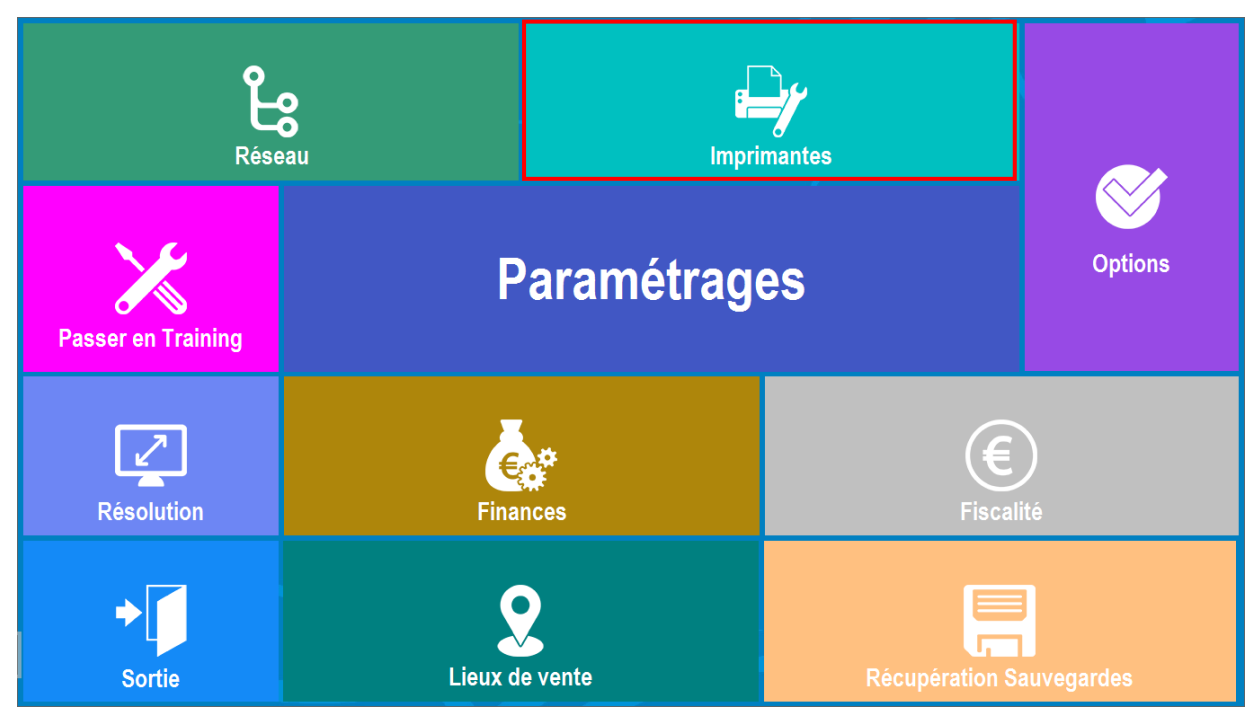

3. Dans Impressions, cliquez sur « Tiroir Wind. »

|             | Ticket        | Cuisine |        |                |  |  |
|-------------|---------------|---------|--------|----------------|--|--|
| E,          | Impres        | sions   | 5      | T<br>Afficheur |  |  |
| Select Imp. | Imp. Directes |         | Tiroir | Direct         |  |  |
| ✦<br>Sortie | Imp. Windows  |         | Tiroir | Wind.          |  |  |

- 4. Dans Paramétrage du tiroir caisse connecté à ce poste
  - Tiroir connecté à cette imprimante Windows : venez chercher « THERMAL Receipt # 2 ».
  - Séquence d'ouverture : soit 66 (dans la première case) pour les imprimantes compatibles EPSON, soit 7 (dans la première case) pour les imprimantes STAR.

| Abandon                                                                                                    | ]                                                               | Par | ramétrage du Tiroir-caisse connecté à<br>ce poste |   |   |   |        |          |         |   | à | ок |   |   |   |  |
|----------------------------------------------------------------------------------------------------|-----------------------------------------------------------------|-----|---------------------------------------------------|---|---|---|--------|----------|---------|---|---|----|---|---|---|--|
|                                                                                                    | Tiroir connecté à cette imprimante Windows : THERMAL Receipt #2 |     |                                                   |   |   |   |        |          |         |   |   |    |   |   |   |  |
|                                                                                                    |                                                                 |     |                                                   |   |   |   | Séquen | ice d'ou | verture | : |   |    |   |   |   |  |
|                                                                                                    | 66                                                              | 0   | 0                                                 | 0 | 0 | 0 | 0      | 0        | 0       | 0 | 0 | 0  | 0 | 0 | 0 |  |
| A exprimer en nombres décimaux<br>voir dans la documentation du tiroir<br>(EPSON : utilisez le code : 66 - STAR : utilisez le code 7 ) |                                                                 |     |                                                   |   |   |   |        |          |         |   |   |    |   |   |   |  |

Puis validez.

## Affecter une imprimante

1. Dans les paramètres > Imprimantes, cliquez sur « Select Imp. ».

|             | Ticket        |       | Cuisine       |
|-------------|---------------|-------|---------------|
|             | Impres        | sions | Afficheur     |
| Select Imp. | Imp. Directes |       | Tiroir Direct |
| ► Sortie    | Imp. Windows  |       | Tiroir Wind.  |

2. Sélectionnez l'imprimante à l'aide de la flèche :

- Imprimante restaurant : Imprimante Ticket sur COM1 / THERMEL Receipt #1 / ...
- Imprimante directe (Bar ...) : Imprimante Ticket sur COM1 / THERMEL Receipt #1 / ...

| Abandon Sélection                               | Sélection des imprimantes          |   |  |
|-------------------------------------------------|------------------------------------|---|--|
| A FAIRE SU                                      | JR CHAQUE POSTE !                  |   |  |
|                                                 | Imprimante Cuisine nº 1<br>ECRAN   | • |  |
|                                                 | Imprimante Cuisine nº 2<br>ECRAN   |   |  |
| Imprimante restaurant<br>THERMAL Receipt #1     | Imprimante Cuisine nº 3<br>ECRAN   | • |  |
| Imprimante directe (Bar )<br>THERMAL Receipt #1 | Imprimante Cuisine nº 4<br>• ECRAN |   |  |
|                                                 | Imprimante Cuisine nº 5<br>ECRAN   |   |  |
|                                                 | Imprimante Cuisine nº 6<br>ECRAN   |   |  |

## Paramétrer un ticket de caisse

1. Lancez le logiciel Zatyoo puis cliquez sur « Paramètres ».

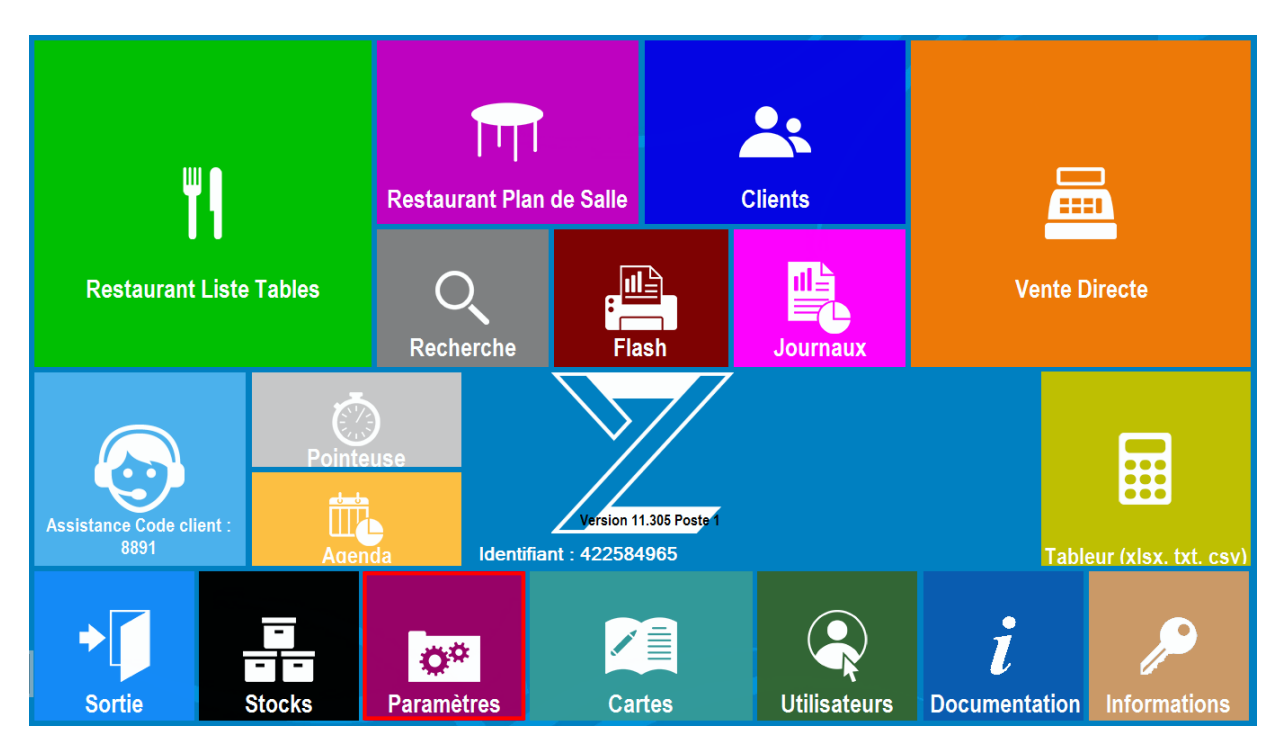

2. Dans les paramètres, cliquez sur « Imprimantes ».

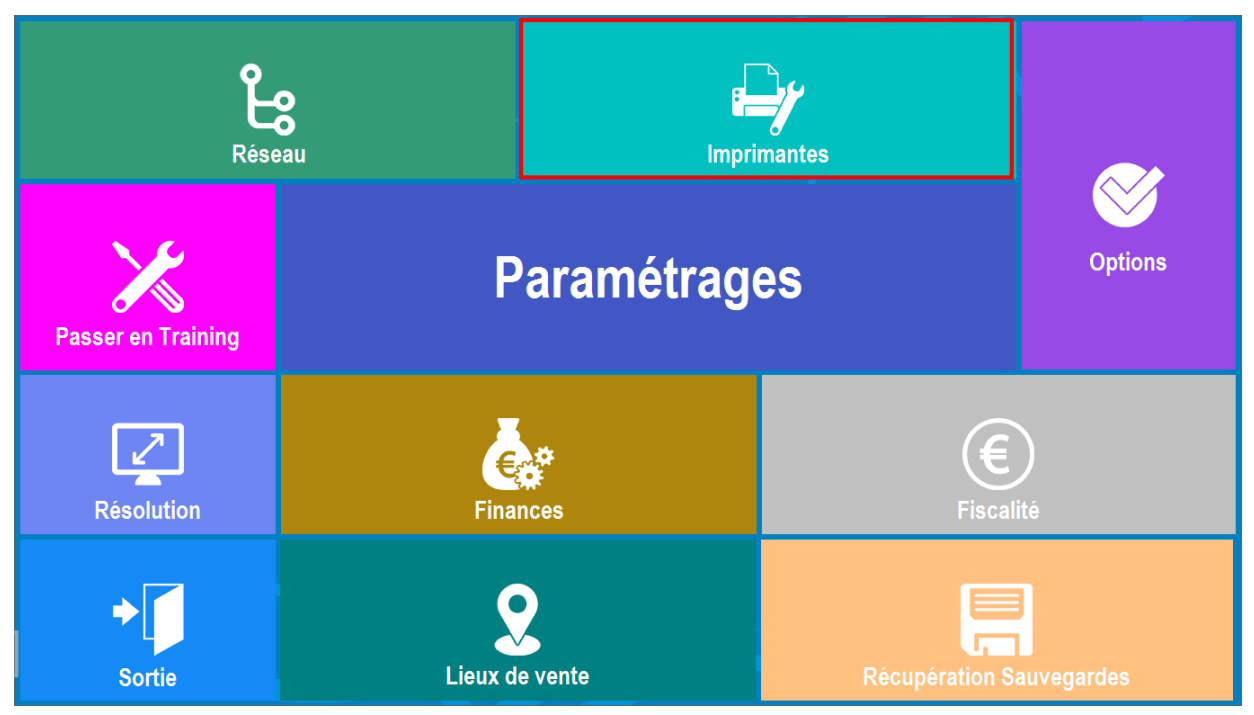

#### 3. Dans Impressions, cliquez sur « Ticket ».

|             | Ticket        | Cu    | isine         |
|-------------|---------------|-------|---------------|
|             | Impress       | sions | Afficheur     |
| Select Imp. | Imp. Directes |       | Tiroir Direct |
| ◆<br>Sortie | Imp. Windows  |       | Tiroir Wind.  |

#### 4. Page de paramétrage du ticket.

Dans la partie de droite, vous pouvez paramétrer : L'entête, le corps, le total et le pied du ticket.

Les polices utilisées (FontA11/FontA12) sont compatibles avec la majorité des imprimantes tickets. Cependant certaines imprimantes ne les acceptent pas. Si elle est branchée en série, contacter votre revendeur de matériel pour connaitre les polices à utiliser. Si elle est branchée en USB ou réseau, vous pouvez utiliser toutes les polices proposées par le driver. Pour les trouver vous cliquez sur la loupe <sup>1</sup> et sélectionnez-en une, privilégiez des polices à largeur fie comme « Consolas » par exemple.

Dans la partie de gauche, vous pouvez personnaliser l'entête, le corps, le total et le pied de page du ticket. Tout ce qui est écrit en bleu est modifiable.

| Abar | Point de Vente n° :<br>Lieu de Vente n° :                                                              | <u>1</u><br>1                                        | Nom :<br>Nom : | RESTAURANT<br>Salle                                                                                       | •                     | 2                                                                                                    | ок                                                                              |
|------|----------------------------------------------------------------------------------------------------|------------------------------------------------------|----------------|----------------------------------------------------------------------------------------------------|-----------------------|----------------------------------------------------------------------------------------------------|---------------------------------------------------------------------------------|
|      | Nom de votre établissement<br>Son adresse<br>A saisir dans le paramétrage                              |                                                      |                | ✓ Imprimer l'en-tête<br>Couleur Noir<br>Police FontA12                                                    | <u>।</u><br>          | Larg. En-tête*<br>Style<br>Taille                                                                                              | 48<br>Normal 🔽                                                                  |
|      | n° 1/1/1<br>Le 08-10-2005 à 9:47<br>Servi par : Caroline<br>Bière à la pression 1                      | Tout ce qui<br>est en bleu<br>st modifiable<br>24,00 |                | <ul> <li>Imprimer la date</li> <li>Imprimer l'heure</li> <li>Imprimer nom</li> <li>Imprimer n°</li> </ul> |                       | <ul> <li>Pour décaler<br/>total et pieds v<br/>augmenter le<br/>(en nb de ca</li> <li>Larg. Articles</li> <li>Style</li> </ul> | les en-têtes,<br>ers la droite<br>pur largeur<br>rractères).<br>40<br>Normal    |
|      | Libellés taxes à Montant HT<br>modifier dans le TVA 20.00%<br>paramétrage TVA 10.00%                   | 15.00<br>39.00<br>31.50<br>7.50                      |                | Couleur         Noir           Police         FontA11           Imprimer Montant H           Imprimer TVA | <b>▼</b><br>  Q<br> T | Taille<br>NB:Pour o<br>articles vers<br>augmenter la<br>la configura<br>imprim<br>(Peremétreo                                  | 10 •<br>décaler<br>la droite,<br>marge dans<br>ation des<br>antes<br>e général) |
|      | Total :<br>39.00 Euros<br>Service inclus                                                               |                                                      |                | Couleur Noir<br>Police FontA12<br>Imprimer Info Servi                                                     | Ce                    | Larg. Montant*<br>Style<br>Taille                                                                                              | 48<br>Normal •<br>10 •                                                          |
|      | Formule de politesse<br>Suggestion commerciale<br>A saisir dans le paramétrage<br>RCS : 12345678200010 |                                                      |                | Imprimer le pied       Couleur     Noir       Police     FontA11                                          |                       | Larg. Pied*<br>Style<br>Taille                                                                                                 | 48<br>Normal •<br>10 •                                                          |

Lorsque vos réglages semblent bons, vous pouvez cliquer que l'icône<sup>2</sup> afin de tester vos paramétrages.

- 5. Exemple de paramétrage d'un ticket de caisse
  - Entête : Nom de l'entreprise + coordonnées.
  - Pied de page : Téléphone + Formule de politesse (Merci de votre visite / A bientôt).

| Aban | don Point de Vente n° : Lieu de Vente n° :                                                                               | 1 Nom :<br>1 Nom :                           | RESTAURANT<br>Salle                                                                  | СК                                                                                                    |
|------|----------------------------------------------------------------------------------------------------|----------------------------------------------|--------------------------------------------------------------------------------------|----------------------------------------------------------------------------------------------------|
|      | 2212000<br>198 Chemin des Vernèdes<br>83480 Puget sur Argens                                                             |                                              | Imprimer l'en-tête     Couleur Noir     Police FontA12                               | Larg. En-tête* 48 Style Normal * Taille 10 *                                                                                            |
|      | n° 1/1/1<br>Le 08-10-2005 à 9:47<br>Servi par : Caroline                                                                 | Tout ce qui<br>est en bleu<br>est modifiable | <ul> <li>Imprimer la date</li> <li>Imprimer l'heure</li> <li>Imprimer nom</li> </ul> | *: Pour décaler les en-têtes,<br>total et pieds vers la droite<br>augmenter leur largeur<br>(en nb de caractères).<br>Larg. Articles 40 |
|      | Bière à la pression<br>Coca-cola<br>Libellés taxes à Montant HT<br>modifier dans le TVA 20.00%<br>paramétrage TVA 10.00% | 1 24.00<br>1 15.00<br>39.00<br>31.50<br>7.50 | Imprimer n° Couleur Noir Police FontA11 Imprimer Montant HT Imprimer Montant HT      | Style Normal   Taille 10  NB:Pour décaler articles vers la droite, augmenter la marge dans la configuration des                         |
|      | Total :<br>39.00 Euros<br>Service inclus                                                                                 |                                              | Imprimer I VA     Couleur Neir     Police FontA12     Imprimer Info Service          | (Paramétrane nénéral)<br>Larg. Montant* 48<br>Style Normal •<br>Taille 10 •                                                             |
|      | Telephone : 04 94 51 54 52<br>Merci de votre visite<br>A bientôt<br>RCS : 12345678200010                                 |                                              | ☑ Imprimer le pied       Couleur     Noir       Police     FontA11                   | Larg. Pied* 48<br>Style Normal •<br>Taille 10 •                                                                                         |

6. A partir de la version 11.307, vous avez la possibilité de dupliquer automatiquement le paramétrage sur les autres lieux de vente.

Vous cliquez sur la flèche pour accéder au point/lieu de vente suivant ou précédent et acceptez de dupliquer.

| Г |                     |   |       |            |  |
|---|---------------------|---|-------|------------|--|
|   | Point de Vente n° : | 1 | Nom : | RESTAURANT |  |
|   | Lieu de Vente n°:   | 1 | Nom : | Salle      |  |
|   |                     |   |       |            |  |

| Aban | Point de Vente n° :<br>Lieu de Vente n° :                                                    | 1<br>2                                                                               | Nom :<br>Nom : | RESTAURANT<br>Terrasse                                                                                                    | ОК                                                                                                    |
|------|----------------------------------------------------------------------------------------------|--------------------------------------------------------------------------------------|----------------|----------------------------------------------------------------------------------------------------|----------------------------------------------------------------------------------------------------|
|      | ZATYOO <br>198 Chemin des Vernèdes<br>83480 Puget sur Argens                                 | **                                                                                   |                | Imprimer l'en-tête           Couleur         Noir           Police         FontA12                                                                                                   | Larg. En-tête* 48<br>Style Normal ·<br>Taille 10 ·                                                                                                    |
|      | n° 1/1/1<br>Le 08-10-2005 à 9:47<br>Servi par : Caroline<br>Bière à la pression<br>Coca-cola | Tout ce qui<br>est en bleu<br>est modifiable<br>1 24.00<br>1 15.00<br>39.00<br>31.50 | 2              | ✓     Imprimer la date       ✓     Imprimer l'heure       ✓     Imprimer nom       ✓     Imprimer n°       Couleur     Noir       Police     FontA11       ✓     Imprimer Montant HT | <ul> <li>Pour décaler les en-têtes,<br/>total et pieds vers la droite<br/>augmenter leur largeur<br/>(en nb de caractères).</li> <li>Larg. Articles 40</li> <li>Style Normal ▼</li> <li>Taille 10 ▼</li> <li>NB :Pour décaler<br/>articles vers la droite,<br/>augmenter la marge dans</li> </ul> |
|      | TVA 20.00%<br>TVA 10.00%<br>TVA 10.00%<br>Total :<br>39.00 Euros<br>Service inclus           | 7.50                                                                                 |                | Imprimer Montant H I Imprimer TVA Couleur Noir  Police FontA12  Imprimer Info Service                                                                                                | Larg. Montant* 48<br>Style Normal •<br>Taille 10 •                                                                                                    |
|      | Télephone : 04 94 51 54 5<br>Merci de votre visite<br>A bientôt<br>RCS : 12345678200010      | 2                                                                                    |                | ✓     Imprimer le pied       Couleur     Noir       Police     FontA11                                                                                                    | Larg. Pied* 48<br>Style Normal •<br>Taille 10 •                                                                                                    |

8. Ticket avant et après paramétrage. Avant paramétrage : touche impression

| Nom de votre etablissem<br>Son adresse<br>A saisir dans le paramet<br>***********                      | ent<br>rage<br>**** |                                     |  |  |  |
|----------------------------------------------------------------------------------------------------|---------------------|-------------------------------------|--|--|--|
| Ticket n 41563<br>Le 24-01-2019<br>Servi par : MANAGER                                                 |                     |                                     |  |  |  |
| Ricard 2cl<br>Pastis 51<br>Pression                                                                    | 1<br>1<br>1         | 3,00 A<br>4,00 A<br>3,00 A<br>10,00 |  |  |  |
| Montant HT(20,00%) :<br>TVA 20,00% :                                                                   | 8,3<br>1,6          | 33 A<br>57 A                        |  |  |  |
| Total : 10,00 Eu                                                                                       | ros                 |                                     |  |  |  |
| Service Inclus                                                                                         |                     |                                     |  |  |  |
| Formule de politesse<br>Suggestion commerciale<br>A saisir dans le parametrage<br>RCS : 12345678200010 |                     |                                     |  |  |  |

| Avant | naramétrage | • | exemple  | ۰ de | • ticket |
|-------|-------------|---|----------|------|----------|
| Avant | parametrage | ٠ | evenible | : ue | LICKEL   |

| Nom de votre etablissement<br>Son adresse<br>A saisir dans le parametrage<br>********                                                                                                    |  |  |  |  |  |  |
|----------------------------------------------------------------------------------------------------|--|--|--|--|--|--|
| Ticket n 16<br>Le 28-01-2019 α 12:15<br>Servi par : MANAGER                                                                                                    |  |  |  |  |  |  |
| Cappucino       1       3,00 B         Vins rouges       1       3,50 A         Jus de fruit       1       3,50 B         Salade de Saumon       1       10,00 B         Tartare de saumon       1       16,00 B         Dessert du jour       1       5,00 B |  |  |  |  |  |  |
| 41,00                                                                                                    |  |  |  |  |  |  |
| Montant HT(20,00%) : 2,92 A<br>TVA 20,00% : 0,58 A<br>Montant HT(10,00%) : 34,09 B<br>TVA 10,00% : 3,41 B                                                                                                    |  |  |  |  |  |  |
| Total : 41,00 Euros                                                                                                    |  |  |  |  |  |  |
| Service inclus                                                                                                    |  |  |  |  |  |  |
| Formule de politesse<br>Suggestion commerciale<br>A saisir dans le parametrage<br>RCS : 12345678200010<br>Zatyoo V11,305<br>9751128708842681085889                                                                                                    |  |  |  |  |  |  |

Service Inclus Telephone : 04 94 51 54 52 Merci de votre visite A bientot RCS : 12345678200010 Après paramétrage : exemple de ticket ZATYOO 198 Chemin des Vernedes 83480 Puget sur Argens \*\*\*\*\* Ticket n 16 Le 28-01-2019 α 12:15 Servi par : MANAGER 3,50 A 3,50 B 3,00 B 10,00 B 16,00 B 5,00 B Vins rouges Jus de fruit Cappucino Salade de Saumon 1 Tartare de saumon Dessert du jour 41,00 Montant HT(20,00%) : TVA 20,00% : Montant HT(10,00%) : TVA 10,00% : 2,92 A 0,58 A 34,09 B 3,41 B

Après paramétrage : touche impression ZATYOO 198 Chemin des Vernedes 83480 Puget sur Argens \*\*\*\*\*\*\*\*\*\*

> Montant HT(20,00%) : TVA 20,00% :

> > Total: 10.00 Euros

3,00 A 4,00 A 3,00 A

10,00

8,33 A 1,67 A

1

1

Ticket n 41563 Le 24-01-2019 Servi par : MANAGER

Ricard 2cl Pastis 51

Pression

Service inclus Telephone : 04 94 51 54 52 Merci de votre visite A bientot RCS : 12345678200010 Zatyoo V11,305 9751128708842681085889

Total : 41,00 Euros

VISA

## Paramétrer une facturette

#### Etape 1 : Ajouter l'imprimante A4 dans la liste des imprimantes.

## 1. Dans Paramètres > Imprimantes > Imp. Windows.

2. Dans Gestion des Imprimantes Windows, cliquez sur « Ajouter ».

3. Dans Imprimante utilisant un driver Windows, vous cliquez sur la petite icône de l'imprimante.

4. Choisissez l'imprimante A4 que vous souhaitez utiliser pour les facturettes, puis validez (deux fois).

5. L'imprimante apparaît dans la liste (Brother HL-L8250CDN Series pour notre exemple).

#### Etape 2 : Affecter l'imprimante A4.

1. Dans Paramètres > Imprimantes > Select Imp.

2. Sélectionnez l'imprimante

- Imprimante restaurant : Brother HL-L8250CDN Series (pour notre exemple).
- Imprimante directe (Bar ...): Brother HL-L8250CDN Series (pour notre exemple).

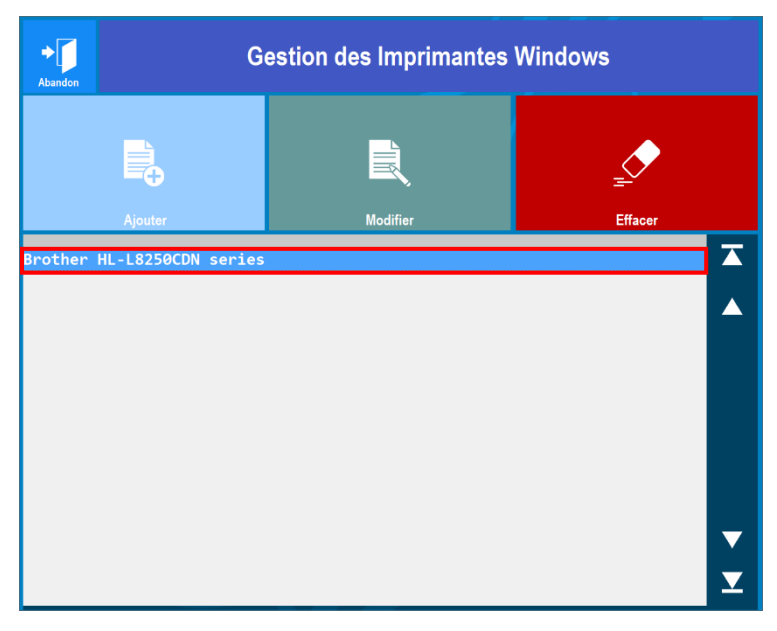

| Abandon        | Sélection des imprimantes                 |                                       |  |  |  |  |  |  |
|----------------|-------------------------------------------|---------------------------------------|--|--|--|--|--|--|
|                | A FAIRE SUR CHAQUE POSTE !                |                                       |  |  |  |  |  |  |
|                |                                           | Imprimante production n° 1<br>ECRAN - |  |  |  |  |  |  |
|                |                                           | Imprimante production n° 2<br>ECRAN - |  |  |  |  |  |  |
| Impri<br>Broti | imante note<br>her HL-L8250CDN series ·   | Imprimante production n° 3<br>ECRAN - |  |  |  |  |  |  |
| Impri<br>Broti | mante directe<br>her HL-L8250CDN series - | Imprimante production n° 4<br>ECRAN - |  |  |  |  |  |  |
|                |                                           | Imprimante production n° 5<br>ECRAN - |  |  |  |  |  |  |
|                |                                           | Imprimante production n° 6<br>ECRAN   |  |  |  |  |  |  |
|                |                                           |                                       |  |  |  |  |  |  |

#### Etape 3 : Paramétrer les marges de l'imprimante A4.

1. Dans le logiciel Zatyoo, cliquez sur **Paramètres > Imprimantes > Imp. Windows**.

2. Paramétrer les marges.

Le paramétrage sera différent en fonction :

- Si c'est une facturette à entête (avec le logo de l'entreprise par exemple).
- De la position du papier dans l'imprimante (au milieu, à l'extrême gauche/droite...).
- De cocher « Imprimante feuille à feuille » (Cela va automatiquement sur une nouvelle feuille si la note est trop longue).
- Le nombre de ligne (il faudra très probablement ajuster le nombre de ligne).

Marge haute<sup>\*</sup> : rajoute des lignes avant l'impression.

Marge basse<sup>\*</sup> : rajoute des lignes avant la coupe papier (par défaut, vous laissez 0). Marge gauche<sup>\*\*</sup> : décale l'impression des caractères vers la droite (cela fonctionne que pour le corps du ticket. Il faudra avoir une largeur ticket plus importante pour l'entête et le pied de page).

<u>NB :</u>

\* : Unité exprimée en ligne.

\*\* : Unité exprimée en caractère.

|                          |             |                                                             | Nom Ir        | npriman                            | te :                                           |                                 |                                       |                               |                             |                                          |                                                    |                                                          |                                                 |                                    |   |   |   |
|--------------------------|-------------|-------------------------------------------------------------|---------------|------------------------------------|------------------------------------------------|---------------------------------|---------------------------------------|-------------------------------|-----------------------------|------------------------------------------|----------------------------------------------------|----------------------------------------------------------|-------------------------------------------------|------------------------------------|---|---|---|
|                          |             |                                                             |               |                                    | Broth                                          | er HL-                          | L8250                                 |                               | serie                       | s                                        |                                                    |                                                          |                                                 |                                    |   |   |   |
|                          |             |                                                             |               |                                    | Mode I                                         | oos                             |                                       |                               |                             |                                          |                                                    |                                                          |                                                 |                                    |   |   |   |
|                          | ⊻ :<br>Nomb | Pour plus<br>Imprimante feuille à feuille<br>re de lignes : | d'infor<br>60 | mations<br>la do<br>Marge<br>Marge | Entr<br>, téléch<br>cument<br>Haute*<br>Basse* | ez le no<br>argez l<br>ation er | om : Las<br>a docur<br>n ligne :<br>2 | erjet i<br>nentati<br>sur les | HP 5<br>ion en I<br>imprima | igne sur<br>antes<br>d<br>*** La<br>le c | * A exp<br>e carac<br>marge<br>corps du<br>20ur dé | rimer en<br>tères ou<br>gauche<br>ticket vi<br>celer los | tes<br>nombr<br>de lign<br>sert à d<br>ers la d | e<br>es<br>lécaler<br>roite.<br>2e |   |   |   |
|                          | □:          | Impression double facture                                   |               | Marge                              | Gauche                                         | )*** <u>:</u>                   | 16                                    |                               |                             | aug<br>para                              | jmentez<br>imètrag                                 | leur lar<br>e des tic                                    | geur da<br>ckets (e                             | nsle<br>x:10)                      |   |   |   |
| Séquen                   | ce déb      | ut édition :                                                | 0             | 0                                  | 0                                              | 0                               | 0                                     | 0                             | 0                           | 0                                        | 0                                                  | 0                                                        | 0                                               | 0                                  | 0 | 0 | 0 |
| Rupture                  | e feuille   | à feuille :                                                 | 0             | 0                                  | 0                                              | 0                               | 0                                     | 0                             | 0                           | 0                                        | 0                                                  | 0                                                        | 0                                               | 0                                  | 0 | 0 | 0 |
| Séquence bas de ticket : |             |                                                             | -             |                                    | 0                                              | 0                               | 0                                     | 0                             | 0                           | 0                                        | 0                                                  | 0                                                        | 0                                               | 0                                  | 0 | 0 | 0 |

Etape 4 : Paramétrer la largeur totale du ticket.

1. Dans le logiciel Zatyoo, cliquez sur **Paramètres > Imprimantes > Ticket.** 

2. Vous pouvez paramétrer :

- La police : exemple de police à largeur fixe utilisée par Zatyoo « Consolas ».
- La taille des caractères.
- La largeur de l'entête, du corps, du total et du pied du ticket.

NB : Le paramétrage des marges et des largueurs demande du temps et de procéder à de multiples essaie et impression de votre part.

Les valeurs ne sont en aucun cas une référence, elles sont juste à titre indicatif.

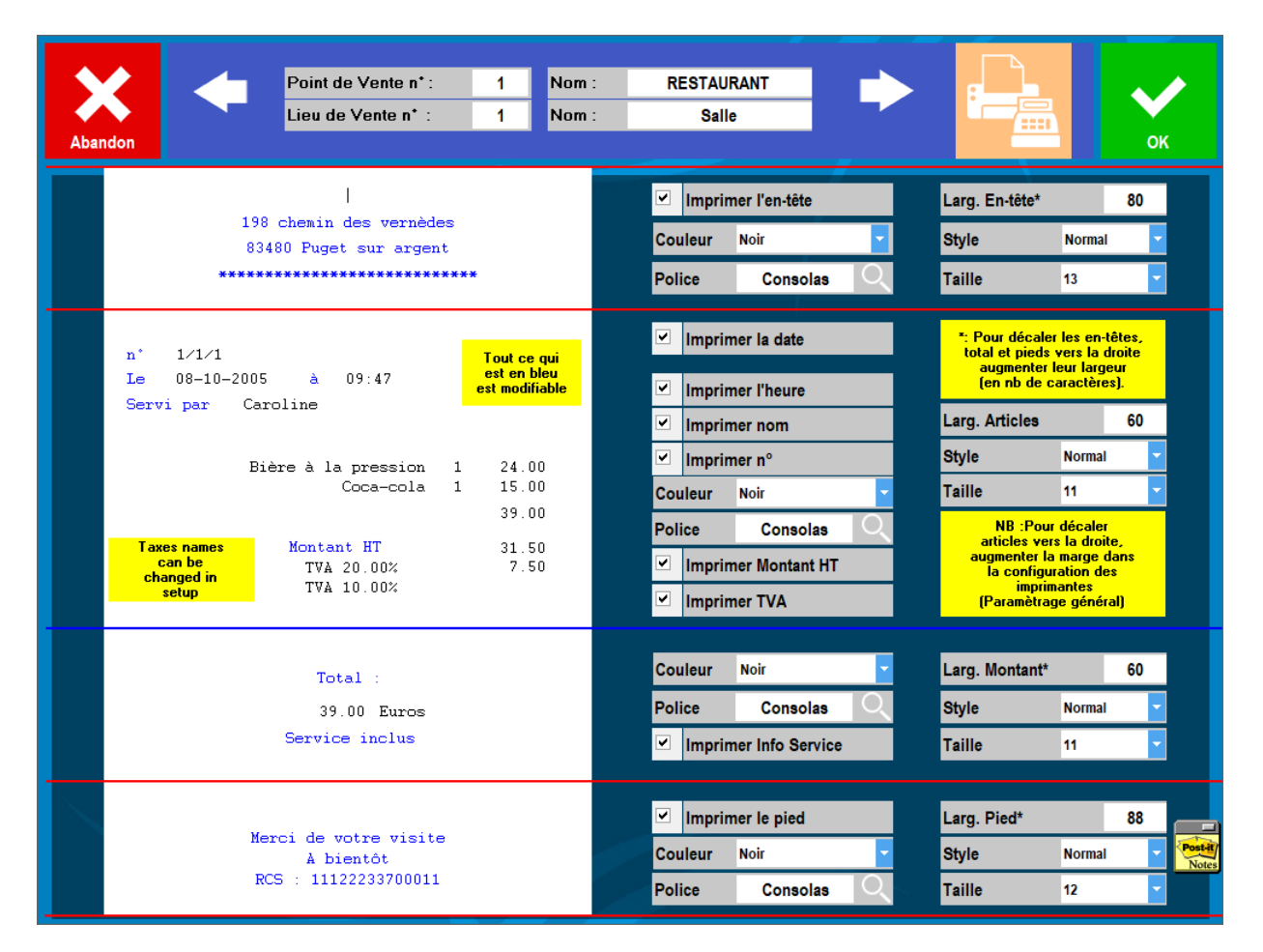

Exemple de paramétrage pour une imprimante 80 mn :

| Partie du ticket | Taille de la police | Largeur |
|------------------|---------------------|---------|
| Entête du ticket | FontA12             | 48      |
| Corps du ticket  | FontA11             | 40      |
| Prix du ticket   | FontA12             | 48      |
| Pied de page     | FontA10             | 48      |

Etape 5 : Exemple de facturette A4 paramétrée.

| ZATYOO<br>198 chemin des<br>83480 Puget su<br>**************                               | ZATYOO<br>198 chemin des vernèdes<br>83480 Puget sur argent<br>****** |                                                             |                       |  |  |  |  |  |  |  |  |
|--------------------------------------------------------------------------------------------|-----------------------------------------------------------------------|-------------------------------------------------------------|-----------------------|--|--|--|--|--|--|--|--|
| Ticket n° 109<br>Le 07-02-2019 à 16:50<br>Servi par : Héloïse                              |                                                                       |                                                             |                       |  |  |  |  |  |  |  |  |
| Kir<br>Entrée du jour<br>Salade de Saumon<br>Magret de canard<br>Tartare de saumon<br>Café |                                                                       | 2 7,00<br>1 9,00<br>1 10,00<br>1 16,00<br>1 16,00<br>2 3,00 | A<br>B<br>B<br>B<br>B |  |  |  |  |  |  |  |  |
| Mon                                                                                        | tant HT(20,00%)<br>TVA 20,00%                                         | 61,00<br>: 5,83<br>: 1,17                                   | A                     |  |  |  |  |  |  |  |  |
| Total : 61<br>VISA :                                                                       | TVA 10,00%<br>,00 Euros<br>61,00                                      | : 49,09<br>: 4,91                                           | В                     |  |  |  |  |  |  |  |  |
| Service i                                                                                  | nclus                                                                 |                                                             |                       |  |  |  |  |  |  |  |  |
| Merci de votr<br>A bient<br>RCS : 111222<br>Zatyoo V1<br>8250850799884                     | e visite<br>ôt<br>33700011<br>1,307<br>489071889                      |                                                             |                       |  |  |  |  |  |  |  |  |

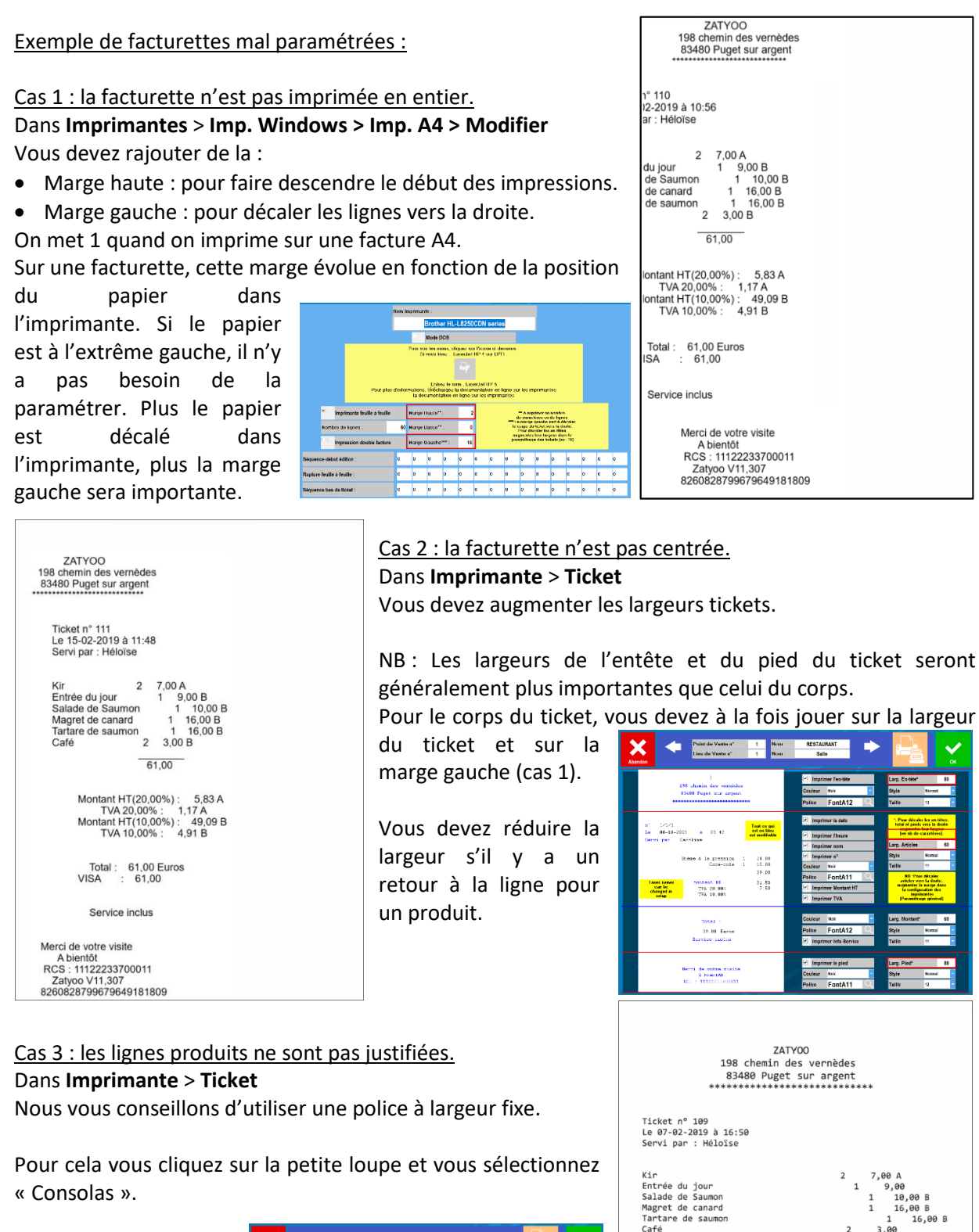

« Consolas ».

| Point die Vente n°         1         Num           Lieu die Vente n°         1         Num                                                                                                    | RESTAURANT Salle                                          |                                                                                                    |
|----------------------------------------------------------------------------------------------------|-----------------------------------------------------------|----------------------------------------------------------------------------------------------------|
| 198 shumin day warahas<br>83400 Papet mar argant                                                                                                    | imprimer l'es-tête<br>Couleur Noir ■<br>Police Consolas ◯ | Larg. En tite* 80<br>Style Normal •<br>Taille 13 •                                                                                                    |
| 21 1/3/3<br>Le 08-10-2005 à 01 42 et de bier<br>Servi per Caroline                                                                                                    | Imprimer la date     Imprimer l'heure                     | <sup>1</sup> Paue décedes les un tétres,<br>bolei et piects vers la docte<br>augmentes les largese<br>(en etb de caractères).                                   |
| Dième à la pression 1 24 00<br>Communité 1 15 00                                                                                                    | Imprimer nom  Imprimer n  Coulour Nov                     | Larg. Articles 60<br>Style Nomal *<br>Taille 11 *                                                                                                    |
| 25.00<br>2 mon same<br>changed m. 776.28.00<br>3 mon setup. 776.28.00<br>3 776.28.00<br>3 776.20<br>3 776.20<br>3 7776.20<br>3 777776.20<br>3 777777777777777777777777777777 | Police Consolas<br>Fingeimer Montant HT<br>Fingeimer TVA  | NII - Pres Arcales<br>unicles very la duite,<br>supposite la suppo<br>la configuration des<br>la configuration des<br>la configuration<br>(Paramitrage général) |
| Total :                                                                                                    | Coslear Nok                                               | Larg Montant' 60                                                                                                    |
| 39.00 Earns<br>Herwice inclus                                                                                                    | Police Censolas 🔍                                         | Style Normal -<br>Taille 11 -                                                                                                    |
| Nerri de votre visite                                                                                                    | Imprimer le pied                                          | Larg. Pied" 88                                                                                                    |
| A bientht<br>MEL : 11122233200011                                                                                                    | Couleur Noir                                              | Style Normal ·                                                                                                    |

| 198<br>83<br>*****                                                   | ZA<br>8 chemin 0<br>3480 Puge<br>*********         | TYOO<br>des ver<br>t sur a<br>******                   | nèdes<br>rgent<br>******                 | **                                  |                                         |                  |
|----------------------------------------------------------------------|----------------------------------------------------|--------------------------------------------------------|------------------------------------------|-------------------------------------|-----------------------------------------|------------------|
| ket n° 109<br>07-02-2019 à 16<br>vi par : Héloïs                     | :50<br>e                                           |                                                        |                                          |                                     |                                         |                  |
| rée du jour<br>ade de Saumon<br>ret de canard<br>tare de saumon<br>é |                                                    |                                                        | 2<br>1<br>2                              | 7,00 /<br>9,0<br>1 1<br>1 1<br>3,00 | 0<br>0,00 B<br>6,00 B<br>16,00<br>61,00 | в                |
|                                                                      |                                                    | Montant<br>Montant                                     | HT(20,0<br>TVA 20,<br>HT(10,0<br>TVA 10, | 10%) :<br>00% :<br>90%) :<br>,00% : | 5,83<br>1,17<br>49,09<br>4,91           | A<br>A<br>B<br>B |
|                                                                      | Total :<br>VISA                                    | 61,00 (<br>: 61                                        | Euros<br>1,00                            |                                     |                                         |                  |
|                                                                      | Servio                                             | ce inclus                                              | 5                                        |                                     |                                         |                  |
|                                                                      | Merci de<br>A b<br>RCS : 11:<br>Zatyo<br>825085079 | votre vi<br>ientôt<br>12223370<br>o V11,30<br>98844890 | 0011<br>7<br>71889                       |                                     |                                         |                  |

## Paramétrer une imprimante cuisine

Une imprimante cuisine (pour les boissons, entrées, plats, desserts ...) peut être affectée sur chaque article, de manière que l'article s'imprime toujours sur le bon poste de travail, cuisine ou bar.

Etape 1 : Installer la/les imprimantes Après avoir installé les drivers des imprimantes cuisines et sortie la page de test (voir <u>Paramétrer une</u> <u>imprimante avec Driver</u>), vous pouvez les renommer (Voir <u>Changer le nom</u> d'une imprimante)

| <ul> <li>Périphériques et i</li> <li>← → 、 ↑ </li> <li>Ajouter un périphér</li> </ul> | mprimantes<br>) > Panneau de con<br>ique Ajouter un | figuration > Matérie<br>: imprimante | l et audio > Péripł | hériques et impriman | tes v ひ          | Rechercher dans   | - 🗆 ×<br>: Périphériqu 🔎 |  |  |
|---------------------------------------------------------------------------------------|-----------------------------------------------------|--------------------------------------|---------------------|----------------------|------------------|-------------------|--------------------------|--|--|
| / Imprimantes (5)                                                                     |                                                     |                                      |                     |                      |                  |                   |                          |  |  |
| Ś                                                                                     |                                                     |                                      |                     |                      |                  |                   |                          |  |  |
| Fax                                                                                   | Microsoft Print to<br>PDF                           | Microsoft XPS<br>Document Writer     | Imp Caisse          | Tiroir               | Imp Cuisine Chef | Imp Cuisine Froid | Imp Cuisine<br>Chaud     |  |  |

#### Etape 2 : Importer la/les imprimantes dans la liste des imprimantes.

#### 1. Dans Paramètres > Imprimantes > Imp. Windows .

- 2. Dans Gestion des Imprimantes Windows, vous cliquez sur « Ajouter ».
- 3. Puis vous cliquez sur la petite icône de l'imprimante.
- 4. Choisissez les imprimantes cuisines installées, puis validez (deux fois).
- 5. Les imprimantes cuisine (Chef, Chaud et Froid) apparaissent dans la liste.

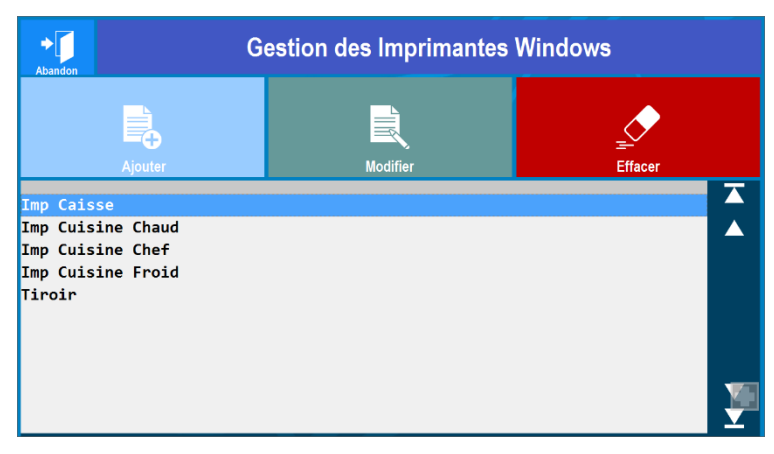

#### Etape 3 : Affecter les imprimantes cuisines 1. Dans Paramètres > Imprimantes > Select Imp.

- 2. Sélectionnez les imprimantes
- Imprimante restaurant : Imp Caisse
- Imprimante directe : Imp Caisse
- Imp. Cuisine n°1 : Imp Cuisine Chef
- Imp. Cuisine n°2 : Imp Caisse
- Imp. Cuisine n°3 : Imp Cuisine Froid
- Imp. Cuisine n°4 : Imp Cuisine Chaud

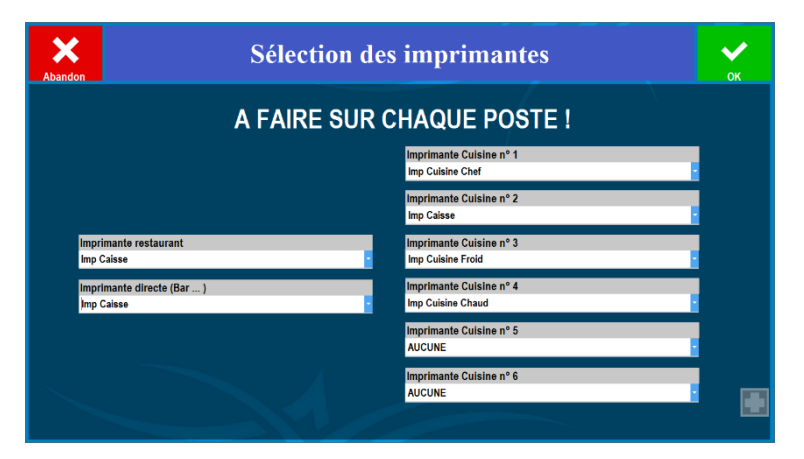

#### Etape 4 : Affecter les imprimantes cuisine aux produits.

1. Soit à la création d'un produit ou à la modification d'un produit.

#### Dans Carte/Produits du poste 1 (exemple : poste serveur).

Sélectionnez votre produit (la ligne doit devenir bleutée) et cliquez sur modification.

| <b>↓</b><br>Sorti    | e Création              | Modi | fication |    | Copier                              | Supprimer   |          |  | i |  |
|----------------------|-------------------------|------|----------|----|-------------------------------------|-------------|----------|--|---|--|
| Carte en cours de sa | isie :                  |      |          | Ge | Gestion Cartes, Menus et Formules : |             |          |  |   |  |
| RESTO                |                         |      |          |    | Choisissez ====>                    |             |          |  |   |  |
| SOUS-FAMILLE         | LIBELLE                 | PRI  | X TVA    | Fc | an en cours                         | de saisie · |          |  |   |  |
| _S\Ecran             | Alcools                 | 1    | 1        |    | eran Princip                        | aal         |          |  | - |  |
| _S\Ecran             | Café                    | Í.   | i i      |    | crail Fillici                       | Jai         |          |  |   |  |
| _S\Ecran             | Desserts                | 1    | 1        |    | Entrées                             | Plats       | Desserts |  |   |  |
| _S\Ecran             | Entrées                 | 1    | 1        |    |                                     |             |          |  |   |  |
| _S\Ecran             | Plats                   | 1    | 1        |    |                                     |             |          |  |   |  |
| _S\Ecran             | softs                   | 1    | 1        |    |                                     |             |          |  |   |  |
| Alcools restaurant   | Apérif maison           |      | 4.00 1   |    | Alecele                             | - offe      | 0.5%     |  |   |  |
| Alcools restaurant   | Kir                     |      | 3.50 1   |    | AICOOIS                             | SOILS       | Cale     |  |   |  |
| Alcools restaurant   | Pastis                  | - I  | 3.50 1   |    |                                     |             |          |  |   |  |
| Alcools restaurant   | Porto                   |      | 3.50 1   |    |                                     |             |          |  |   |  |
| Alcools restaurant   | Vins blancs             |      | 3.50 1   |    |                                     |             |          |  |   |  |
| Alcools restaurant   | vins rosés              |      | 3.50 1   |    |                                     |             |          |  |   |  |
| Alcools restaurant   | Vins rouges             |      | 3.50 1   |    |                                     |             |          |  |   |  |
| Café restaurant      | Café                    |      | 1.50 2   |    |                                     |             |          |  |   |  |
| Café restaurant      | Café Américano          |      | 2.50 2   |    |                                     |             |          |  |   |  |
| Café restaurant      | Café crème              |      | 1.70 2   |    |                                     |             |          |  |   |  |
| Café restaurant      | Cappucino               |      | 3.00 2   |    |                                     |             |          |  |   |  |
| Café restaurant      | Double crème            |      | 2.50 2   |    |                                     |             |          |  |   |  |
| Café restaurant      | Thé                     |      | 3.50 2   |    |                                     |             |          |  |   |  |
| Desserts restauran   | Coupe de glace 1 boule  |      | 2.50 2   |    |                                     |             |          |  |   |  |
| Desserts restauran   | Coupe de glace 2 boules |      | 4.00 2   |    |                                     |             |          |  |   |  |
| Desserts restauran   | Coupe de glace 3 boules |      | 5.50[2   | -  |                                     |             |          |  |   |  |
| oode barre .         |                         |      |          |    |                                     |             |          |  |   |  |

Dans la modification du produit, cochez les imprimantes cuisines sur lesquelles doivent apparaître le produit. Puis validez.

#### Dans notre exemple

Imprimante cuisine 1 = Imp Cuisine Chef (tous les produits seront dessus). Imprimante cuisine 2 = Imp Caisse (toutes les boissons).

| X<br>Sortie                                                                                                    |                     | Modification d'un produit |                  |               |                                                                                                    |                                                                                                    |                                                                                                    |                                                                                                    |  |  |  |
|----------------------------------------------------------------------------------------------------|---------------------|---------------------------|------------------|---------------|----------------------------------------------------------------------------------------------------|----------------------------------------------------------------------------------------------------|----------------------------------------------------------------------------------------------------|----------------------------------------------------------------------------------------------------|--|--|--|
| Fa                                                                                                    | mille               | Sous                      | -Famille         | Co            | do Barro                                                                                                    |                                                                                                    | Code Produit / Code Barre                                                                                                    |                                                                                                    |  |  |  |
| Liquides                                                                                                    | Alcools restaurant  |                           |                  | oue Darre     | 1000031                                                                                                    |                                                                                                    |                                                                                                    |                                                                                                    |  |  |  |
|                                                                                                    | Libellé             | Produit                   |                  | Prix de vente |                                                                                                    |                                                                                                    |                                                                                                    |                                                                                                    |  |  |  |
| Aperit maison                                                                                                    |                     |                           | 4,0              | DO Tarifs     |                                                                                                    | Impression sur :                                                                                                    |                                                                                                    |                                                                                                    |  |  |  |
|                                                                                                    |                     |                           |                  |               | Imprimante                                                                                                    | cuisine nº 1                                                                                                    |                                                                                                    |                                                                                                    |  |  |  |
| • TVA 20.00%                                                                                                    |                     |                           |                  |               | ✓ Imprimante                                                                                                    | cuisine nº 2                                                                                                    |                                                                                                    |                                                                                                    |  |  |  |
| • TVA 10.00%                                                                                                    |                     |                           |                  |               |                                                                                                    |                                                                                                    |                                                                                                    |                                                                                                    |  |  |  |
| Combinaison Taxes nº 1 et nº 2 % du prix au taux de : 2                                                                                                    |                     |                           | . <b>00%</b> : 0 |               | cuisine nº 5                                                                                                    |                                                                                                    |                                                                                                    |                                                                                                    |  |  |  |
| ି Pas de taxe                                                                                                    | Pas de taxe         |                           |                  |               |                                                                                                    | Imprimante                                                                                                    | cuisine nº 6                                                                                                    |                                                                                                    |  |  |  |
| TVA 5.50%                                                                                                    |                     |                           |                  |               |                                                                                                    | Commenta                                                                                                    | aire cuisine                                                                                                    |                                                                                                    |  |  |  |
| 0                                                                                                    |                     |                           |                  |               |                                                                                                    |                                                                                                    |                                                                                                    |                                                                                                    |  |  |  |
| La qu                                                                                                    | iantité est cumulée | ):                        | Journal des vent | es :          | Impression s                                                                                                    | sur le ticket :                                                                                                    | Points fidélité                                                                                                    |                                                                                                    |  |  |  |
| ⊖ Non<br>⊛ Oui                                                                                                    |                     | ⊙ Oui<br>⊖ Non            |                  |               | ONON                                                                                                    |                                                                                                    | 0,00                                                                                                    |                                                                                                    |  |  |  |
| Non     Oui     Non     Oui     Non     Oui     Non     Non     No     No |                     |                           |                  |               | Si une imprimante est s<br>commandée lors de la j<br>encaissement)<br>Choix de la taxe appliqu<br>Quantité cumulée : lors<br>quantité est cumulée.<br>Pour certaines comman<br>garnitures, par exemple<br>première glace associé<br>aurait de la vanille et 2 a<br>Ecríture Journaux : cert<br>peuvent ne pas être éct<br>impression sur le ticket<br>Itadidition | sélectionnée, le produit s<br>prise de commande (app<br>prise de commande (app<br>de la prise de commanc<br>des il est nécessaire de<br>dans le choix des parfu<br>e a 2 autres parfums différents<br>ains produits comme de<br>it dans le journal de vent<br>i dans le journal de vent<br>: certains produits comm | era imprimé sur l'imprimante chois<br>ui dans la vente sur OK, ou Impre-<br>taxes se fait dans le paramètrage<br>le lorsque le méme produit est che<br>en e pas cumulé la quantité, notam<br>ms d'une glace 3 boules, si la vani<br>e ne doit pas se cumuler avec une<br>s commentaires ou des produits h<br>e<br>ne des garnitures peuvent ne pas o | ie avec la quantité<br>ssion ou<br>disi plusieurs fois sa<br>ment pour les<br>lle est choisie pour la<br>deuxième glace qu<br>ors chiffre d'attantes<br>être imprimés sur |  |  |  |

2. Affecter les imprimantes cuisines à un ensemble de produits.

Première méthode : vous affectez une gestion commune à l'ensemble de la carte :

Dans Carte/Produits du poste 1 (exemple : poste serveur).

Cliquez sur « Gestion Carte, Menus et Formules » et descendez jusqu'à apercevoir la catégorie « Affecter une imprimante cuisine » et cliquez sur « A toute une carte ».

| <b>↓</b><br>Sortie   | e Création              | Modification | Copier Supprimer                       |  |  |  |  |
|----------------------|-------------------------|--------------|----------------------------------------|--|--|--|--|
| Carte en cours de sa | isie :                  |              | Gestion Cartes, Menus et Formules :    |  |  |  |  |
| RESTO                |                         |              | Choisissez ====>                       |  |  |  |  |
| SOUS-FAMILLE         | LIBELLE                 | PRIX TVA     | Commentaires cuisine                   |  |  |  |  |
| _S\Ecran             | Alcools                 |              | Saisie des ordres de marche            |  |  |  |  |
| _S\Ecran             | Café                    | 1 1          | Saleie des commentaires quisine        |  |  |  |  |
| _S\Ecran             | Desserts                |              |                                        |  |  |  |  |
| _S\Ecran             | Entrées                 | i i          | Saísie des commentaires renvoi cuisine |  |  |  |  |
| _S\Ecran             | Plats                   |              | Affectation des ordres de marches      |  |  |  |  |
| _S\Ecran             | softs                   |              | Affecter une imprimante cuisine        |  |  |  |  |
| Alcools restaurant   | Apérif maison           | 4.00 1       | A toute une carte                      |  |  |  |  |
| Alcools restaurant   | Kir                     | 3.501        | A une famille                          |  |  |  |  |
| Alcools restaurant   | Pastis                  | 3.501        |                                        |  |  |  |  |
| Alcools restaurant   | Porto                   | 3.50 1       | A une sous-famille                     |  |  |  |  |
| Alcools restaurant   | Vins blancs             | 3.501        | Familles                               |  |  |  |  |
| Alcools restaurant   | vins rosés              | 3.501        | Gestion des Familles                   |  |  |  |  |
| Alcools restaurant   | Vins rouges             | 3.50 1       | Gestion des Sous-Familles              |  |  |  |  |
| Café restaurant      | Café                    | 1.502        |                                        |  |  |  |  |
| Café restaurant      | Café Américano          | 2.502        |                                        |  |  |  |  |
| Café restaurant      | Café crème              | 1.702        |                                        |  |  |  |  |
| Café restaurant      | Cappucino               | 3.00 2       |                                        |  |  |  |  |
| Café restaurant      | Double crème            | 2.502        |                                        |  |  |  |  |
| Café restaurant      | Thé                     | 3.502        |                                        |  |  |  |  |
| Desserts restauran   | Coupe de glace 1 boule  | 2.502        |                                        |  |  |  |  |
| Desserts restauran   | Coupe de glace 2 boules | 4.00 2       |                                        |  |  |  |  |
| Desserts restauran   | Coupe de glace 3 boules | 5.50 2       |                                        |  |  |  |  |
| Code Barre :         |                         |              |                                        |  |  |  |  |

Validez la carte sur laquelle vous souhaitez procéder aux modifications des imprimantes.

| Abandon                | К         |
|------------------------|-----------|
| Choisissez une carte : |           |
| RESTO                  | <b></b> ^ |
|                        | <b>X</b>  |

Par défaut aucune des 6 imprimantes cuisines ne sont cochées.

Cochez celle ou celles sur lesquelles vous souhaitez voir apparaître l'ensemble de vos produits. Dans notre exemple c'est l'imprimante cuisine n°1 => « Imp Cuisine Chef ».

| <b>X</b><br>Sortie   | RESTO                                                                                                    | ок                  | <b>X</b><br>Sortie | RESTO                                                                                                    |  |  |  |  |
|----------------------|----------------------------------------------------------------------------------------------------|---------------------|--------------------|----------------------------------------------------------------------------------------------------|--|--|--|--|
|                      | Impression sur :<br>Imprimante cuisine n° 1<br>Imprimante cuisine n° 2<br>Imprimante cuisine n° 3<br>Imprimante cuisine n° 4<br>Imprimante cuisine n° 5<br>Imprimante cuisine n° 6 |                     |                    | Impression sur :<br>Imprimante cuisine n° 1<br>Imprimante cuisine n° 2<br>Imprimante cuisine n° 3<br>Imprimante cuisine n° 4<br>Imprimante cuisine n° 5<br>Imprimante cuisine n° 6 |  |  |  |  |
| Puis va<br>intermé   | ilidez une première fois. Une<br>diaire vous informe de la modificat                                                                                                    |                     | ок                 |                                                                                                    |  |  |  |  |
| NB : N'o<br>réalisée | oubliez pas d'enregistrer les mod<br>s dans la carte lorsque vous quittez                                                                                                    | Changement effectué |                    |                                                                                                    |  |  |  |  |

<u>Deuxième méthode</u> : vous filtrez le choix de la gestion des imprimante cuisine par famille.

Dans Carte/Produits du poste 1 (exemple : poste serveur).

Cliquez sur « Gestion Carte, Menus et Formules » et descendez jusqu'à apercevoir la catégorie « Affecter une imprimante cuisine » et cliquez sur « A une famille ».

| <b>]</b> +                         |          |             |    |                                     |                  |                  |   | 7 |  |  |
|------------------------------------|----------|-------------|----|-------------------------------------|------------------|------------------|---|---|--|--|
| Sortie                             | Création | Modificatio | n  | Copier                              | Supprimer        |                  |   |   |  |  |
| Carte en cours de saisie :         |          |             |    | Gestion Cartes, Menus et Formules : |                  |                  |   |   |  |  |
| RESTO                              |          |             | -  | Ch                                  | noisissez ====   | =>               |   |   |  |  |
| SOUS-FAMILLE   LIBELLE             |          | PRIX T      | VA |                                     | Commentaire      | s cuisine        |   | - |  |  |
| _S\Ecran Alcools                   |          |             | -  | Saisie des ord                      | res de marche    |                  |   |   |  |  |
| _S\Ecran  Café                     |          | 1 1         |    | Saisio dos con                      | montaires qui    | sino             |   |   |  |  |
| _S\Ecran Desserts                  |          | - I - I     |    | Salsie des con                      | innentaires cuis |                  |   |   |  |  |
| _S∖Ecran Entrées                   |          | - I - I     |    | Salsie des con                      | nmentaires ren   | voi cuisine      |   |   |  |  |
| _S\Ecran  Plats                    |          | - I - I     |    | Affectation de                      | s ordres de ma   | rches            |   |   |  |  |
| _S\Ecran softs                     |          | - I - I     |    |                                     | Affecter une im  | primante cuisine | ) |   |  |  |
| Alcools restaurant Apérif maison   |          | 4.001       |    | A toute une ca                      | rte              |                  |   |   |  |  |
| Alcools restaurant Kir             |          | 3.501       |    | A une famille                       |                  |                  |   |   |  |  |
| Alcools restaurant Pastis          |          | 3.50 1      |    | A une sous fai                      | millo            |                  |   |   |  |  |
| Alcools restaurant Porto           |          | 3.50 1      |    | A une sous-la                       |                  |                  |   |   |  |  |
| Alcools restaurant Vins blancs     |          | 3.50 1      |    |                                     | Families         |                  |   | _ |  |  |
| Alcools restaurant  vins rosés     |          | 3.50 1      |    | Gestion des Fa                      | amilles          |                  |   |   |  |  |
| Alcools restaurant Vins rouges     |          | 3.501       |    | Gestion des Se                      | ous-Familles     |                  |   | - |  |  |
| Café restaurant  Café              |          | 1.502       |    |                                     |                  |                  |   |   |  |  |
| Café restaurant Café Américano     |          | 2.502       |    |                                     |                  |                  |   |   |  |  |
| Café restaurant  Café crème        |          | 1.702       |    |                                     |                  |                  |   |   |  |  |
| Café restaurant  Cappucino         |          | 3.00 2      |    |                                     |                  |                  |   |   |  |  |
| Café restaurant Double crème       |          | 2.502       |    |                                     |                  |                  |   |   |  |  |
| Café restaurant Thé                |          | 3.50 2      |    |                                     |                  |                  |   |   |  |  |
| Desserts restauran Coupe de glace  | 1 boule  | 2.50 2      |    |                                     |                  |                  |   |   |  |  |
| Desserts restauran Coupe de glace  | 2 boules | 4.00 2      | _  |                                     |                  |                  |   |   |  |  |
| Desserts restauran  Coupe de glace | 3 boules | 5.50 2      | •  |                                     |                  |                  |   |   |  |  |
| Code Barre :                       |          |             |    |                                     |                  |                  |   |   |  |  |

Validez la famille sur laquelle vous souhaitez procéder aux modifications des imprimantes.

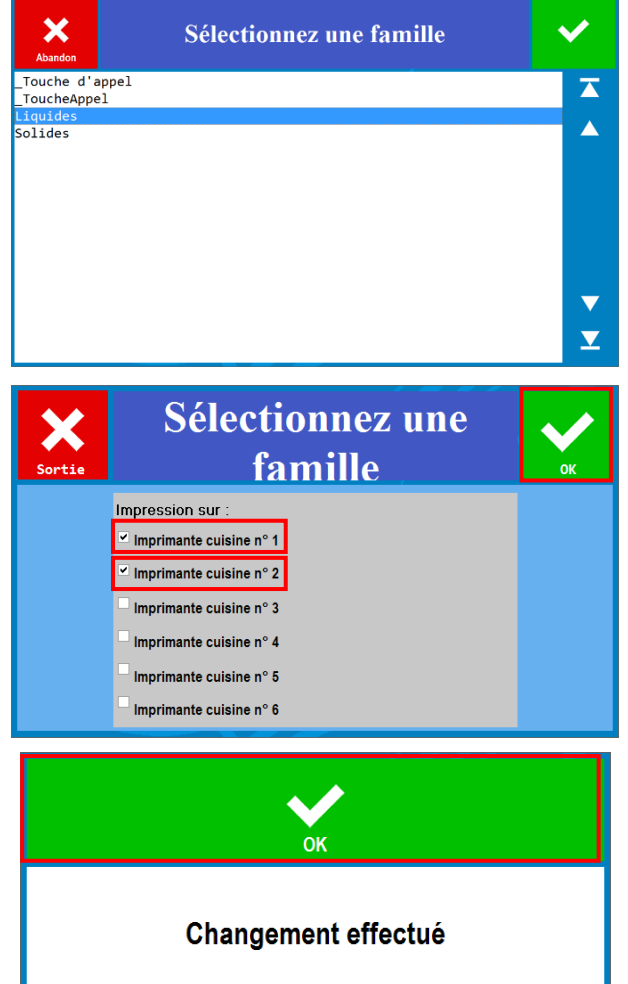

souhaitez voir apparaître l'ensemble de vos produits. Dans notre exemple c'est l'imprimante cuisine n°1 (Imp Cuisine Chef) + l'imprimante cuisine n°2 (Boissons).

Cochez celle ou celles sur lesquelles vous

Puis validez une première fois.

## Chaque modification vient écraser la modification précédente.

Une fenêtre intermédiaire vous informe de la modification.

<u>NB</u>: N'oubliez pas d'enregistrer les modifications réalisées dans la carte lorsque vous quittez la carte.

<u>Deuxième méthode</u> : vous filtrez le choix de la gestion des imprimante cuisine par sous-famille.

Dans Carte/Produits du poste 1 (exemple : poste serveur).

Cliquez sur « Gestion Carte, Menus et Formules » et descendez jusqu'à apercevoir la catégorie « Affecter une imprimante cuisine » et cliquez sur « A une sous-famille ».

| •                    |                |          |          |      |                 |                  |                  | 7    |
|----------------------|----------------|----------|----------|------|-----------------|------------------|------------------|------|
| Sortie               | 9              | Création | Modifica | tion | Copier          | Supprimer        |                  |      |
| Carte en cours de sa | isie :         |          |          |      | Gestion Cartes, | Menus et Formule | es :             |      |
| RESTO                |                |          |          |      | CI              | noisissez =====  | >                | -    |
| SOUS-FAMILLE         | LIBELLE        |          | PRIX     | TVA  |                 | Commentaires     | cuisine          | -    |
| _S\Ecran             | Alcools        |          |          | 1    | Saisie des ord  | res de marche    |                  |      |
| _S\Ecran             | Café           |          | 1        | 1    | Saisie des con  | nmentairee cuiei | no               |      |
| _S\Ecran             | Desserts       |          | 1        | 1    | Salsie des con  |                  |                  |      |
| _S\Ecran             | Entrées        |          | 1        | 1    | Saisie des con  | nmentaires renv  | oi cuisine       |      |
| _S\Ecran             | Plats          |          |          | 1    | Affectation de  | s ordres de mare | ches             |      |
| _S\Ecran             | softs          |          | I        | 1    |                 | Affecter une imp | orimante cuisine |      |
| Alcools restaurant   | Apérif maison  |          | 4.00     | 9 1  | A toute une ca  | Inte             |                  |      |
| Alcools restaurant   | Kir            |          | 3.50     | 9 1  | A uno famillo   |                  |                  |      |
| Alcools restaurant   | Pastis         |          | 3.50     | 9 1  | A une familie   |                  |                  | <br> |
| Alcools restaurant   | Porto          |          | 3.50     | 9 1  | A une sous-fa   | mille            |                  |      |
| Alcools restaurant   | Vins blancs    |          | 3.50     | 9 1  |                 | Familles         |                  |      |
| Alcools restaurant   | vins rosés     |          | 3.50     | 9 1  | Gestion des F   | amilles          |                  |      |
| Alcools restaurant   | Vins rouges    |          | 3.50     | 9 1  | Gestion des S   | ous-Familles     |                  | -    |
| Café restaurant      | Café           |          | 1.50     | 9 2  |                 |                  |                  |      |
| Café restaurant      | Café Américano |          | 2.50     | 9 2  |                 |                  |                  |      |
| Café restaurant      | Café crème     |          | 1.76     | 9 2  |                 |                  |                  |      |
| Café restaurant      | Cappucino      |          | 3.00     | 9 2  |                 |                  |                  |      |
| Café restaurant      | Double crème   |          | 2.50     | 9 2  |                 |                  |                  |      |
| Café restaurant      | Thé            |          | 3.50     | 9 2  |                 |                  |                  |      |
| Desserts restauran   | Coupe de glace | 1 boule  | 2.50     | 9 2  |                 |                  |                  |      |
| Desserts restauran   | Coupe de glace | 2 boules | 4.00     | 9 2  |                 |                  |                  |      |
| Desserts restauran   | Coupe de glace | 3 boules | 5.50     | 9 2  | ·               |                  |                  |      |
| Code Barre :         |                |          |          |      |                 |                  |                  |      |
|                      |                |          |          |      |                 |                  |                  |      |

Validez la sous-famille sur laquelle vous souhaitez procéder aux modifications des imprimantes. Dans notre exemple, il faudra faire le paramétrage pour les sous-familles : entrées et desserts. Cochez l'imprimante cuisine n°1 (Imp Cuisine Chef) + l'imprimante cuisine n°3 (Entrées et Desserts).

| Aundon Sélectionnez une sous-famille                         | <ul> <li>Image: A start of the start of the start of</li></ul> | ×      | Sélectionnez une          | <b>~</b> |
|--------------------------------------------------------------|----------------------------------------------------------------------------------------------------|--------|---------------------------|----------|
| S)Ecran<br>Alcools restaurant                                |                                                                                                    | Sortie | sous-tainine              | UK       |
| Café restaurant<br>Desserts restaurant<br>Entrées restaurant |                                                                                                    |        | ✓ Imprimante cuisine n° 1 |          |
| Parfuns glaces restaurant<br>Plats restaurant                | -                                                                                                    |        | Imprimante cuisine n° 2   |          |
| softs restaurant                                             |                                                                                                    |        | Imprimante cuisine n° 3   |          |
|                                                              |                                                                                                    |        | Imprimante cuisine n° 4   |          |
|                                                              |                                                                                                    |        | Imprimante cuisine n° 5   |          |
|                                                              | <u> </u>                                                                                                    |        |                           |          |

Dans notre exemple, il faudra faire le paramétrage pour les sous-familles : Plats. Cochez l'imprimante cuisine n°1 (Imp Cuisine Chef) + l'imprimante cuisine n°4 (Plats).

| Sélectionnez une sous-famille                                       | ✓ | <b>X</b> Sélectionnez une | $\checkmark$ |
|---------------------------------------------------------------------|---|---------------------------|--------------|
| S/Ecran<br>S\Ecran                                                  |   | Sortie SOUS-famille       | ОК           |
| Café restaurant<br>Desserts restaurant                              |   | Impression sur :          |              |
| Entrées restaurant<br>Parfums glaces restaurant<br>Plats restaurant |   | Imprimante cuisine n° 2   |              |
| softs restaurant                                                    |   | Imprimante cuisine n° 3   |              |
|                                                                     |   | ✓ Imprimante cuisine n° 4 |              |
|                                                                     |   | Imprimante cuisine n° 5   |              |
|                                                                     |   | Imprimante cuisine n° 6   |              |

Puis validez une première fois. Une fenêtre intermédiaire vous informe de la modification. <u>NB :</u> N'oubliez pas d'enregistrer les modifications réalisées dans la carte lorsque vous quittez la carte.

#### Etape 5 : Paramétrer l'imprimante cuisine.

#### 1. Dans Paramètres > Imprimantes > Cuisine

Par défaut, les paramétrages proposés sont :

- Largeur : 39.
- Couleur : Noir.
- Style : Normal.
- Police : Courier New.
- Taille : 10.

Vous avez la possibilité de laisser tel quel. Exemple en Etape 6.

2. Nous vous conseillons de faire les paramétrages de la police : FontA12.

Vous pouvez jouer sur la taille en mettant du FontA11 sur les informations moins importantes et du FontA12 pour les catégories à mettre en valeur.

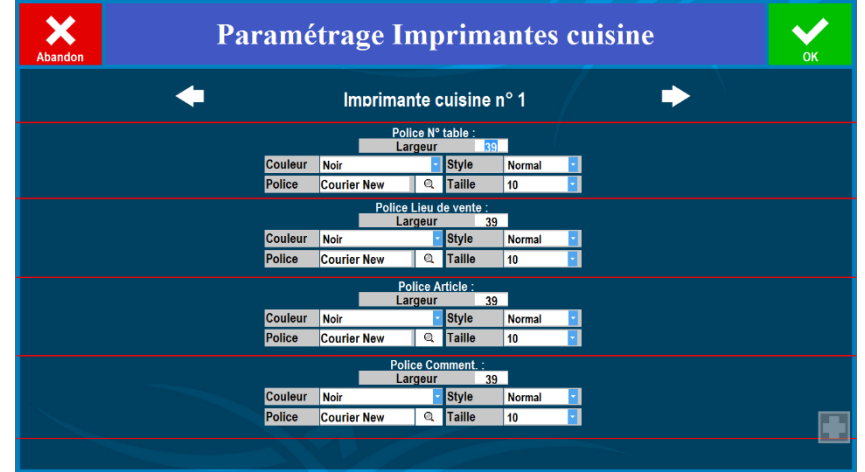

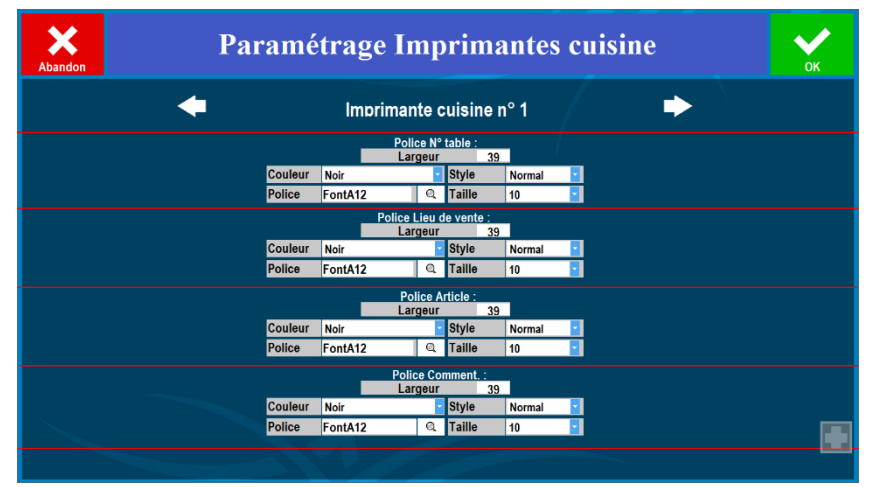

Etape 6 : Exemple de ticket cuisine 1 + 2 + 3 + 4 avant / après paramétrage.

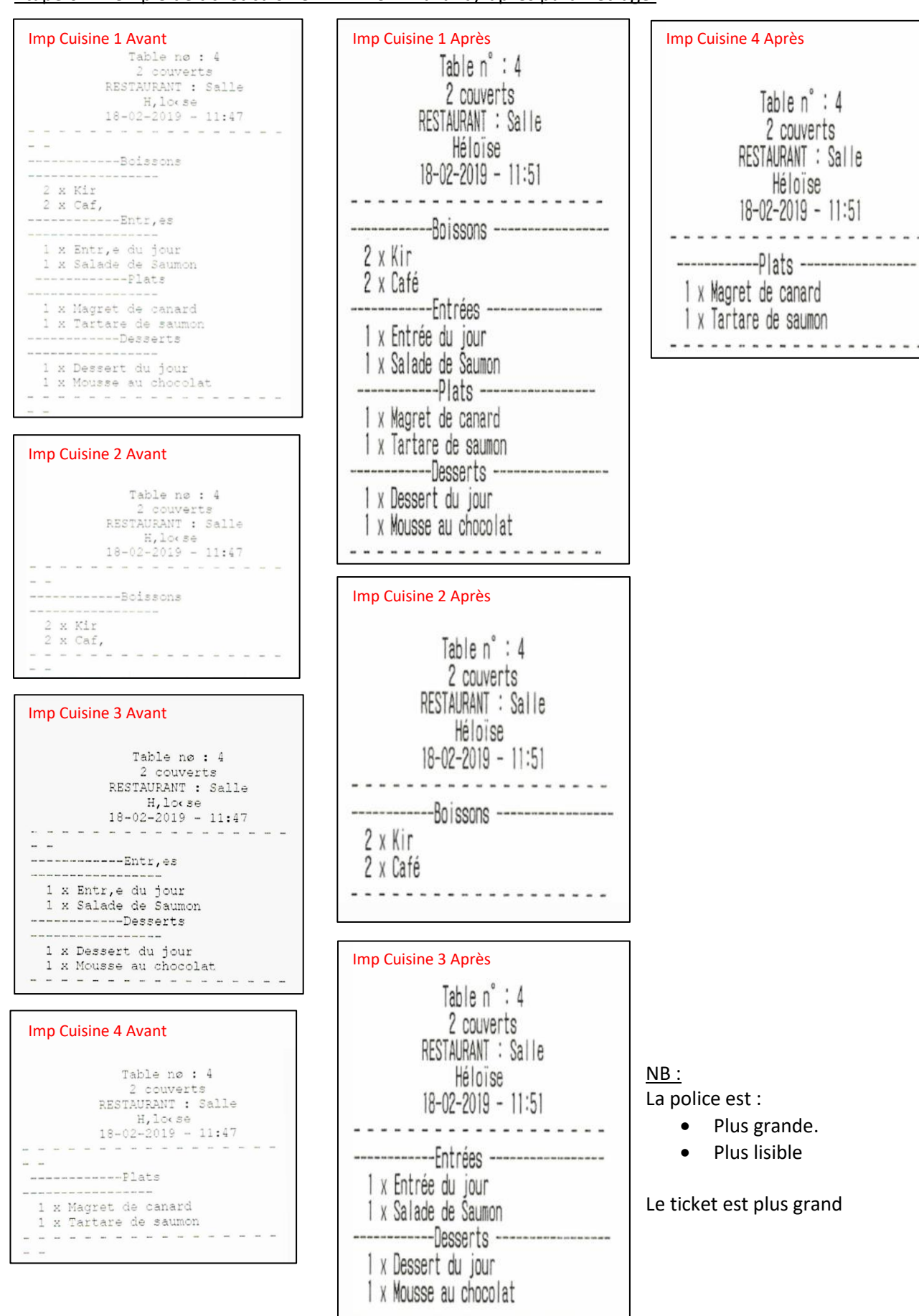

Page 45

## Paramétrer un afficheur

Vous avez la possibilité de brancher deux types d'afficheur :

- Un afficheur 2 lignes, permettant au client de voir sa commande produit par produit sous le format suivant : [Nom\_produit] [Qté] [prix TTC].
- Un afficheur de type écran, permettant au client de voir l'ensemble de ses produits commandés trié par famille.

#### Afficheur 2 lignes

1. Cliquez sur « En service ».

2. Choisissez le port de branchement (exemple port COM2). Passez par un émulateur COM si vous êtes branché en USB.

3. Choisissez le mode d'affichage :

- Si les mots ne s'affichent pas entièrement (Bienvenue → Bienv) alors il faudra cocher « Affichage caractère par caractère ».
- Si les caractères spéciaux ne s'affichent pas correctement, alors il faudra cocher « Mode DOS ».

4. Vous avez la possibilité de modifier le message d'accueil.

- Vous êtes limité :
  - A 2 lignes.
  - Au nombre de caractères maximum supportés par votre afficheur par ligne.

5. Les paramètres des séquences de début et de fin d'affichage sont déjà paramétrés (Ne pas modifier).

| Abandon | Param                                       | étra                                                      | ge d           | de l'                               | affi                                        | che                                          | eur                                     | con                               | ine       | cté        | à c       | e po     | oste | ; |   | ĸ |
|---------|---------------------------------------------|-----------------------------------------------------------|----------------|-------------------------------------|---------------------------------------------|----------------------------------------------|-----------------------------------------|-----------------------------------|-----------|------------|-----------|----------|------|---|---|---|
|         | 1<br>→ Ens<br>PORT :<br>3 → Affic<br>→ Mode | Afficheur<br>service<br>rvice<br>COM2<br>age carao<br>DOS | :<br>stère par | • 2<br>r caractère                  | •                                           |                                              |                                         | F                                 | Mod       | le affiche | eur de ty | /pe écra | n    |   |   |   |
|         | Mode DOS                                    |                                                           |                |                                     |                                             |                                              | *                                       |                                   |           |            |           |          |      |   |   |   |
| Sé      | quence début d'affichaq                     | 12                                                        | 0              | 0                                   | 0                                           | 0                                            | 0                                       | 0                                 | 0         | 0          | 0         | 0        | 0    | 0 | 0 | 0 |
|         | Séquence fin d'affichag                     | e: 0                                                      | 0              | 0                                   | 0                                           | 0                                            | 0                                       | 0                                 | 0         | 0          | 0         | 0        | 0    | 0 | 0 | 0 |
|         |                                             | A exprime                                                 | ∍r en nor      | mbres déc<br>Séquenc<br>Séque<br>Sé | vimaux :<br>es affic<br>nce de o<br>equence | voir dan:<br>neur con<br>lébut : :<br>de fin | s la docu<br>npatible<br>27 61<br>27 61 | imentatio<br>Epson :<br>2 12<br>1 | on de l'i | mpriman    | te        |          |      |   |   |   |

## Afficheur type écran

1. Cochez sur « Mode afficheur de type écran<sup>1</sup> » puis cliquez sur « Paramétrer<sup>2</sup> » pour :

- Paramétrer le moniteur écran qui servira d'afficheur.
- D'ajouter/supprimer des images qui seront à droite de la commande.
- De mettre une image ou une couleur de fond.
- D'ajouter/supprimer des images qui défileront entre deux commandes.

| Abandon | Paramét                                                            | rag                                        | ge d      | e l'           | affi              | che          | eur                | con      | ine | cté            | à co      | e po     | oste | : | 0 | ĸ |
|---------|--------------------------------------------------------------------|--------------------------------------------|-----------|----------------|-------------------|--------------|--------------------|----------|-----|----------------|-----------|----------|------|---|---|---|
|         | O : Hors ser<br>O : En servio<br>PORT :<br>□ Affichag<br>♥ Mode Do | icheur :<br>vice<br>ce<br>com1<br>e caract | ère par c | •<br>caractère | e                 |              |                    | <b>ਬ</b> | Mod | e affiche<br>2 | eur de ty | vpe écra | n    |   |   |   |
|         | Message                                                            | d'accu                                     | eil       | ****B          | IENVENU           | E****        |                    |          |     |                |           |          |      |   |   |   |
| Séc     | uence début d'affichage:<br>Séquence fin d'affichage:              | 12<br>0                                    | 0         | 0              | Séquenc<br>0<br>0 | e d'ouv<br>0 | erture :<br>0<br>0 | 0        | 0   | 0              | 0         | 0        | 0    | 0 | 0 | 0 |

#### 2. Paramétrer le moniteur qui servira d'afficheur.

| onfiguratio   | on du moi | Testez<br>proposi<br>piteur (écran) ( | vos moniteurs (écrans<br>ition de produit et défil<br>pui servira d'afficheur | ) pour vérifier que le p<br>antes. Personnalisez | programme se lance bien sur le bon écra<br>votre font d'écran ou coulour de fond. | n. Paramétrez vos images de |
|---------------|-----------|---------------------------------------|-------------------------------------------------------------------------------|--------------------------------------------------|-----------------------------------------------------------------------------------|-----------------------------|
| .\DISPLAY1\M  | onitor0   | Generic PnP Mor                       | nitor                                                                         |                                                  |                                                                                   |                             |
| .\DISPLAY5\M  | onitor0   | Generic PnP Mor                       | nitor                                                                         |                                                  |                                                                                   | Gauche TESTER               |
| amp de saisie | Résolutio | n Largeur =1024                       | Résolution Hauteur =600                                                       | Nb bits par pixel = 32                           | Taux de rafraîchissement =60                                                      |                             |
|               |           |                                       |                                                                               |                                                  | Imaɑes situées sur la c                                                           | droite lors d'une commande  |
|               |           |                                       |                                                                               |                                                  | Image :                                                                           |                             |
|               |           |                                       |                                                                               |                                                  |                                                                                   | Ajouter                     |
|               |           |                                       |                                                                               |                                                  |                                                                                   | Supprimer                   |
|               |           |                                       |                                                                               |                                                  | Image ou couleur de fo                                                            | ont lors d'une commande     |
|               |           |                                       |                                                                               |                                                  | Image :                                                                           |                             |
|               |           |                                       |                                                                               |                                                  | Couleur                                                                           | Image     O Couleur         |
|               |           |                                       |                                                                               |                                                  | Image de défilement en                                                            | tre deux commandes          |
|               |           |                                       |                                                                               |                                                  | Image :                                                                           |                             |
|               |           |                                       |                                                                               |                                                  | <ul> <li>Animation on</li> <li>Animation off</li> </ul>                           | Ajouter                     |
|               |           |                                       |                                                                               |                                                  | Durée                                                                             | d Supprimer                 |
|               |           |                                       |                                                                               |                                                  |                                                                                   | Sauvegarder                 |

ОК

Sélectionnez un des deux moniteur (écran) puis cliquez sur « TESTER », une fenêtre de test sera envoyée sur l'écran sélectionné. S'il ne s'agit pas de l'écran afficheur refaites la manipulation avec le moniteur suivant.

votre deuxième écran

une fenêtre de test à été envoyé, verifiez que vous la voyez bien sur

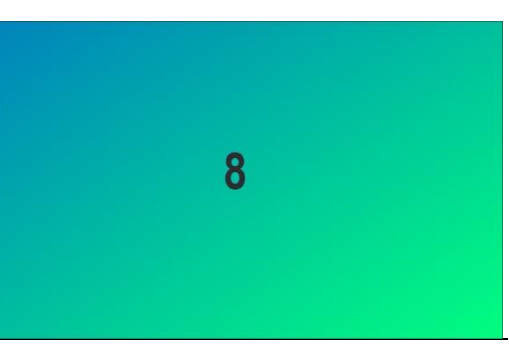

3. Ajouter/supprimer des images qui seront à droite de la commande (comme des encarts promotionnels).

Vous avez la possibilité d'ajouter des images qui seront à la droite de l'écran. Pour cela, vous cliquez sur ...<sup>1</sup>, puis vous choisissez l'image et vous faites « **Ajouter**<sup>2</sup> ». Votre image apparait à gauche<sup>3</sup>.

Vous refaites la manipulation pour importer l'ensemble des images que vous souhaitez avoir sur la droite de votre afficheur.

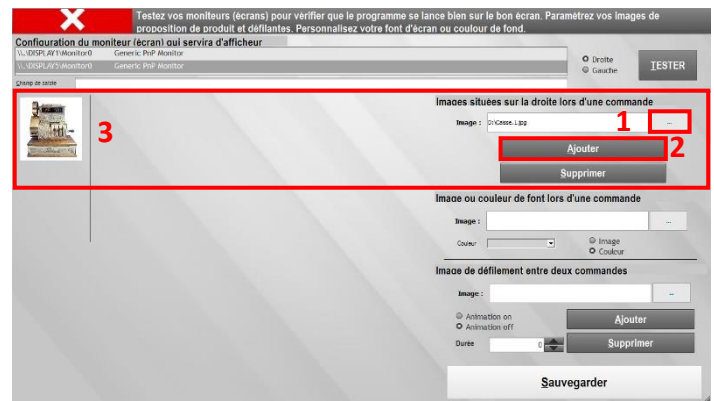

<u>NB :</u> Nous vous conseillons d'utiliser des images de taille similaire pour un meilleur visuel. De plus, s'il y a plus de deux image sélectionnées, alors l'afficheur les visionnera de manière aléatoire.

4. Mettre une image ou une couleur de fond.

Vous avez la possibilité d'ajouter une image de fond ou d'avoir une couleur de fond unie. Pour cela, soit vous cliquez sur ...<sup>1</sup> pour importer l'image de fond, soit vous sélectionnez une couleur de fond<sup>2</sup>.

<u>NB</u>: Nous vous conseillons d'utiliser un fond uni si vous paramétrez des images à droite de l'afficheur et/ou des image de défilement entre deux commandes.

| ADISPLAY1Monitor 0 Generic PhP Monitor<br>ADISPLAY1Monitor 0 Generic PhP Monitor<br>ADISPLAY5 Monitor 0 Generic PhP Monitor | servira d'amcheur |                                   | O Drotte              |
|----------------------------------------------------------------------------------------------------|-------------------|-----------------------------------|-----------------------|
| unp de saisle                                                                                                    |                   | 1                                 |                       |
| S. 🖪 🛛                                                                                                    |                   | Image: D.V.eeeA.yaj               | e lors d'une commande |
|                                                                                                    | <u> </u>          |                                   | Ajouter               |
| 3                                                                                                    |                   |                                   | Supprimer             |
|                                                                                                    |                   | Image ou couleur de font le       | ers d'une commande    |
| Indering                                                                                                    |                   | Image :                           | 1 -                   |
| I I                                                                                                    |                   | 2 Caler                           | Couleur               |
|                                                                                                    |                   | Image de défilement entre         | deux commandes        |
|                                                                                                    |                   | Image :                           |                       |
|                                                                                                    |                   | © Animation on<br>Q Animation off | Ajouter               |
|                                                                                                    |                   | Durée 0                           | <u>S</u> upprimer     |
|                                                                                                    |                   |                                   |                       |

5. D'ajouter/supprimer des images qui défileront entre deux commandes.

Vous avez la possibilité d'ajouter des images qui défileront entre chaque commande. Pour cela :

- <u>Image</u>: Vous cliquez sur ...<sup>1</sup>, puis choisissez l'image et faites « Ajouter<sup>2</sup> ». Votre image apparait à gauche<sup>3</sup>. Vous refaites la manipulation pour importer les images souhaitées.
- <u>Animation</u>: nous vous conseillons de cocher « Animation off » si votre processeur n'est pas performant.
- <u>Durée</u>: Vous devez avoir OBLIGATOIREMENT une durée (entre 2 et 15s.) entre chaque image.

| IDISPLAY IMenitor® Generic PrP Monitor IDISPLAY IMenitor® Generic PrP Monitor IDISPLAYSMenitor® Generic PrP Monitor | Droite     Gaude     TESTER                      |
|----------------------------------------------------------------------------------------------------|--------------------------------------------------|
| ng de serve                                                                                                    |                                                  |
| CB                                                                                                    | Images situées sur la droite lors d'une commande |
|                                                                                                    | image : D.(Casse 0.pg                            |
|                                                                                                    | Ajouter                                          |
| 200 / 100                                                                                                    | Supprimer                                        |
|                                                                                                    | Image ou couleur de font lors d'une commande     |
|                                                                                                    | Image :                                          |
|                                                                                                    | Coder 🔳 🔍 🔍 Image<br>O Confear                   |
|                                                                                                    | Image de défilement entre deux commandes         |
|                                                                                                    | 1 Image : DiCesse 6.jpg                          |
|                                                                                                    | Animation on Ajouter                             |
|                                                                                                    |                                                  |
|                                                                                                    |                                                  |

<u>NB</u>: Nous vous conseillons d'utiliser des images de taille similaire pour un meilleur visuel.

6 : Si vous apportez des modifications, vous devez sauvegarder pour quitter cette page. Si vous n'apportez aucune modification, vous pouvez quitter en cliquant sur la croix. 7. Exemple d'image défilante entre chaque commande avec le paramétrage réalisé.

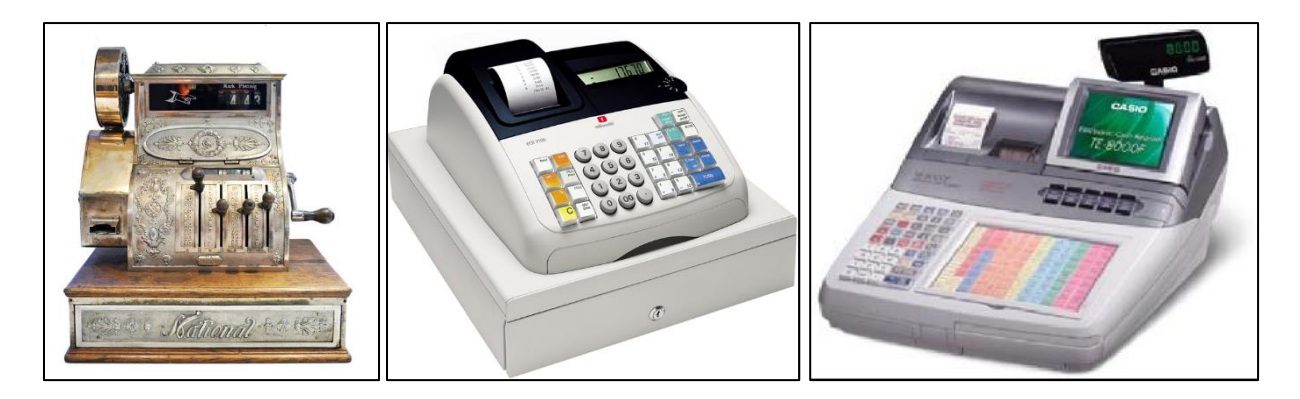

8. Exemple d'écran serveur / écran client lors d'une commande.

Ecran des ventes (côté vendeur)

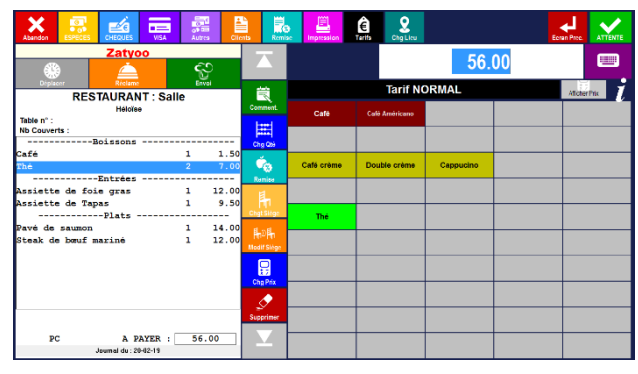

Afficheur (côté client)

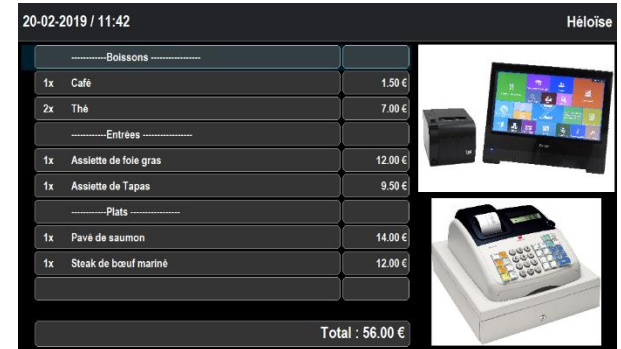

| Abandon ESPEctes CHEQUES INSA Autros Clie                   | nts Reni  |               | Chg Lleu   |             |             | 20-0 | 02-2019 / 11:39           |                              | Héloïse   |
|-------------------------------------------------------------|-----------|---------------|------------|-------------|-------------|------|---------------------------|------------------------------|-----------|
| Zatyoo                                                      |           |               |            | 71.50       | -           |      | Boissons                  | 1x Mousse au chocolat 5.50 € | SEA.      |
| RESTAURANT : Salle                                          | Comment   | Kir           | Tarif NOR  | MAL         | Atcher Prix | 2x   | Cafe 3.00 €               |                              | a againt  |
| Table n° :<br>Nb Couverts :<br>Boissons                     | Chg Q6i   | Apérif maison |            |             |             | -    | Entrées                   |                              | Cost Hand |
| Café 2 3.00<br>Kir 2 7.00                                   | Ś         | Vine rouges   | vine rosée | Vins blancs |             | 1x   | Entrée du jour 9.00 €     |                              |           |
| Entrée du jour 1 9.00<br>Salade de Saumon 1 10.00           | h         |               |            |             |             | 1x   | Salade de Saumon 10.00 C  |                              |           |
| Magret de canard 1 16.00<br>Tartare de saumon 1 16.00       | HoH       |               |            |             |             | 1x   | Magret de canard 16.00 €  |                              |           |
| DessertsDessert du jour 1 5.00<br>Mousse au chocolat 1 5.50 |           |               |            |             |             | 1x   | Tartare de saumon 16.00 € |                              |           |
|                                                             | Chg Prix  |               |            |             |             | 1x   | Dessert du jour 5.00 €    |                              |           |
| PC A PAYER : 71.50                                          | Supprimer |               |            |             |             | ſ    |                           | Total : 68.00 €              |           |
| Journal du : 20-02-19                                       |           |               |            |             |             | - L_ |                           | 101011100100                 |           |

## Changer le nom d'une imprimante ticket et/ou du tiroir caisse

#### Etape 1. Renommer l'imprimante et/ou le tiroir caisse

#### 1. Ouvrir le « Panneau de configuration ».

Si vous n'avez pas le raccourci dans le bureau, vous avez la possibilité de le retrouver via la recherche Windows.

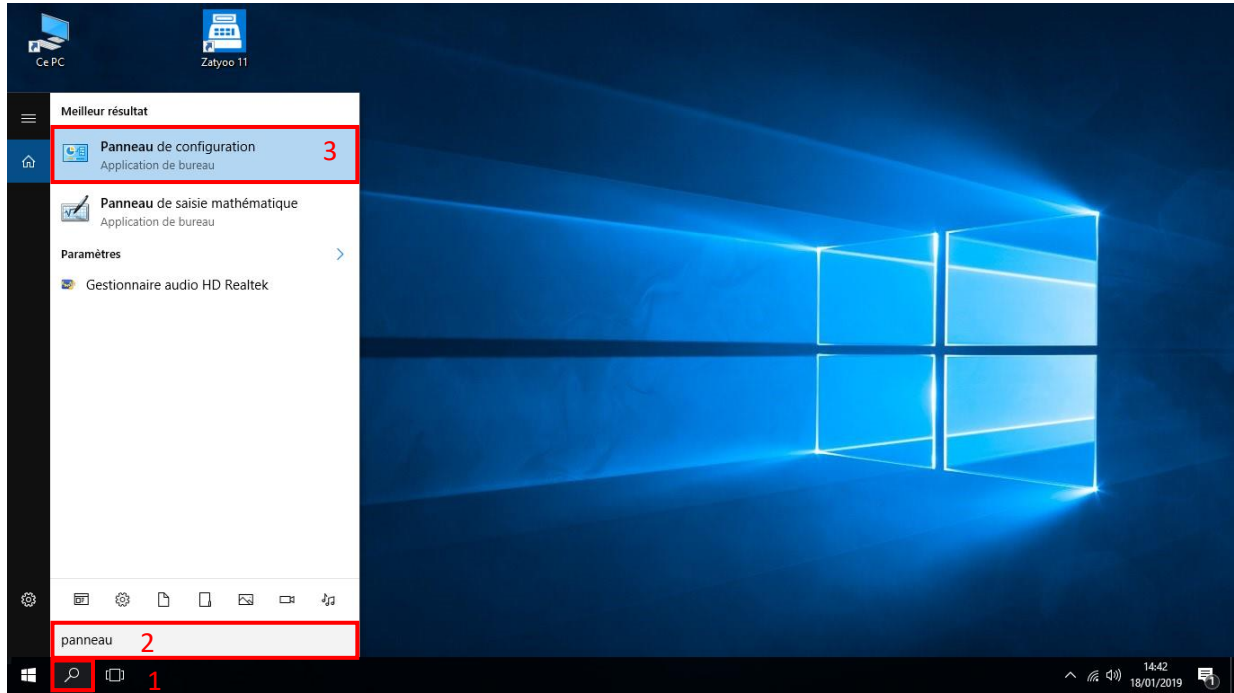

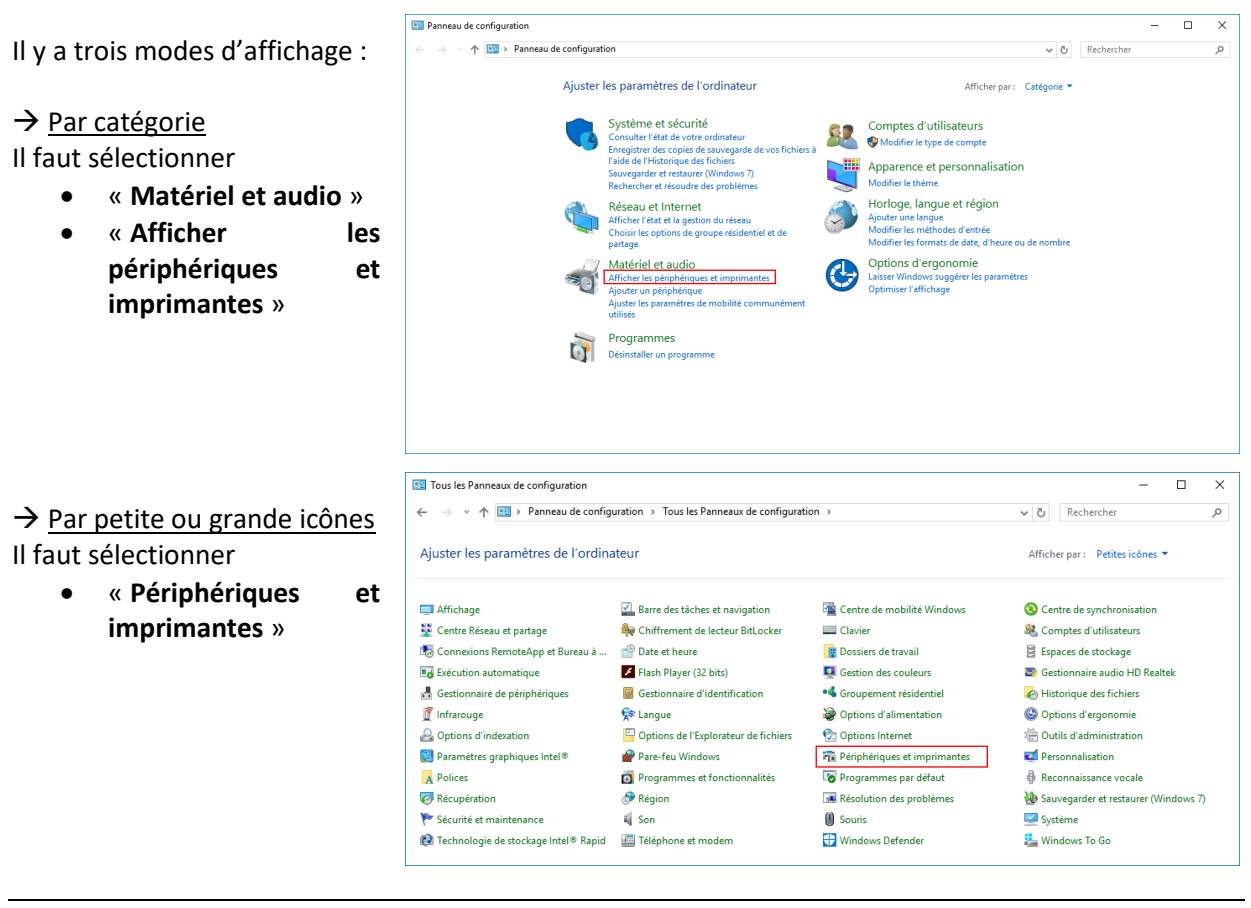

#### 2. Dans Panneau de configuration > Périphériques et imprimantes

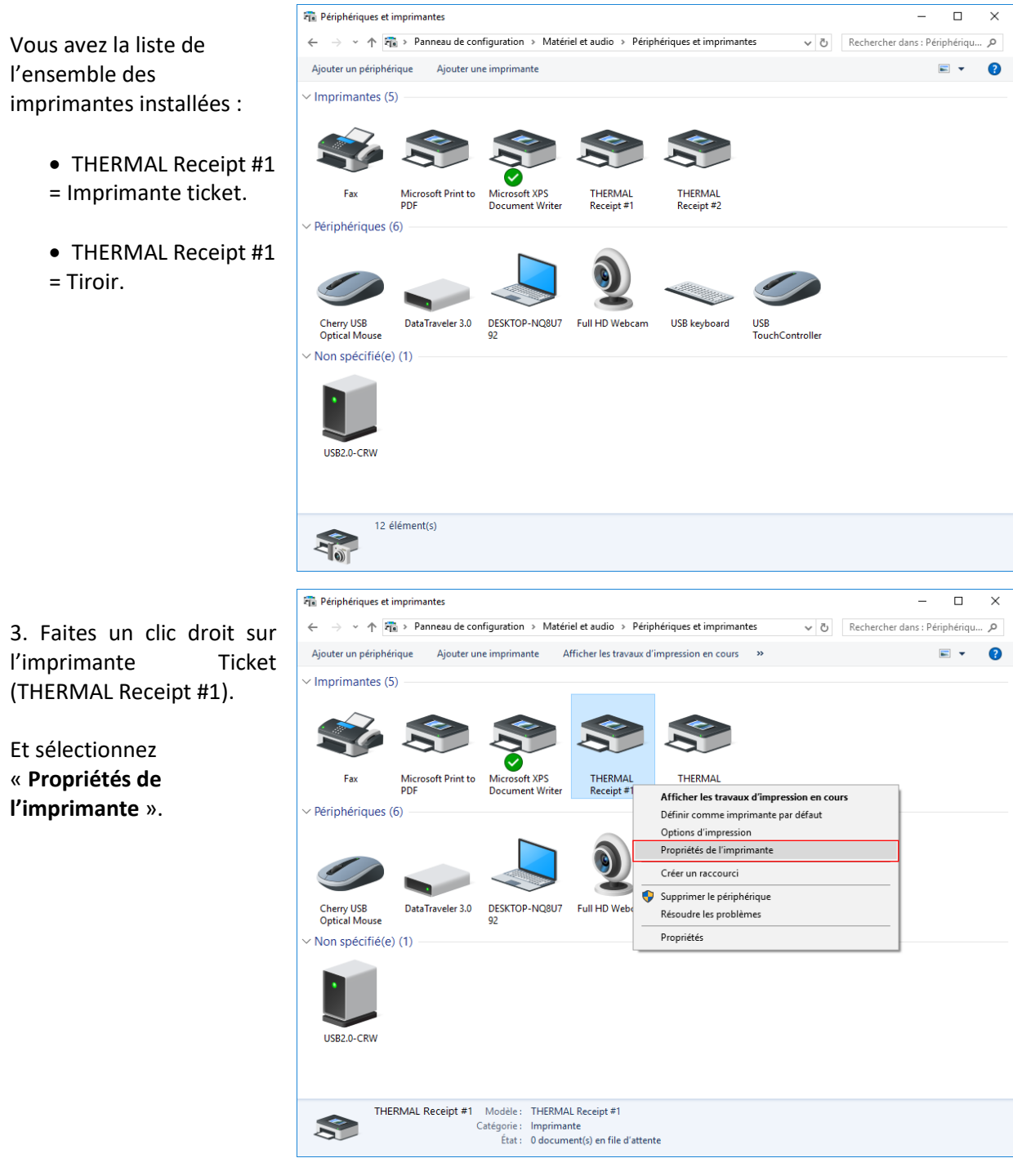

#### 4. Renommer l'imprimante et le tiroir-caisse.

Dans l'onglet général des propriétés de l'imprimante vous pouvez changer le nom. Puis pour que ce dernier soit validé, vous devez cliquer sur « OK ». Dans notre exemple nous remplaçons :

- « THERMAL Receipt #1 » par « Imp Caisse ».
- « THERMAL Receipt #2 » par « Tiroir ».

| 🖻 Propriétés de THERMAL Receipt #1 X                       | 🛱 Propriétés de THERMAL Receipt #1 🛛 🕹                     |
|------------------------------------------------------------|------------------------------------------------------------|
| Général Partage Ports Avancé Gestion des couleurs Sécurité | Général Partage Ports Avancé Gestion des couleurs Sécurité |
| THERMAL Receipt #1                                         | S Imp Caisse                                               |
| Emplacement :                                              | Emplacement :                                              |
| Commentaire :                                              | Commentaire :                                              |
| Modèle : THERMAL Receipt #1                                | Modèle : THERMAL Receipt #1                                |
| Fonctionnalités<br>Couleur : Non Papier disponible :       | Fonctionnalités<br>Couleur : Non Papier disponible :       |
| Recto verso : Non 80 x 3275 mm                             | Recto verso : Non 80 x 3275 mm                             |
| Agrafage : Non                                             | Agrafage : Non                                             |
| Vitesse : Inconnu(e)                                       | Vitesse : Inconnu(e)                                       |
| Resolution maximale : 180 ppp                              | Kesolution maximale : 180 ppp                              |
| Préférences Imprimer une page de test                      | Préférences Imprimer une page de test                      |
| OK Annuler Appliquer                                       | OK Annuler Appliquer                                       |
| 🖻 Propriétés de THERMAL Receipt #2 🛛 🗙                     | 🖻 Propriétés de THERMAL Receipt #2                         |
| Général Partage Ports Avancé Gestion des couleurs Sécurité | Général Partage Ports Avancé Gestion des couleurs Sécurité |
| THERMAL Receipt #2                                         | Tiroir                                                     |
| Emplacement :                                              | Emplacement :                                              |
| Commentaire :                                              | Commentaire :                                              |
|                                                            |                                                            |
| Modèle : THERMAL Receipt #2                                | Modèle : THERMAL Receipt #2                                |
| Fonctionnalités Couleur : Non Panier disponible :          | Fonctionnalités<br>Couleur : Non Panier disponible :       |
| Recto verso : Non 80 x 3275 mm                             | Recto verso : Non R0 x 3275 mm                             |
| Agrafage : Non                                             | Agrafage : Non                                             |
| Vitesse : Inconnu(e)                                       | Vitesse : Inconnu(e)                                       |
| Résolution maximale : 180 ppp                              | Résolution maximale : 180 ppp                              |
| Préférences Imprimer une page de test                      | Préférences Imprimer une page de test                      |
| OK Annuler Appliquer                                       | OK Annuler Appliquer                                       |

5. La liste des imprimantes est automatiquement mise à jour avec leurs nouveaux noms.

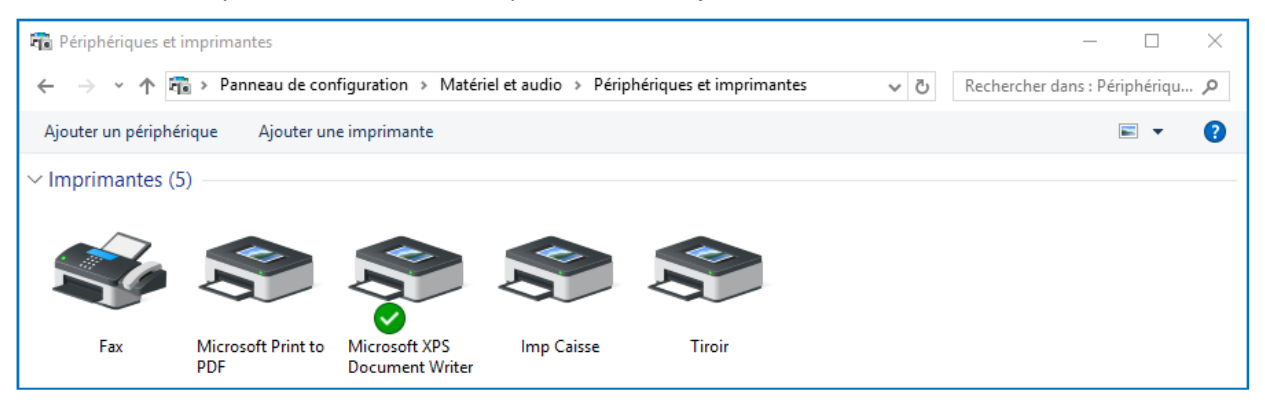

#### Etape 2. Installer l'imprimante (Imp Caisse) dans Zatyoo.

1. Lancer le logiciel Zatyoo puis cliquez sur **Paramètres > Imprimantes.** 

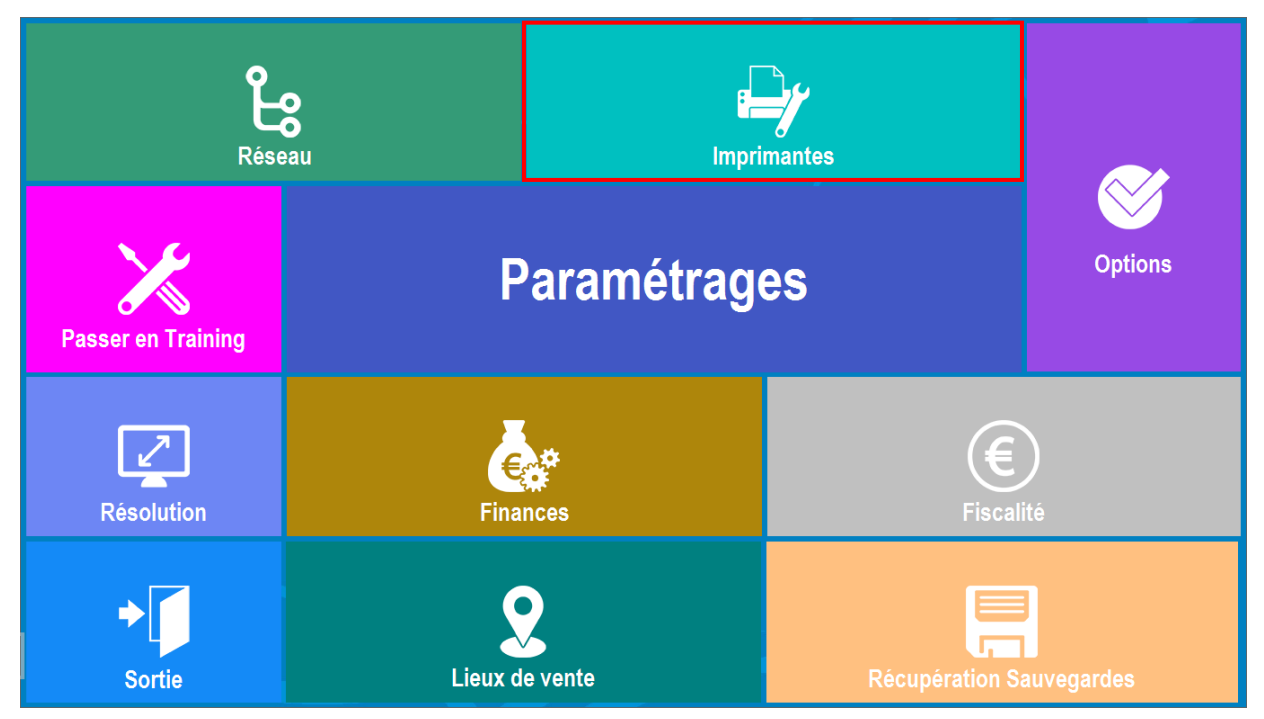

2. Dans Impressions, cliquez sur « Imp. Windows».

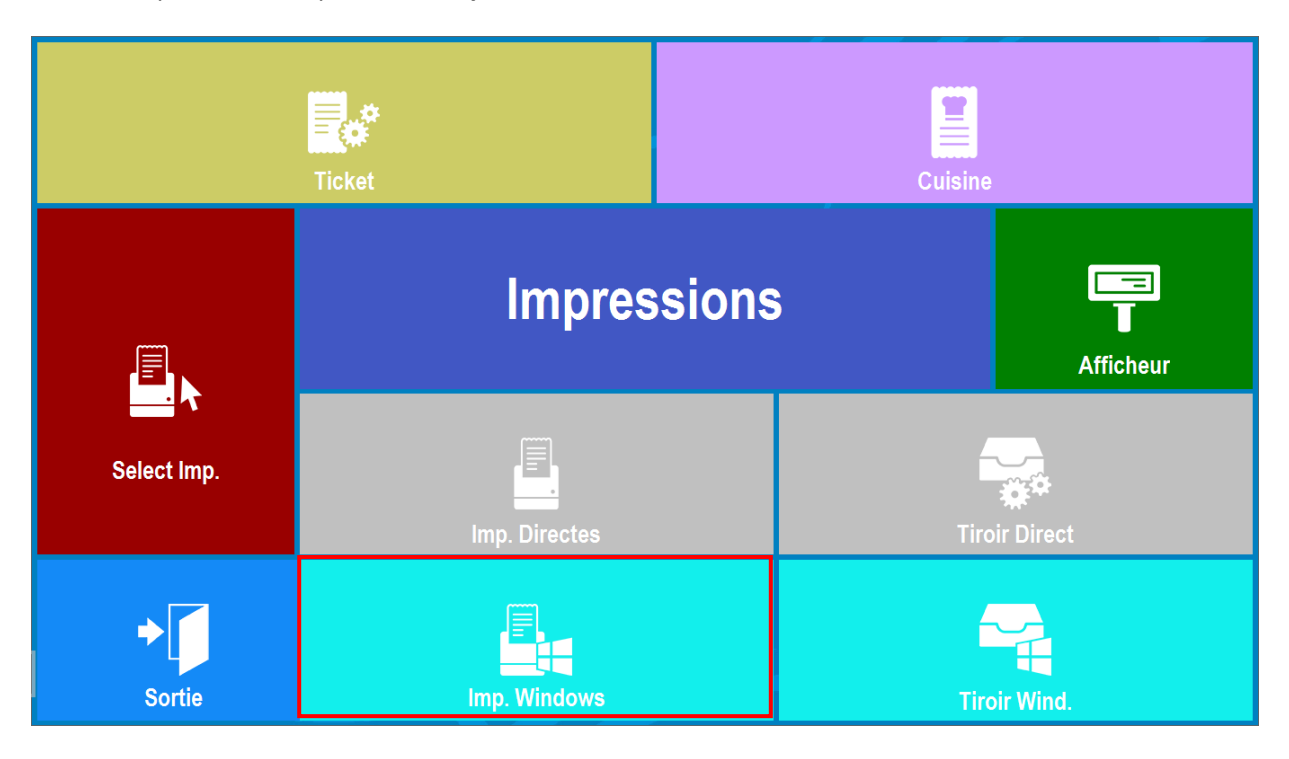

## 3. Dans Gestion des Imprimantes Windows.

Pour ajouter une imprimante vous cliquez que « Modifier ».

| Abandon                                  | Ge | estion des Imprimantes | Windows     |  |
|------------------------------------------|----|------------------------|-------------|--|
| Ajouter                                  |    | Modifier               | <br>Effacer |  |
| THERMAL Receipt #1<br>THERMAL Receipt #2 |    |                        |             |  |
|                                          |    |                        |             |  |

4. Cliquez sur la petite icône de l'imprimante.

| Abandon |                                                                                                    | Imprima                                                                                                    | into  | e u               | tilis                                   | ant | t un | dr                | ·ive | er V  | Vin                            | do                                                             | ws                    |                      | 2 |   | ОК |  |
|---------|----------------------------------------------------------------------------------------------------|----------------------------------------------------------------------------------------------------|-------|-------------------|-----------------------------------------|-----|------|-------------------|------|-------|--------------------------------|----------------------------------------------------------------|-----------------------|----------------------|---|---|----|--|
|         |                                                                                                    |                                                                                                    | Nom I | mprima            | inte :                                  |     |      |                   |      |       |                                |                                                                |                       |                      |   |   |    |  |
|         |                                                                                                    |                                                                                                    |       | _                 |                                         |     |      |                   |      | _     |                                |                                                                |                       |                      |   |   |    |  |
|         |                                                                                                    |                                                                                                    |       |                   | Mode                                    | DOS |      |                   |      |       |                                |                                                                |                       |                      |   |   |    |  |
|         | Pour voir les noms, cliquez sur l'icône ci-dessous :<br>Si vous lisez : la sort et HP 4 sur 1 PT1 :<br>Entrez le nom : LaserJet HP 4<br>Pour plus d'informations, téléchargez<br>La decumentation en linne sur les imprimentes |                                                                                                    |       |                   |                                         |     |      |                   |      |       |                                |                                                                |                       |                      |   |   |    |  |
|         | 🗆 : 🛛 Ir                                                                                                    | mprimante feuille à feuil                                                                                                    | le    | Marge             | Marge Haute**: 0 te caractères ou de li |     |      |                   |      |       | nombre<br>de ligne             | i<br>is                                                        |                       |                      |   |   |    |  |
|         | Nombre                                                                                                    | de lignes :                                                                                                    | 60    | 0 Marge Basse** : |                                         |     | (    |                   |      | ۲۳۳ L | a marge<br>corps du<br>Pour dé | gauche<br>ticket v                                             | sert à d<br>ers la dr | écaler<br>oite.<br>« |   |   |    |  |
|         | 🗆 : 🛛 Ir                                                                                                    | npression double factu                                                                                                    | re    | Marge Gauche*** : |                                         |     | 0    | 0 augme<br>paramé |      |       | gmentez<br>amétrag             | gmentez leur largeur dans le<br>amétrage des tickets (ex : 10) |                       |                      |   |   |    |  |
| Séquenc | e début                                                                                                    | édition :                                                                                                    | 0     | 0                 | 0                                       | 0   | 0    | 0                 | 0    | 0     | 0                              | 0                                                              | 0                     | 0                    | 0 | 0 | 0  |  |
| Rupture | feuille à                                                                                                    | feuille :                                                                                                    | 0     | 0                 | 0                                       | 0   | 0    | 0                 | 0    | 0     | 0                              | 0                                                              | 0                     | 0                    | 0 | 0 | 0  |  |
| Séquenc | e bas de                                                                                                    | e ticket :                                                                                                    | 0     | 0                 | 0                                       | 0   | 0    | 0                 | 0    | 0     | 0                              | 0                                                              | 0                     | 0                    | 0 | 0 | 0  |  |
|         |                                                                                                    | A exprimer en nombres décimaux : voir dans la documentation de l'imprimante<br>Codes utiles :<br>Séquence début de ticket pour IMPRESSION LOGO (voir aide avec icone '?') :<br>EPSON : 71 - STAR : 27 28 112 1 01 |       |                   |                                         |     |      |                   |      |       |                                |                                                                |                       |                      |   |   |    |  |

5. Choisissez l'imprimante que vous avez renommée.

Nous reprenons l'exemple de l'imprimante « **THERMAL Receipt #1** >> Imp Caisse installée en étape 1.

- 1. Sélectionnez l'imprimante (la ligne doit devenir bleutée).
- 2. Validez.

|   | <b>Choix de l'imprimante</b>  |   |
|---|-------------------------------|---|
|   | Tiroir                        |   |
|   | Imp Caisse                    |   |
|   | Microsoft XPS Document Writer |   |
|   | Microsoft Print to PDF        |   |
| ★ | Fax                           | ~ |

6. Le nom de l'imprimant s'affiche. Faites valider en cliquant sur « OK ».

| Abandon |                                                                                                    | Imprimante utilisant un driver Windows |            |                                        |          |      |     |                                 |   |   |                    | l                     | Ok                   |                      |               |   |   |   |  |
|---------|----------------------------------------------------------------------------------------------------|----------------------------------------|------------|----------------------------------------|----------|------|-----|---------------------------------|---|---|--------------------|-----------------------|----------------------|----------------------|---------------|---|---|---|--|
|         |                                                                                                    |                                        | Nom        | Imp                                    | orimante | ə :  |     |                                 |   |   |                    |                       |                      |                      |               |   |   |   |  |
|         |                                                                                                    |                                        | Imp Caisse |                                        |          |      |     |                                 |   |   |                    |                       |                      |                      |               |   |   |   |  |
|         |                                                                                                    |                                        |            |                                        |          | Mode | DOS |                                 |   |   |                    |                       |                      |                      |               |   |   |   |  |
|         | Pour voir les noms, cliquez sur l'icône ci-dessous :<br>Si vous lisez : LaserJet HP 4 sur LPTL<br>Entrez le nom : LaserJet HP 4<br>Pour plus d'informations, téléchargez<br>la documentation en ligne sur les imprimentes |                                        |            |                                        |          |      |     |                                 |   |   |                    |                       |                      |                      |               |   |   |   |  |
|         | □: In                                                                                                    | nprimante feuille à feu                | ille       | Marge Haute**: 0 de caract<br>ta marge |          |      |     |                                 |   |   | tères ou<br>aauche | de lign<br>sert à d   | e<br>es<br>lécaler   |                      |               |   |   |   |  |
|         | Nombre                                                                                                    | de lignes :                            | 6          | 60 Marge Basse** :                     |          |      |     | 0 le corps du tic<br>Pour décal |   |   |                    | ticket v<br>caler les | ers la di<br>en-tête | roite.<br>es,        |               |   |   |   |  |
|         | 🗆 : 🛛 Inr                                                                                                    | pression double fact                   | ure        | e Marge Gauche*** :                    |          |      |     | 0                               |   |   | aı<br>pa           | igmente:<br>ramétrag  | e des tic            | geur da<br>:kets (e: | nsle<br>x:10) |   |   |   |  |
| Séquenc | e début                                                                                                    | édition :                              | 0          |                                        | 0        | 0    | 0   | 0                               | 0 | 0 | 0                  | 0                     | 0                    | 0                    | 0             | 0 | 0 | 0 |  |
| Rupture | feuille à                                                                                                    | feuille :                              | 0          |                                        | 0        | 0    | 0   | 0                               | 0 | 0 | 0                  | 0                     | 0                    | 0                    | 0             | 0 | 0 | 0 |  |
| Séquenc | Séquence bas de ticket : 0                                                                                                    |                                        |            |                                        |          | 0    | 0   | 0                               | 0 | 0 | 0                  | 0                     | 0                    | 0                    | 0             | 0 | 0 | 0 |  |
|         | A exprimer en nombres décimaux : voir dans la documentation de l'imprimante<br>Codes utiles :<br>Séquence début de ticket pour IMPRESSION LOGO (voir aide avec icone '?') :<br>EPSON : 71 - STAR : 27 28 112 1 0 1        |                                        |            |                                        |          |      |     |                                 |   |   |                    |                       |                      |                      |               |   |   |   |  |

#### 7. L'imprimante apparaît dans la liste.

| Gestion des Imprimantes Windows |          |             |  |  |  |  |  |
|---------------------------------|----------|-------------|--|--|--|--|--|
| Ajouter                         | Modifier | <br>Effacer |  |  |  |  |  |
| Imp Caisse                      |          | <b>T</b>    |  |  |  |  |  |
| THERMAL Receipt #2              |          |             |  |  |  |  |  |
|                                 |          |             |  |  |  |  |  |

8. Vous reprenez les mêmes étapes (Etape 2 : de 1 à 7) pour installer le tiroir caisse dans Zatyoo

- 1. Pour ajouter une imprimante vous cliquez que « Modifier ».
- 2. Puis vous cliquez sur la petite imprimante.
- 3. Vous sélectionnez « Tiroir » (la ligne doit devenir bleutée), puis vous validez.
- 4. Validez.

| Abandon  | Gestion des Imprimantes Windows |   |         |             |  |  |  |  |
|----------|---------------------------------|---|---------|-------------|--|--|--|--|
|          | Ajouter                         | M | odifier | <br>Effacer |  |  |  |  |
| Imp Cais | se                              |   |         |             |  |  |  |  |
| Tiroir   |                                 |   |         |             |  |  |  |  |
|          |                                 |   |         |             |  |  |  |  |
|          |                                 |   |         |             |  |  |  |  |
|          |                                 |   |         |             |  |  |  |  |
|          |                                 |   |         |             |  |  |  |  |

#### Etape 3. Affecter l'imprimante et le tiroir-caisse à un poste.

1. Affecter l'imprimante à un poste :

- Dans les Paramètres > Imprimantes > Select Imp.
- A l'aide de la flèche pour sélectionnez « **Imp Caisse** » pour l'imprimantes restaurant et l'imprimante directe (Bar ...), puis validez.

| Abandon                    | Sélection des imprimantes      |                                   |  |  |  |  |  |  |  |
|----------------------------|--------------------------------|-----------------------------------|--|--|--|--|--|--|--|
| A FAIRE SUR CHAQUE POSTE ! |                                |                                   |  |  |  |  |  |  |  |
|                            |                                | Imprimante Cuisine nº 1<br>AUCUNE |  |  |  |  |  |  |  |
|                            |                                | Imprimante Cuisine nº 2<br>AUCUNE |  |  |  |  |  |  |  |
| Impri<br>Imp C             | mante restaurant<br>Caisse     | Imprimante Cuisine nº 3<br>AUCUNE |  |  |  |  |  |  |  |
| Impri<br>Imp C             | mante directe (Bar )<br>Caisse | Imprimante Cuisine nº 4<br>AUCUNE |  |  |  |  |  |  |  |
|                            |                                | Imprimante Cuisine nº 5<br>AUCUNE |  |  |  |  |  |  |  |
|                            |                                | Imprimante Cuisine nº 6<br>AUCUNE |  |  |  |  |  |  |  |

2. Affecter l'imprimante à un poste :

- Dans les Paramètres > Imprimantes > Tiroir Wind.
- Sélectionnez « Tiroir » et renseignez les séquences d'ouverture puis validez.

| Abandon                                                                                                    | ]                      | Par | ramétrage du Tiroir-caisse connecté à<br>ce poste |                    |        |          |          |         |         |   |   |   |   | à | ок |  |
|----------------------------------------------------------------------------------------------------|------------------------|-----|---------------------------------------------------|--------------------|--------|----------|----------|---------|---------|---|---|---|---|---|----|--|
|                                                                                                    |                        |     |                                                   | Tiroir o<br>Tiroir | onnect | é à cett | e imprin | nante W | /indows | : |   |   |   |   |    |  |
|                                                                                                    | Séquence d'ouverture : |     |                                                   |                    |        |          |          |         |         |   |   |   |   |   |    |  |
|                                                                                                    | 66                     | 0   | 0                                                 | 0                  | 0      | 0        | 0        | 0       | 0       | 0 | 0 | 0 | 0 | 0 | 0  |  |
| A exprimer en nombres décimaux<br>voir dans la documentation du tiroir<br>( EPSON : utilisez le code : 66 - STAR : utilisez le code 7 ) |                        |     |                                                   |                    |        |          |          |         |         |   |   |   |   |   |    |  |

<u>NB</u>: Si dans la « Gestion des Imprimantes Windows », vous avez modifié les imprimantes existantes alors vous n'avez pas besoin de faire le paramétrage de l'étape 3.

Si vous avez plusieurs postes et que vous avez modifié les imprimantes existantes alors vous n'avez pas besoin de faire le paramétrage de l'étape 3 sur la caisse principale, mais vous devrez faire les modifications de l'étape 3 sur les autres postes.

## Annexes

#### Annexe 1 : Vérifier que le port soit accessible

#### Etape 1 : Panneau de configuration > Périphériques et imprimantes.

Soit vous cliquez sur l'icône « Panneau de configuration », soit vous le sélectionnez depuis la recherche. Puis cliquez sur « Afficher les périphériques et imprimantes ».

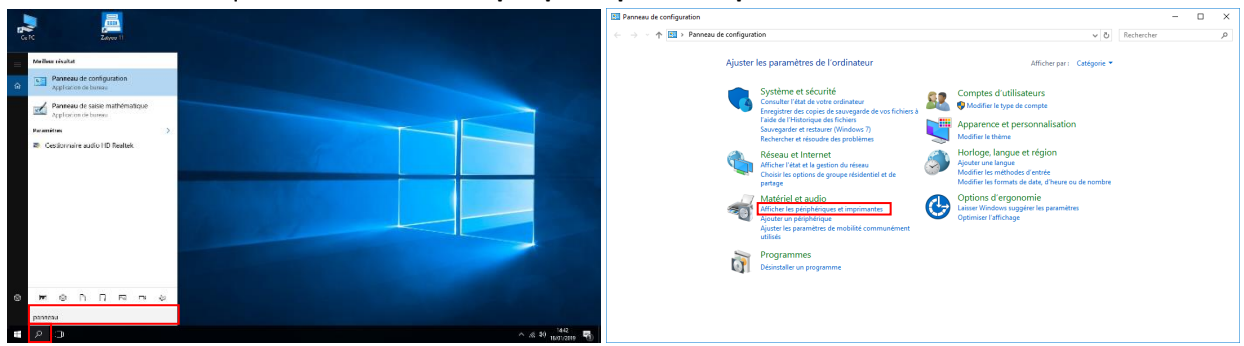

#### Etape 2 : Faire un clic droit sur n'importe quelles imprimantes.

- Faites un clic droit que n'importe quelles imprimantes présentes dans la liste.
- 2. Sélectionnez « **Propriétés de** l'imprimante ».

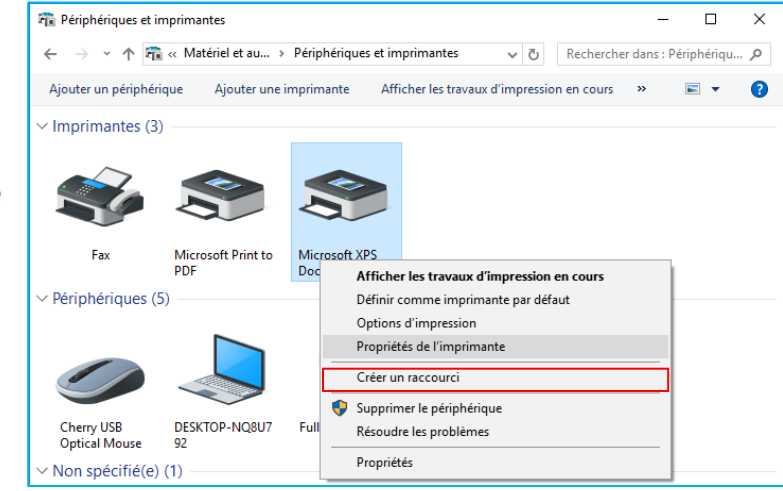

Etape 3 : Propriété de l'imprimante > Port.

- 1. Dans les propriétés de l'imprimante, vous cliquez sur l'onglet « Ports ».
- 2. Vérifiez qu'il n'y ait rien en face du port utilisé (Dans notre exemple : Port COM 1).

| 🖻 Propriétés de Microsoft XPS Document Writer 🛛 🗙                                               | 🖻 Propriétés de Microsoft XPS Document Writer 🛛 🗙                                                                                                    |                                                                      |
|-------------------------------------------------------------------------------------------------|----------------------------------------------------------------------------------------------------|----------------------------------------------------------------------|
| Général Partage Ports Avancé Gestion des couleurs Sécurité                                      | Général Partage Ports Avancé Gestion des couleurs Sécurité                                                                                                    |                                                                      |
| Microsoft XPS Document Writer                                                                   | S Microsoft XPS Document Writer                                                                                                    |                                                                      |
| Emplacement :                                                                                   | Impression sur les ports suivants. L'impression se fera sur le premier port<br>sélectionné libre.                                                                                                    |                                                                      |
| Modèle : Microsoft XPS Document Writer v4                                                       | Port         Description         Imprimante         ^           LPT3:         Port simprimante                                                                                                    |                                                                      |
| Fonctionnalités<br>Couleur : Oui<br>Recto verso : Non<br>Agrafage : Non<br>Vitesse : Inconnu(e) | COM4:       Port série         FILE:       Impression dans un fi         PORTP       Pot local         Microsoft XPS Document Write       ¥         Ajouter un port       Supprimer le port       Configurer le port |                                                                      |
| Résolution maximale : 600 ppp                                                                   | Activer la gestion du mode bidirectionnel Activer le pool d'imprimante                                                                                                    | <u>NB :</u> Si le port était<br>coché, alors il faut<br>le décocher. |
| OK Annuler Appliquer                                                                            | OK Annuler Appliquer                                                                                                    |                                                                      |

## Annexe 2 : Synchroniser le baudrate de l'imprimante et celui du port COM

Etape 1 : Sortez une page de test interne de l'imprimante :

- 1. Eteindre l'imprimante.
- 2. Appuyez sur le bouton FEED.
- 3. Restez appuyer sur le bouton FEED et allumer l'imprimant.
- 4. Lâchez le bouton FEED au bout de 3 secondes.
- 5. Une page de test sort.
- 6. Repérez le « Baudrate ».

| ******                |                      |  |  |  |  |  |
|-----------------------|----------------------|--|--|--|--|--|
| Printer is as follows | (T)                  |  |  |  |  |  |
| Firmware Version      | Ver 1.07             |  |  |  |  |  |
| *****                 | ******               |  |  |  |  |  |
| Characters            | : 42 Char/Line       |  |  |  |  |  |
| Codepage 437(ENGLISH) | : Install            |  |  |  |  |  |
| *****                 | *******              |  |  |  |  |  |
| Emulation             | : ESC/POS            |  |  |  |  |  |
| Print Density         | : Normal             |  |  |  |  |  |
| Cutter mode           | : Partial cut        |  |  |  |  |  |
| Paper-Low Detect      | : ON                 |  |  |  |  |  |
| Interface             | :USB+SERIAL+ETHERNET |  |  |  |  |  |
| MAC Address           | :44:A8:C2:02:C6:77   |  |  |  |  |  |
| IP Address            | : 192.168. 0.192     |  |  |  |  |  |
| Subnet Mask           | : 255.255.255.0      |  |  |  |  |  |
| Gateway               | : 192.168. 0. 1      |  |  |  |  |  |
| Baudrate              | : 9600               |  |  |  |  |  |
| Data Bits             | : 8 Bits             |  |  |  |  |  |
| Parity                | : None               |  |  |  |  |  |
| Handshak i ng         | : DTR/DSR            |  |  |  |  |  |
| Beep with Cutter      | : No Beep            |  |  |  |  |  |
| Externa! Buzzer       | : 0FF                |  |  |  |  |  |
| *****                 |                      |  |  |  |  |  |
| Self-test printing    |                      |  |  |  |  |  |

Etape 2. Allez dans Panneau de configuration > Gestionnaire de périphérique.

| 🗧 🔶 👻 🛧 🖭 > Panneau de config          | ✓ Ö Reche                                  | rcher                                                                                                    | ۶                               |                      |       |
|----------------------------------------|--------------------------------------------|----------------------------------------------------------------------------------------------------|---------------------------------|----------------------|-------|
| Ajuster les paramètres de l'ordina     | ateur                                      |                                                                                                    | Afficher par :                  | Petites icônes 🔻     |       |
| 🛄 Affichage                            | 🖳 Barre des tâches et navigation           | 🖼 Centre de mobilité Windows                                                                                                    | 🔕 Centre de sy                  | nchronisation        |       |
| 📱 Centre Réseau et partage             | 🏘 Chiffrement de lecteur BitLocker         | Clavier                                                                                                    | 🍇 Comptes d'u                   | itilisateurs         |       |
| 👼 Connexions RemoteApp et Bureau à     | Date et heure                              | 📱 Dossiers de travail                                                                                                    | Espaces de stockage             |                      |       |
| Exécution automatique                  | <ul> <li>Flash Player (32 bits)</li> </ul> | 💶 Gestion des couleurs                                                                                                    | 🔊 Gestionnaire audio HD Realtek |                      |       |
| 🖁 Gestionnaire de périphériques        | Gestionnaire d'identification              | •4 Groupement résidentiel                                                                                                    | 🌆 Historique d                  | es fichiers          |       |
| 👔 Infrarouge                           | 📌 Langue                                   | literation and a contraction and the second second | 🛞 Options d'er                  | gonomie              |       |
| 🔒 Options d'indexation                 | 🔄 Options de l'Explorateur de fichiers     | 🔂 Options Internet                                                                                                    | 👑 Outils d'adm                  | inistration          |       |
| 関 Paramètres graphiques Intel®         | 🔗 Pare-feu Windows                         | 📆 Périphériques et imprimantes                                                                                                    | 🚅 Personnalisation              |                      |       |
| A Polices                              | Programmes et fonctionnalités              | 🐻 Programmes par défaut                                                                                                    | 🖟 Reconnaissa                   | nce vocale           |       |
| 🐵 Récupération                         | 🔗 Région                                   | 📧 Résolution des problèmes                                                                                                    | 🐌 Sauvegarder                   | et restaurer (Window | vs 7) |
| 🏲 Sécurité et maintenance              | 📢 Son                                      | Souris                                                                                                    | 🔛 Système                       |                      |       |
| 🗟 Technologie de stockage Intel® Rapid | Téléphone et modem                         | 🖶 Windows Defender                                                                                                    | k Windows To                    | Go                   |       |

<u>NB</u>: Si vous n'avez pas cet affichage, vous devez choisir un affichage par icônes (et non par thèmes).

Etape 3 : Faites un double clic sur « Ports (COM et LPT) ».

- 1. Faites un double clic sur « Port (COM et LPT) ».
- Faites un double clic sur « Communications Port (COM1) » pour ouvrir les paramètres.

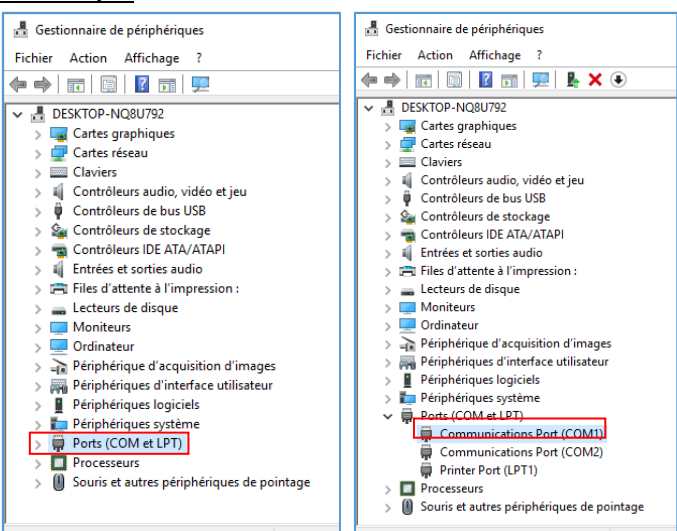

## Etape 4 : Changez le Baudrate.

- Dans l'onglet « Paramètres du port ».
- 2. Changez le « **Bits par seconde** » et mettre celui correspondant à la page de test (9600 dans notre exemple).

3. Validez « **OK** ».

| Général Paramètres du port            | Pilote Détails Événements Ressources                                                       | Général Paramètres du port Pilote Détails Événements Resso |
|---------------------------------------|--------------------------------------------------------------------------------------------|------------------------------------------------------------|
| Communications F                      | Port (COM1)                                                                                | Bits par seconde : 9600                                    |
| Type de périphérique :                | Ports (COM et LPT)                                                                         | Bits de données : 8                                        |
| Fabricant :                           | (Types de port standard)                                                                   | Parité : Aucune                                            |
| Emplacement :<br>État du périphérique | sur Mobile /th Generation Intel(R) Processor<br>Family I/O LPC Controller (U with iHDCP2.2 | Bits d'amêt : 1                                            |
| Ce périphérique fonction              | ne correctement.                                                                           | Contrôle de flux : Aucun                                   |
|                                       |                                                                                            |                                                            |
|                                       |                                                                                            | Avancé Paramétres par                                      |
|                                       | ~                                                                                          |                                                            |
|                                       |                                                                                            |                                                            |
|                                       |                                                                                            |                                                            |
|                                       |                                                                                            |                                                            |

Exemple de ticket avant et après paramétrage :

|                                                                                                    | <b>F</b>                                                    |
|----------------------------------------------------------------------------------------------------|-------------------------------------------------------------|
| âµââµââµÇÿÇħÿ∎âââââââââââââââââââââââââââÿâÿ∎ÿµÇ<br>ÿÇââââââââââââŷ <sup>°</sup> Çÿǵµħâħ <sup>°</sup> ħâħħâħâħÿa₥ħÇÿÇâ<br>ââââââââââââââçÿÇαÇħħµ <sup>°</sup> Çâ <sup>°</sup> µħ <sup>°</sup> ħÇÿÇâââââââââââ<br>âÿâÿâÿâÿâÿâÿâÿâÿâÿâÿâÿâÿâ | ZATYOO<br>198 Chemin des Vernedes<br>83480 Puget eur Argens |
|                                                                                                    | 00400 Fuget Sul Algens                                      |
| CÿCââ°ââħâαâ°âÿÿ°ÿÿÿÿäÿħâÿ∎ħâħâµCÿCµCÿCħÿâ                                                                                                    | ******                                                      |
| ₩μååαÇÿÇÿÇ₩∎₩åååååååååååååååååååååååååååååååçÇÇÇÇÿ                                                                                                    |                                                             |
| ååaÇÿÇÿÇǵ°åħµååaÇÿÇÿÇÿåµååµħħåħµħ°ħåååååå                                                                                                    | Ticket n 16                                                 |
| ååååååååååÇÇÇÇǵåqÇÿÇÿÇYåHåqHH°HHµååqÇÿÇÿǵ                                                                                                    | Le 28-01-2019 a 12:15                                       |
|                                                                                                    | SERVI PAR · MANAGER                                         |
| aaaaaaaaaaaaaaaaaaaaaaaaaagyyyyaaayyyyymmaaa<br>aaaaaaaaaa                                                                                                    | Vice rouges 1 3 50 A                                        |
| åulthååååååååååååååååååååååååååååååååååå                                                                                                    | Jus de fruit 1 3,50 B                                       |
| Máňaµnnááááááááááááááááá¢ÇÇÇÇááqÇÇÇÿN°nán                                                                                                    | Cappucino 1 3,00 B                                          |
| ° <b>№∎№</b> âââââââââââââââââââÇÇÇÇÇÿââαÇÇÇÇÿÇââââââ                                                                                                    | Tartare de saumon 1 16,00 B                                 |
| âââââââââââââââââââââ¢ÇÇÇÇÿââa¢ÇÇÇŸÇÇMMMMâ°                                                                                                    | Dessert du jour 1 5,00 B                                    |
| ÿäħħ∎ħáħāāāāāāāāāāāāāāāÇÇÇÇÇÿ°āαÇÇÇÿÇÇħħħħ                                                                                                    | 41.00                                                       |
|                                                                                                    |                                                             |
| πναμμ≣πααααααααασζέζεςν αυζεγγγμ μπαππας<br>συ°ååαΩCCCύCύμ°υβάββάβΩββμαμάαδαδάξεγγγμ                                                                                                    | Montant HT(20.00%) : 2.92 A                                 |
|                                                                                                    | TVA 20,00% : 0,58 A                                         |
| åµµ№å°ååαÇÇÇÿÇÇå°№å№Måÿαµāâååååååååååååååååå                                                                                                    | TVA 10.00% : 34,09 B                                        |
| ÇÿaµåaÇÇÇÿÇÿħ∎åâħaħħ°åaÇÇÇÿÇÿÿâħåħħ°ħħħ°åa                                                                                                    |                                                             |
| ÇÇÇÿǵÿMMMâMM°MMâååååååååååååååååçÇÇÇÿa°åaÇÇÇÿÇ                                                                                                    | Tabal 1 41.00 Europ                                         |
|                                                                                                    | IOTAL · 41,00 EUROS                                         |
| çadannadµn∎n nadadadadadadadagççççydµadççççç<br>Câ°mâmmâdum∎m°mâââââââââââââêCCCCüdd°âdCCCüCdâ                                                                                                    | VISA : 41,00                                                |
|                                                                                                    |                                                             |
| åååå∎åå °åαÿÇÿÇåååååååååååµÿ∎ჩ °hαåhåÇåαåαÿåÿÿ                                                                                                    | Service inclus                                              |
| ÇâââÇÿÇÇÿÇââââââââââââââââââââââââââââ                                                                                                    |                                                             |
| ÿÇâââââââââµÿ∎ħ°ĦɑâĦāÇâɑâɑÿâÿÿÇââÿ°ÇÇÇÿÇââ                                                                                                    | Telephone : 04 94 51 54 52                                  |
|                                                                                                    | A bientot                                                   |
| aaaaaanunayyyya auyyµnyyyaaaaaaaaajaµaya µn                                                                                                    | RCS : 12345678200010                                        |
| paayenanaapyyypyydddddddddddddddddddddddd<br>Mhahu °CVCuCVCââââââââââââââauph °phavCauCV °uC                                                                                                    | 9751128708842681085889                                      |
| man stand and an an an an an an an an an an an an an                                                                                                    |                                                             |

## Annexe 3 : Plus d'impression en connexion USB

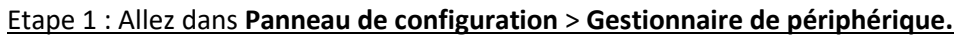

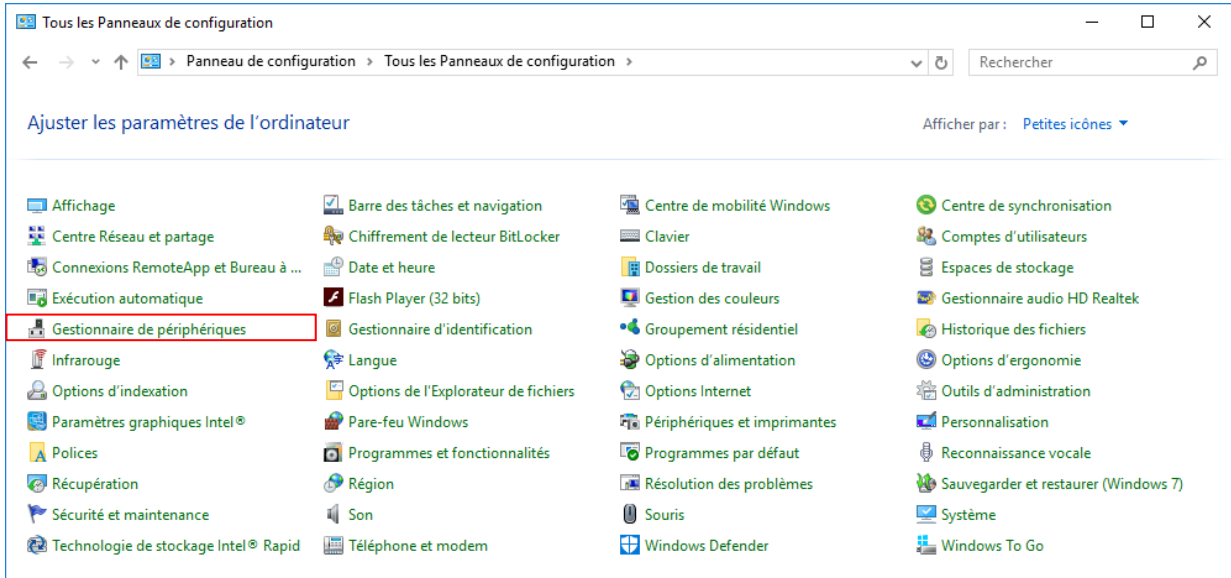

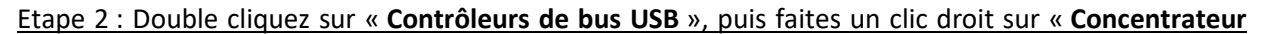

USB générique » > Propriétés.

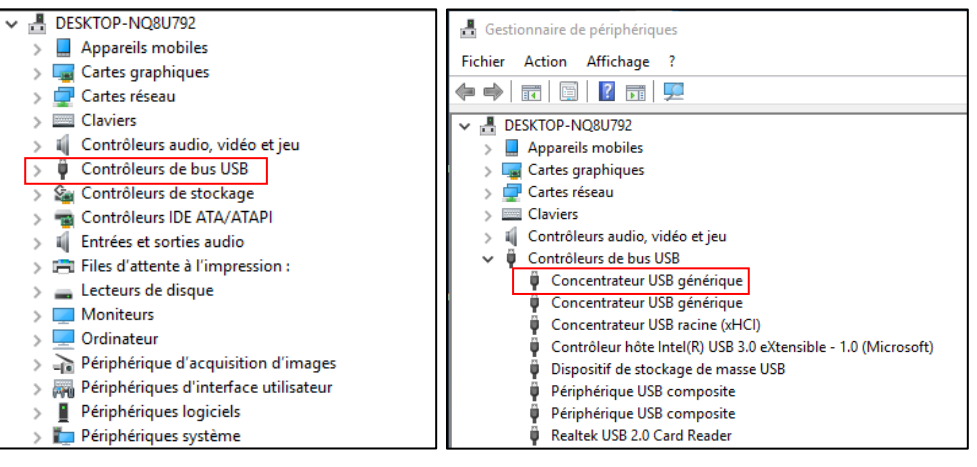

#### Etape 3 : Dans l'onglet « Gestion de l'alimentation ».

| 1. Décochez                                                                                        | Propriétés de : Concentrateur USB racine (xHCI) X                                                                                                    | Propriétés de : Concentrateur USB racine (xHCI) X                                                                                                    |
|----------------------------------------------------------------------------------------------------|----------------------------------------------------------------------------------------------------|----------------------------------------------------------------------------------------------------|
| « Autoriser<br>l'ordinateur à<br>éteindre ce<br>périphérique<br>pour économiser<br>de l'énergie ». | Général       Pilote       Détails       Événements       Gestion de l'alimentation         Image: Concentrateur USB racine (xHCl)       Type de périphérique :       Contrôleurs de bus USB         Fabricant :       (HUB USB standard)         Emplacement :       sur Contrôleur hôte Intel(R) USB 3.0 eXtensible - 1.0 (Microsoft)         État du périphérique       Extensible - 1.0 (Microsoft) | Général       Pilote       Détails       Événements       Gestion de l'alimentation         Concentrateur USB racine (xHCl)         Autoriser l'ordinateur à éteindre ce périphérique pour économiser l'énergie         Autoriser ce périphérique à sortir l'ordinateur du mode veille |
| 2. Sortez en<br>validant « <b>OK</b> ».                                                            | OK Annuler                                                                                                    | OK Annuler                                                                                                    |

 $\rightarrow$  Si cela ne résout pas le problème, changez le type de branchement de l'imprimante (Port COM1).

## Annexe 4 : L'imprimante est hors connexion

#### Etape 1 : Panneau de configuration > Périphériques et imprimantes.

Soit vous cliquez sur l'icône « Panneau de configuration », soit vous le sélectionnez depuis la recherche. Puis cliquez sur « Afficher les périphériques et imprimantes ».

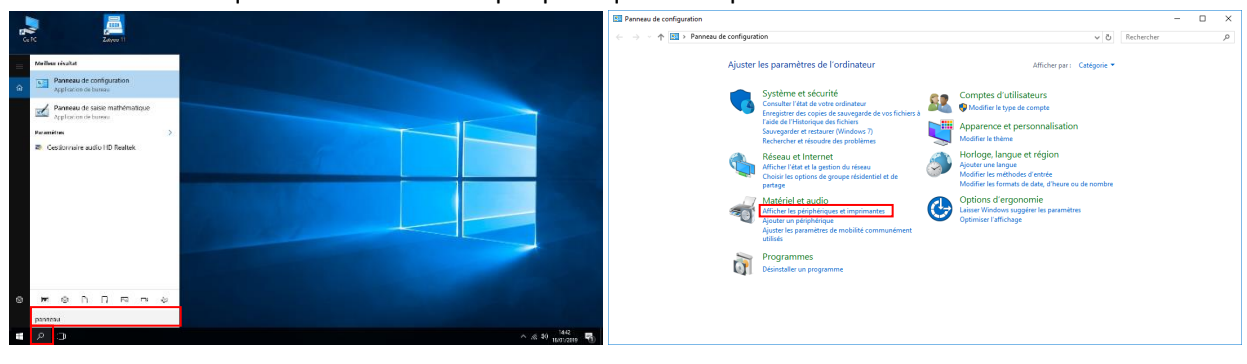

#### Etape 2 : Faire un clic droit sur l'imprimante caisse.

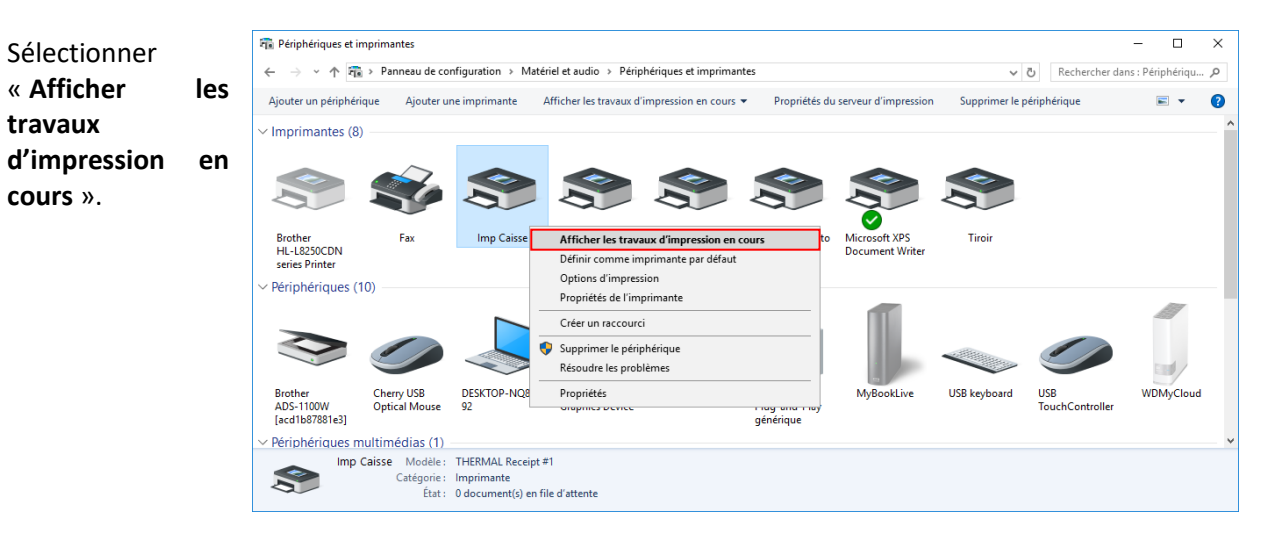

#### Etape 3 : Dans l'onglet « Imprimante ».

| Décochez<br>« Ittiliser                         | 📾 Imp Caisse                                                                                  |                                                                                                    |              |       |        | _   |          | × |
|-------------------------------------------------|-----------------------------------------------------------------------------------------------|----------------------------------------------------------------------------------------------------|--------------|-------|--------|-----|----------|---|
| « Utiliser<br>l'imprimante hors<br>connexion ». | Conne<br>Défini<br>Option<br>Mettre<br>Suspe<br>Annul<br>Partag<br>Utilise<br>Propri<br>Ferme | xion<br>comme imprimante par défaut<br>as d'impression<br>a jour le pilote<br>ndre l'impression<br>er tous les documents<br>er<br>r l'imprimante hors connexion<br>étés<br>r | Propriétaire | Pages | Taille | Sou | mis      | ~ |
|                                                 | Villiser cette imprimante hors connexion                                                      |                                                                                                    |              |       |        |     | ×<br>.:: |   |